Managing MaxDB

SPC150

Version 7.6

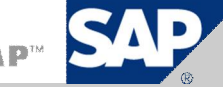

# Content

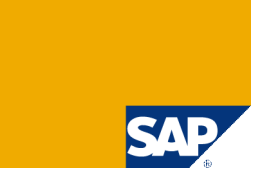

What Has to be Monitored?

**Standby Database** 

**Central Monitoring – Transaction DB59** 

**Database Assistant – Transaction DB50** 

**Performance Analysis Tools** 

**Alert Monitor – Transaction RZ20** 

**Snapshot** 

#### Learning Objectives

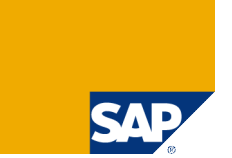

As a result of this workshop, you will be able to:

- Integrate your MaxDB instances into your monitoring landscape in transaction DB59.
- Use transaction DB50 to monitor your MaxDB instances.
- Use the MaxDB performance analysis tools to determine performance bottlenecks.
- Create a standby database and snapshots.
- Activate the Alert Monitor for your MaxDB instances.
- Schedule backups and other administrative tasks using the DBA Planning Calendar.

#### DISCLAIMER

This presentation reflects current planning. Contents may be changed without prior notice, and are in no way binding upon SAP.

# Chapter

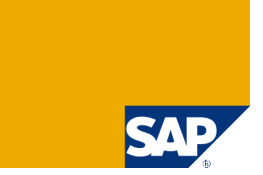

#### What Has to be Monitored?

**Standby Database** 

**Central Monitoring – Transaction DB59** 

**Database Assistant – Transaction DB50** 

**Performance Analysis Tools** 

**Alert Monitor – Transaction RZ20** 

**Snapshot** 

#### Which Instances can be Monitored?

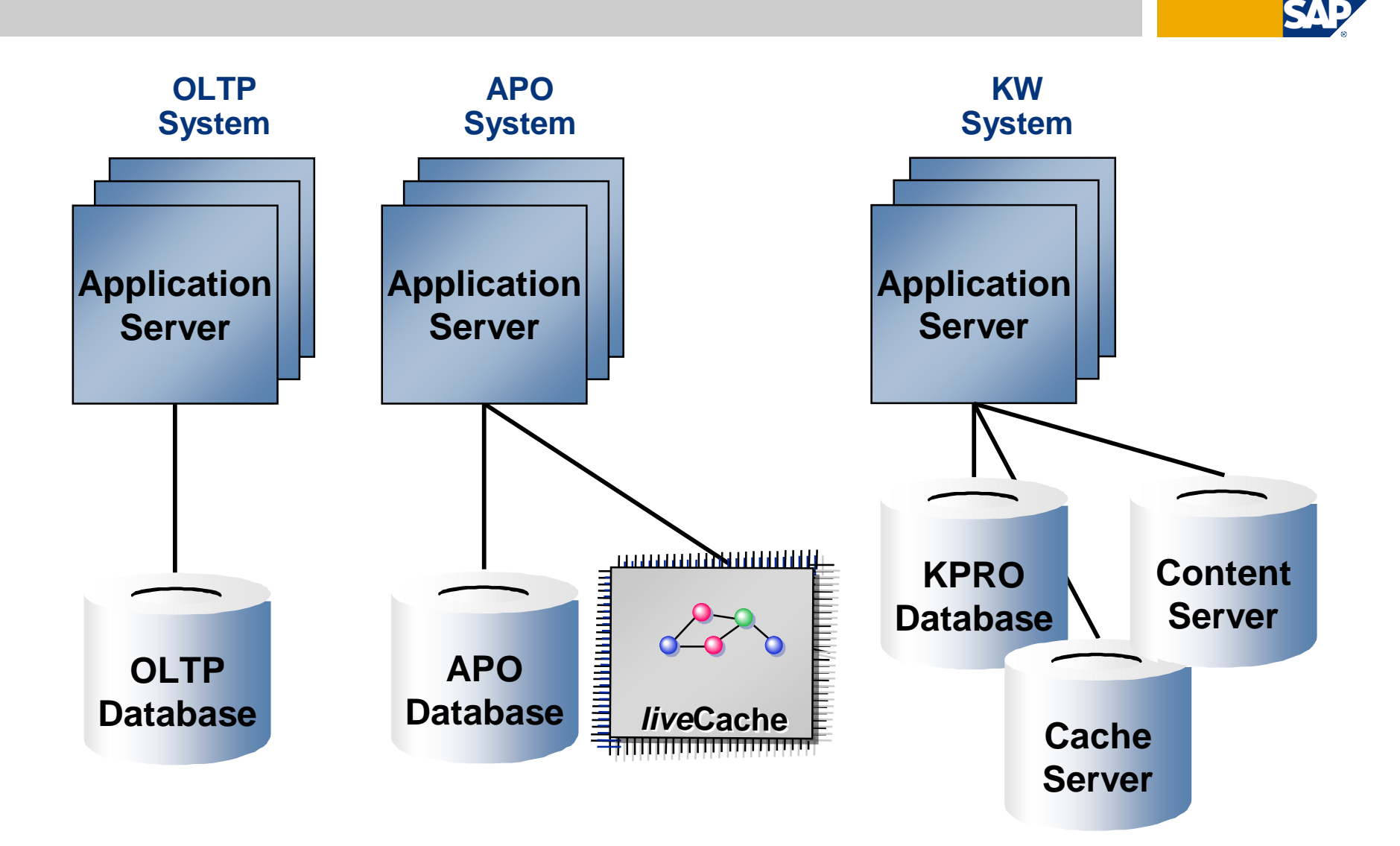

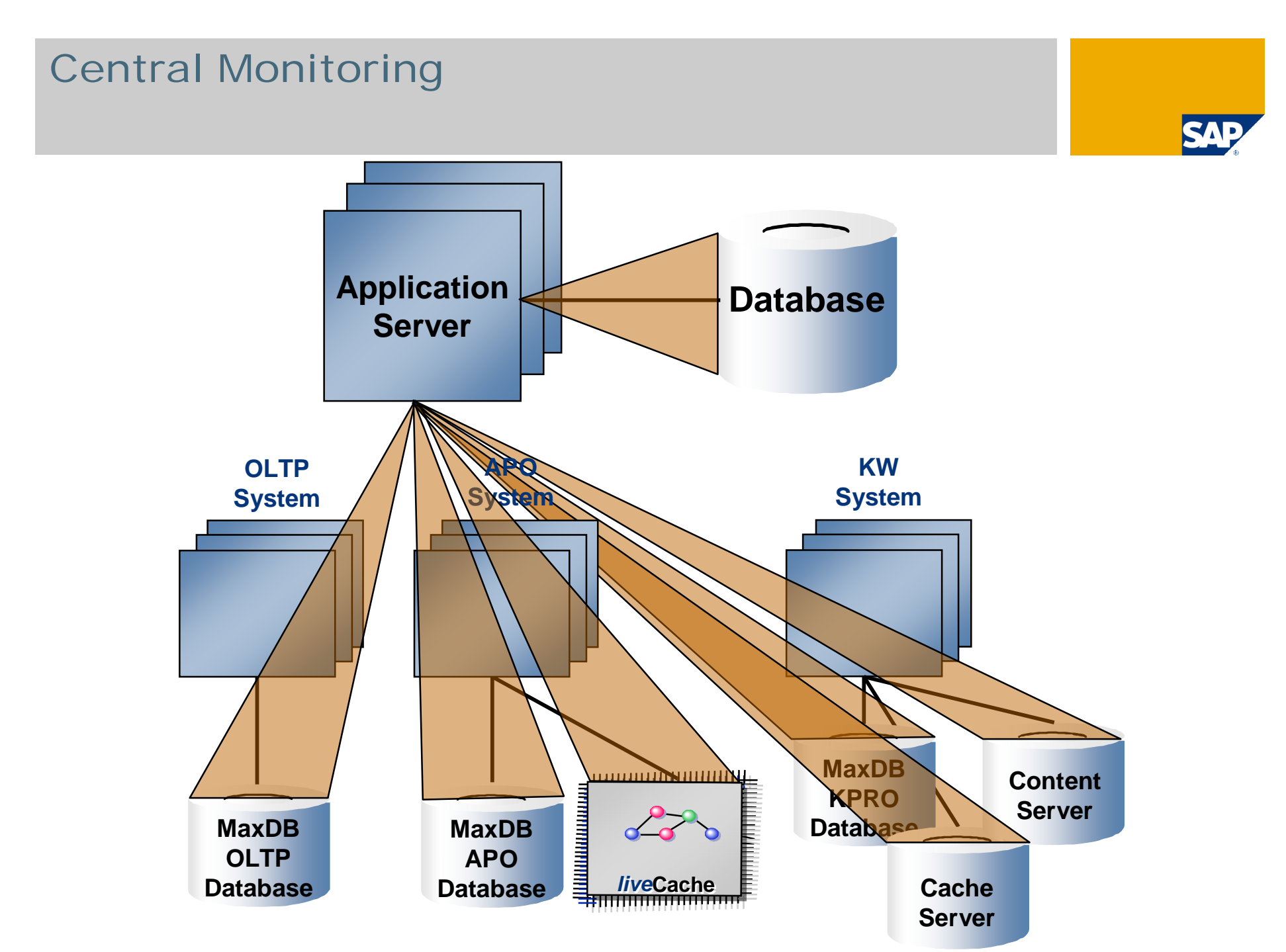

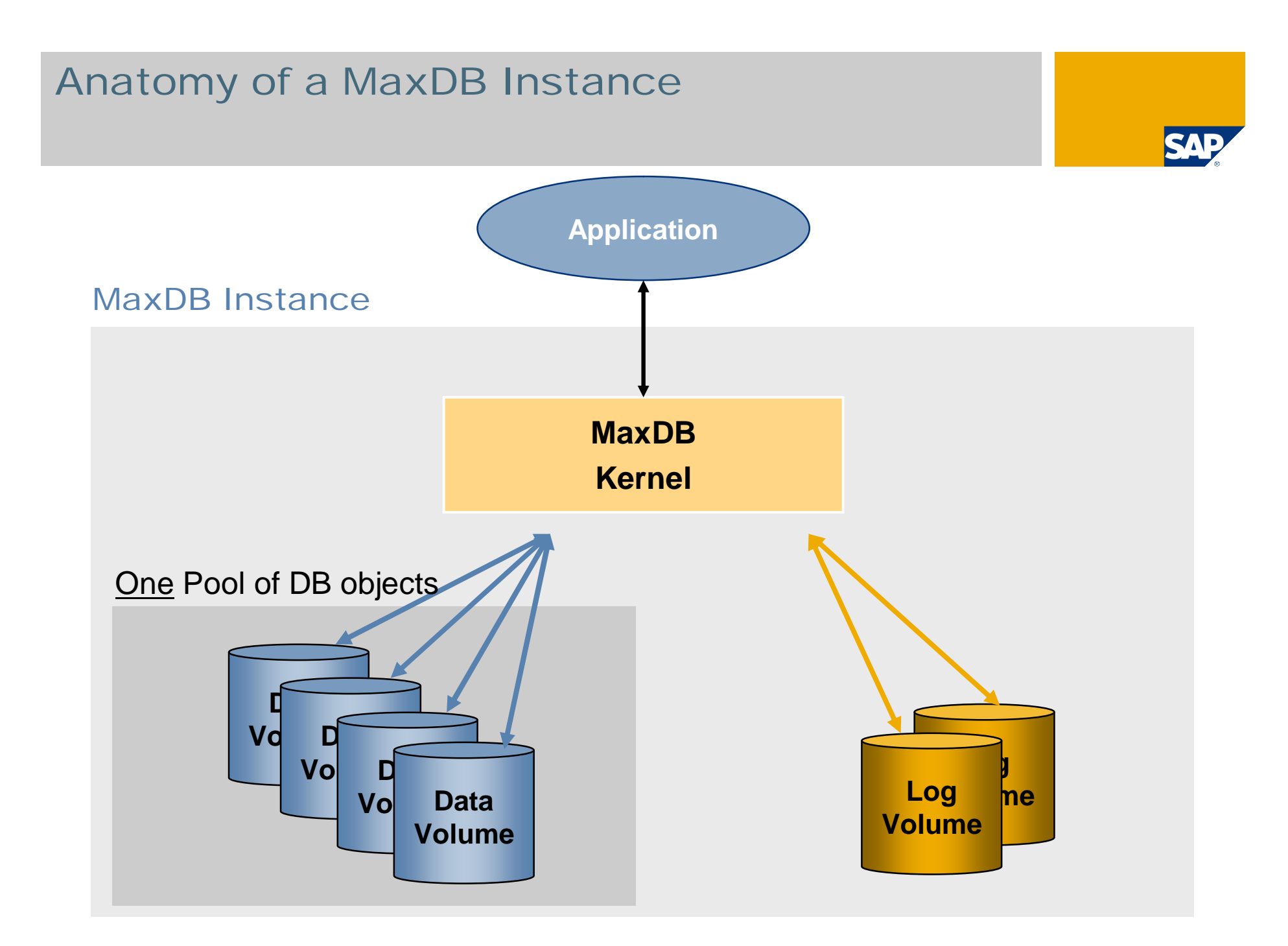

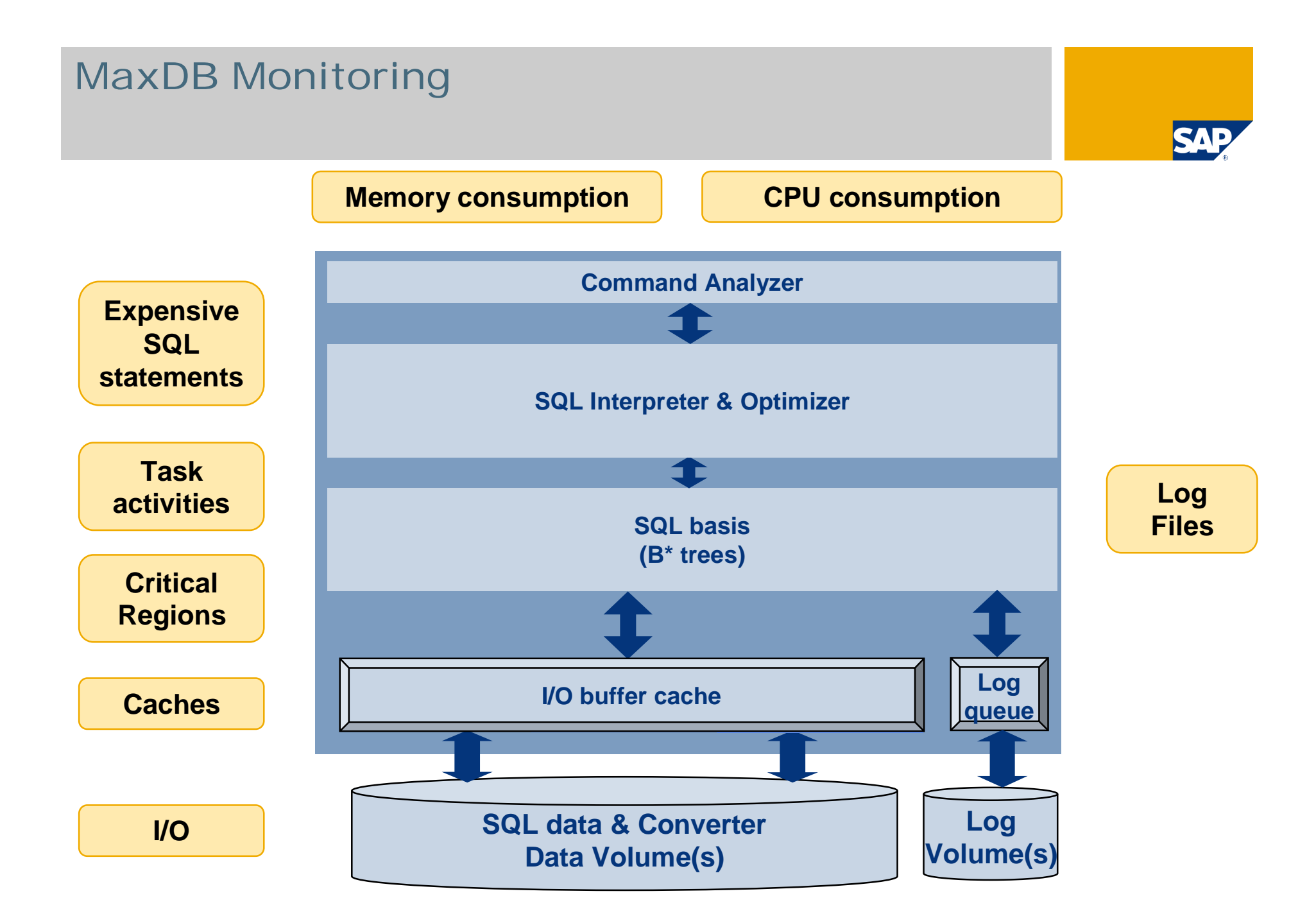

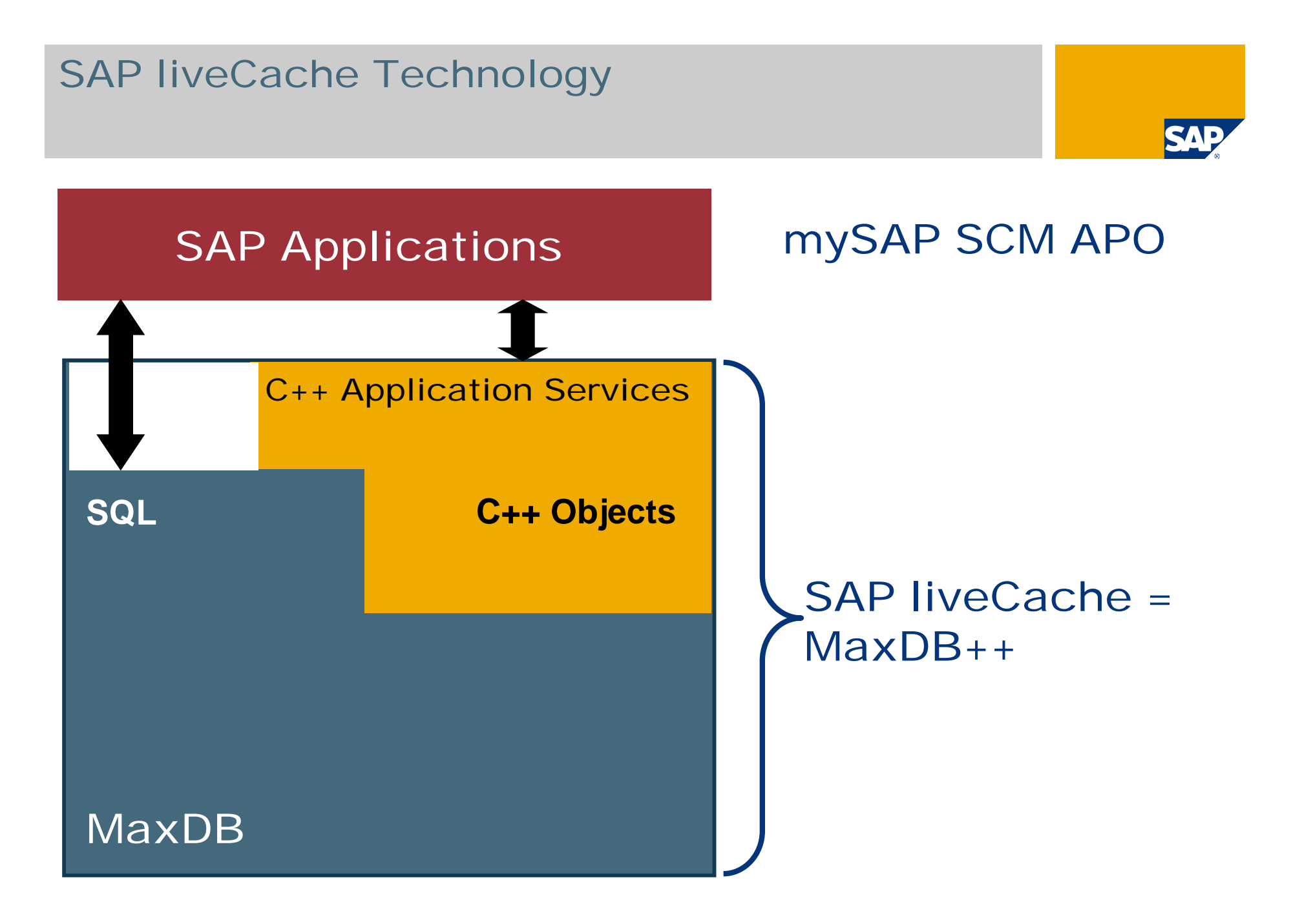

# **Transaction Availability**

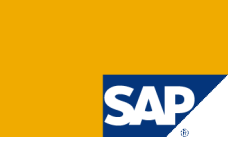

|      | DB50 | DB59 / DB50N | LC10 | RZ20        | DB13C                   |
|------|------|--------------|------|-------------|-------------------------|
| 4.6C | GA   | Basis SP 44  | GA   | Basis SP 44 | NA                      |
| 4.6D | GA   | Basis SP 33  | GA   | Basis SP 33 | NA                      |
| 6.10 | GA   | Basis SP 32  | GA   | Basis SP 32 | Basis SP 28             |
| 6.20 | GA   | Basis SP 21  | GA   | Basis SP 21 | Basis SP 18             |
| 6.40 | GA   | GA           | GA   | GA          | GA                      |
| 7.00 | GA   | GA           | GA   | GA          | NA – new:<br>DBACOCKPIT |

GA: general available; NA: not available

DB50 and DB50N work exclusively with SAP DB/MaxDB instances (as of version 7.3).

DB59 and DB13C are database independent.

LC10 works exclusively with liveCache instances. To start/stop/initialize the liveCache this transaction should only be used in the corresponding APO/SCM system - but liveCache instances can be monitored in any SAP system using the mentioned Basis SPs.

RZ20 is database independent and available as of SAP release 4.6C. The integration of any SAP DB/MaxDB and liveCache instances is possible as of the mentioned SPs.

# Target

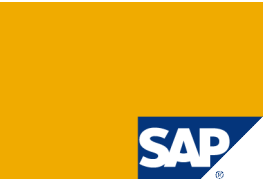

The following slides can be used as a reference book – they contain screenshots of the used transactions and additional information.

# Chapter

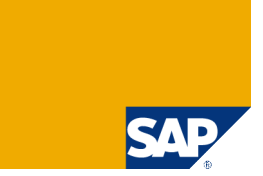

#### What Has to be Monitored?

#### **Standby Database**

**Central Monitoring – Transaction DB59** 

**Database Assistant – Transaction DB50** 

**Performance Analysis Tools** 

**Alert Monitor – Transaction RZ20** 

**Snapshot** 

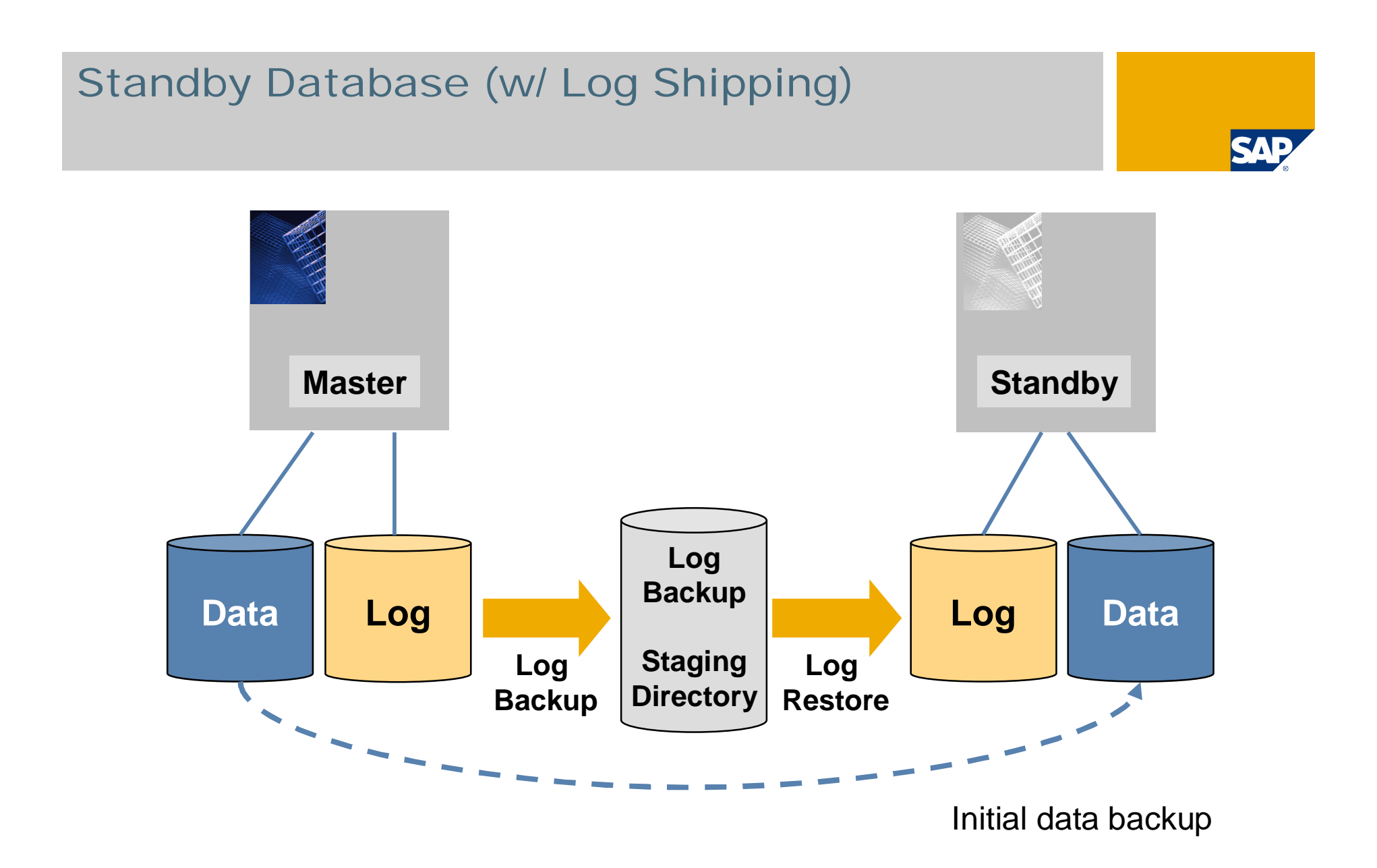

#### Standby Database: Slave Steps

#### Standby Mode

- Initialize once with complete backup from Master
- Redo logs as they appear

Start Slave to online mode in case of emergency

- If possible, back up last piece of log from master
- Redo all 'open' log backups (there should be none)
- Redo final log piece
- Restart slave to be the new master

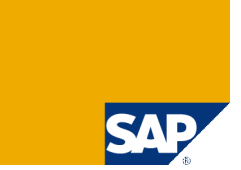

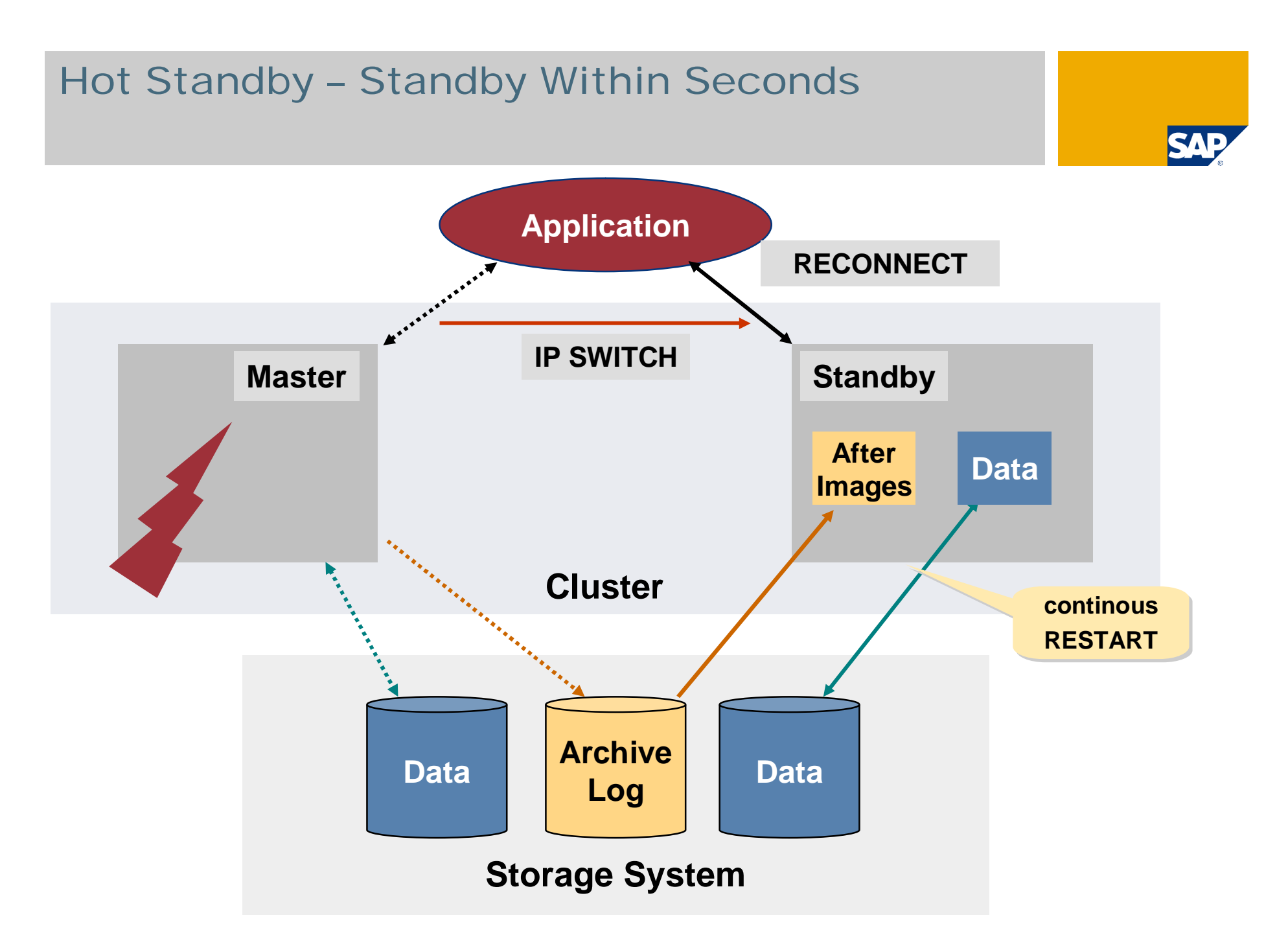

# Standby Database: Installing Database Software I

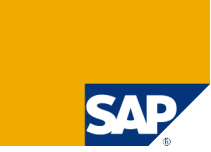

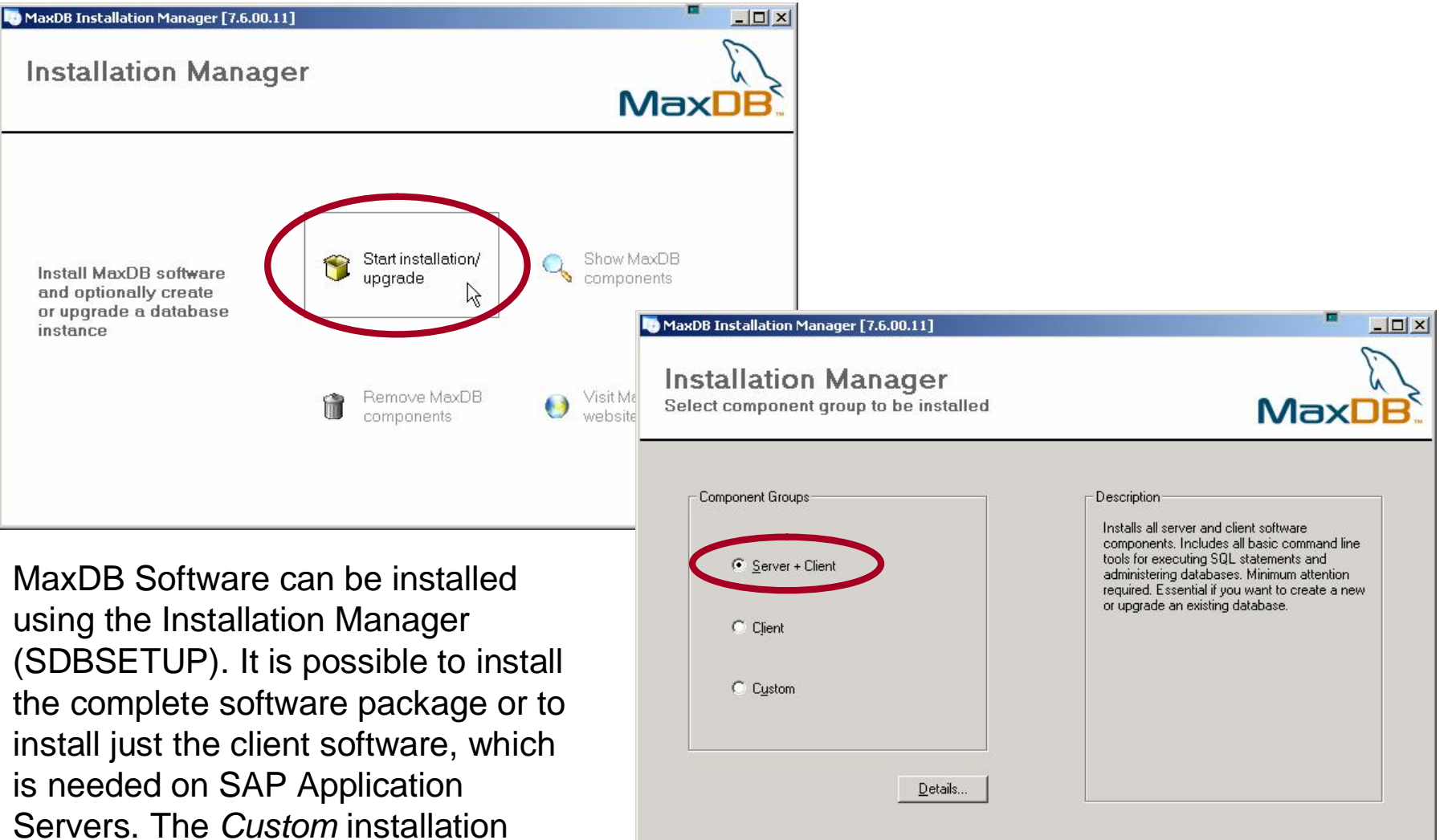

Next>

Cancel

allows to select single software components to be installed.

## Standby Database: Installing Database Software II

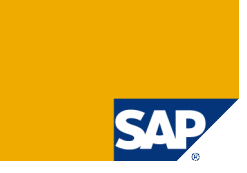

| MaxDB Installation Manager [7.6.00.11]  Installation Manager Choose installation type  Install software and create database instance                | MaxDB.                                                                      | You can choose if you install new softw<br>update existing<br>It is possible to insta                                                                                                    | ou would like to<br>vare or<br>software |
|----------------------------------------------------------------------------------------------------|-----------------------------------------------------------------------------|----------------------------------------------------------------------------------------------------|-----------------------------------------|
| C Install software and upgrade existing database instance                                                                                           |                                                                             | upgrade an existing instance.                                                                                                    | database                                |
| Installation Type Description<br>Installs or updates the database software.<br>Use this option if you want to create a new database instance later. | MaxDB Installation N                                                        | tanager [7.6.00.11]<br>N Manager<br>Id software, please wait                                                                                                    | MaxDB                                   |
| You have to choose if you would like<br>to upgrade an existing software<br>installation of if you would like to<br>install the software into a new  | Select an<br>C C:\Pr<br>C C:\V7<br>C C:\Pr<br>C C:\Pr<br>C C:\Pr<br>C C:\Pr | existing Database Kernel<br>ogram Files\sdb\7403 (7.4.03.36 32bit)<br>1\usr (7.1.6.2)<br>ogram Files\sdb\7300 (7.3.00.53 32bit)<br>ogram Files\sdb\7500 (7.5.00.21 32bit)<br>210\usr (6.2.10.52)<br>TNew Installation |                                         |
| unectory.                                                                                                    | MaxDB Installation                                                          | < <u>B</u> ack <u>N</u> ext>                                                                                                    |                                         |

### Standby Database: Installing Database Software III

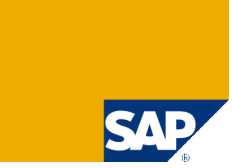

| MaxDB Installation Manager [7.6.00.11] Installation Manager Checking installed software, please wait                                                                                                    |                    | If you would like to install the software into a new directory, you have to enter this directory.                                |
|----------------------------------------------------------------------------------------------------|--------------------|----------------------------------------------------------------------------------------------------|
| Settings of Package Database Kernel<br>Path for storing the server software that depends on the database version. This path must<br>Multiple directories with dimerent versions can exist alongside each other<br>Dependent, ath C:\Program Files\sdb\MYDB <u>B</u> rowse | be unique.         | nager [7.6.00.11]                                                                                                    |
| MaxDB Installation<br><u>Back</u> Next<br>Then you'll get an overview of the<br>selected/entered information and you<br>can start the installation.                                                                                                    | MaxDB Installation | 48.53 MB) Program Path: C:\Program Files\sdb\programs ogram Path: C:\Program Files\sdb\mydb Data Path: C:\Program Files\sdb\data |

# Standby Database: Installing Database Instance I

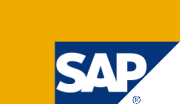

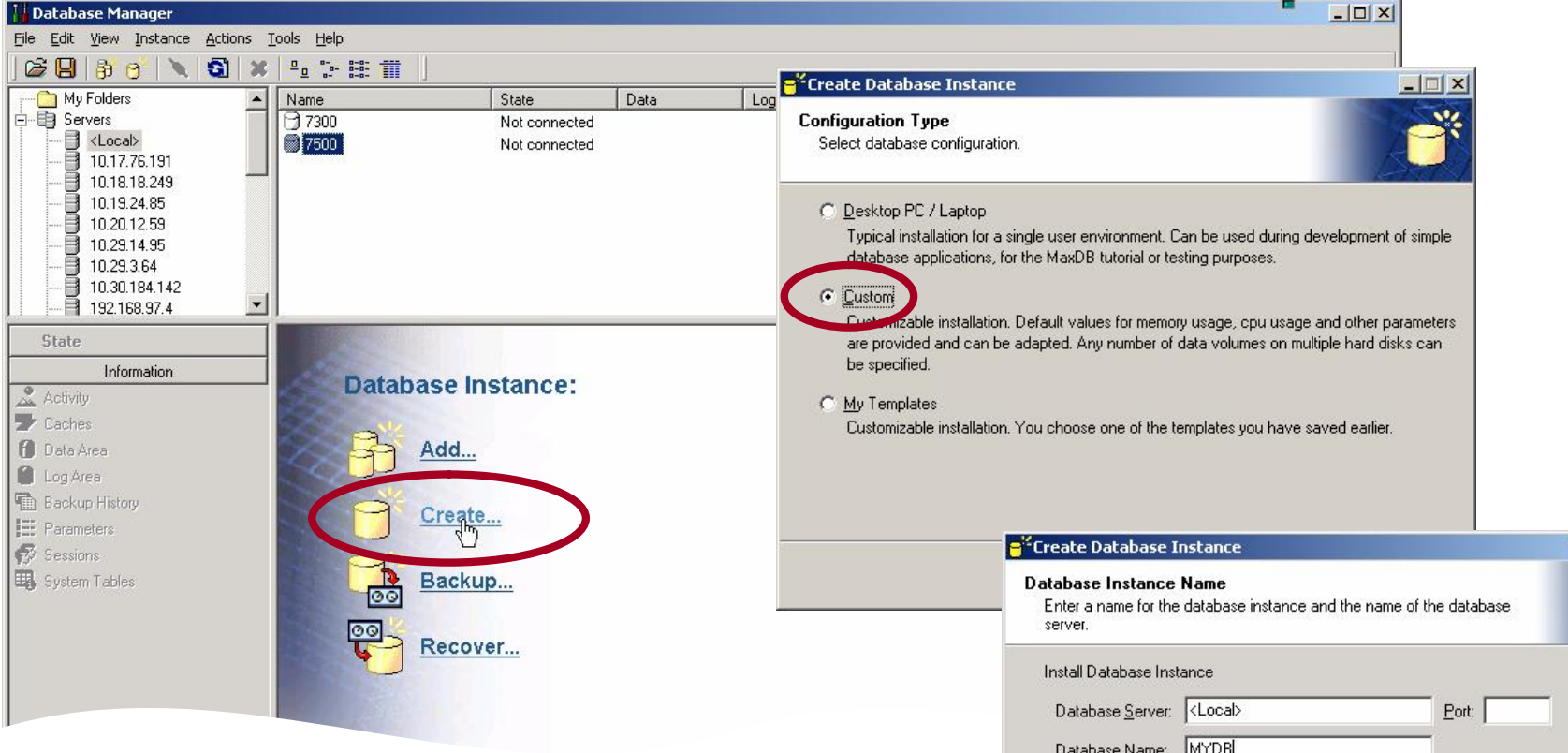

To install the database instance for the shadow database, use *DBMGUI*.

To open the *Installation Wizard*, choose *Create...* In the *Installation Wizard*, you can select a configuration template so that you have to edit only a few parameter values.

Next you have to specify a database name.

| ireate Database I                                   | nstance                       |                          |        |
|-----------------------------------------------------|-------------------------------|--------------------------|--------|
| atabase Instance<br>Enter a name for the<br>server. | Name<br>database instance and | the name of the database | e      |
| Install Database Inst                               | ance                          |                          |        |
| Database <u>S</u> erver:                            | <local></local>               | <u>P</u> ort:            |        |
| Database <u>N</u> ame:                              | MYDB                          |                          |        |
| Login Information for                               | Server:                       |                          |        |
| Login Name:                                         |                               |                          |        |
| Password:                                           |                               |                          |        |
|                                                     |                               |                          |        |
|                                                     |                               |                          |        |
|                                                     |                               |                          |        |
|                                                     |                               | < Back Next >            | Cancel |
|                                                     |                               |                          |        |

# Standby Database: Installing Database Instance II

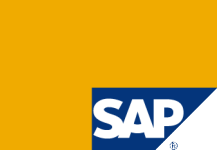

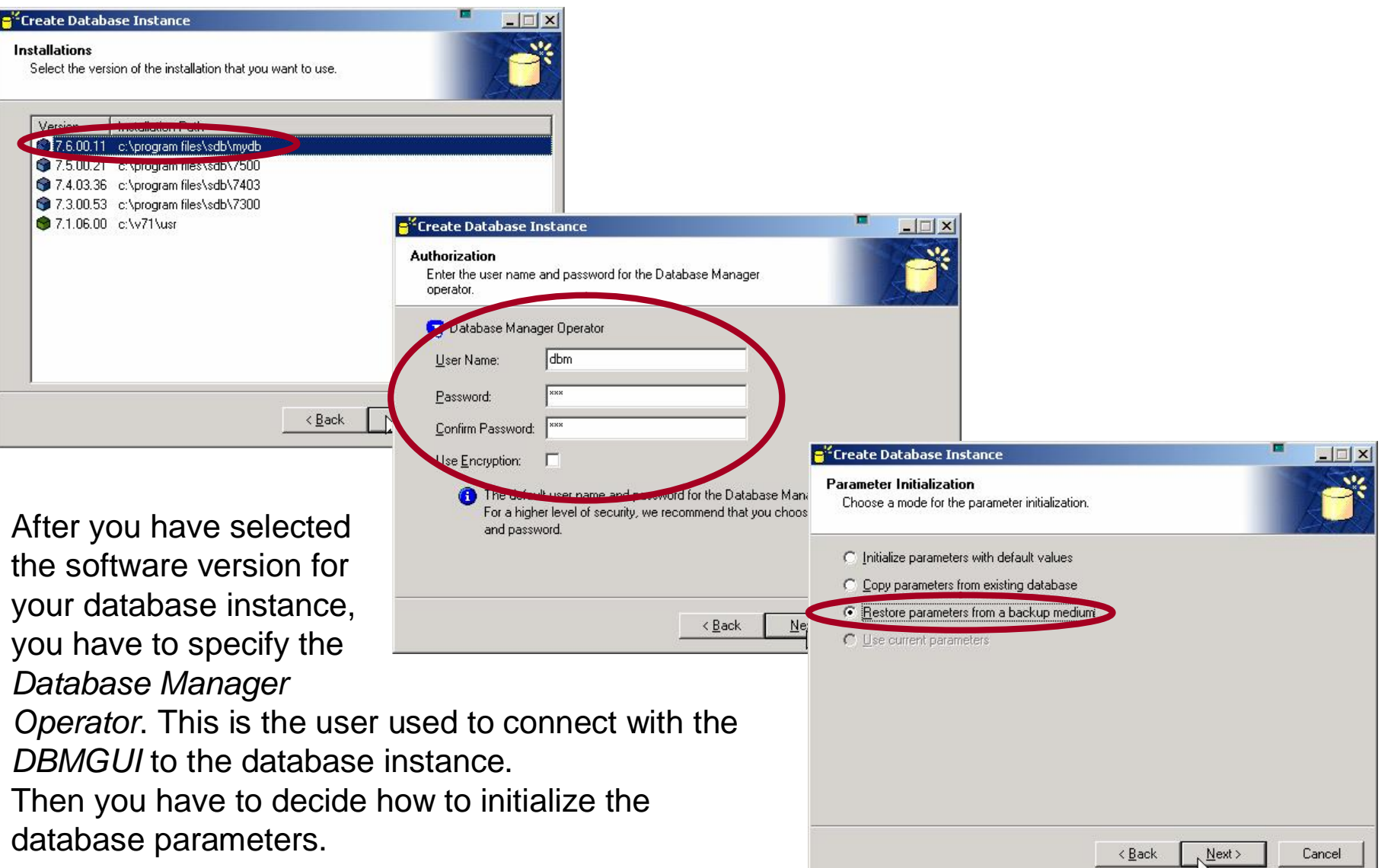

## Standby Database: Installing Database Instance III

| 号 Create Database Instance                                                               |                                                                                                    | ×                           | e <sup>44</sup> Create Data   | base Instance                      |                                     |                  |                                | × |
|------------------------------------------------------------------------------------------|----------------------------------------------------------------------------------------------------|-----------------------------|-------------------------------|------------------------------------|-------------------------------------|------------------|--------------------------------|---|
| Parameters from a Medium<br>Specify/Select a medium whose parameters you want to restore | Medium Properties - New M                                                                                                    | Medium                      | Parameters fr<br>Specify/Sele | rom a Medium<br>ect a medium whose | parameters you want to r            | estore.          | e                              | * |
| Name Device/File Device Type Backup Type Backup                                          | Name:       System         Backup Type:       Comple         Device Type:       File         Backup Iool:       NONE         Device/File:       C:\SPC | copy_DataBackup<br>Ite Data | Name<br>With Systems          | copy_DataBackup                    | Device/File<br>C\\SPC151\DataBackup | Device Type      | Backup Type B<br>Complete Data |   |
|                                                                                          |                                                                                                    |                             |                               | 6 1 1                              |                                     |                  |                                |   |
| New Medium                                                                               |                                                                                                    | OK Le                       | 🔂 MYDB                        |                                    | < <u>B</u> ack                      | < <u>N</u> ext > | Cancel                         |   |

| <b>G</b> eneral | <b>O</b> <u>E</u> x | tended       |           |                             |
|-----------------|---------------------|--------------|-----------|-----------------------------|
| Name            |                     | Value        | New Value | Description                 |
| G CACHE_SIZ     | E                   | 10000        | 3000      | Size of the data cache and  |
| AINSTANCE_      | TYPE                | OLTP         |           | Type of database instance   |
| KERNELVE        | RSION               | KERNEL 7.6.0 |           | Version of the database ins |
| G LOG_MIRRO     | DRED                | NO           |           |                             |
| G MAXBACKU      | PDEVS               | 2            |           | Maximum number of backu     |
| MAXCPU          |                     | 1            |           | Number of CPU's used for a  |
| G MAXDATAV      | OLUMES              | 1            | 64        | Maximum number of data v    |
| G MAXLOCKS      |                     | 2500         | 4000      | Maximum number of current   |
|                 |                     | 1            | 2 .       | Mavimum number of log vol   |

If you would like to get the parameter values from a backup, you have to specify the backup medium for that.

Afterwards you get a list with the parameter values that you can adapt if necessary.

© SAP 2007 / MaxDB 7.6 Admin Workshop / SPC 150-2006 /Page 21

## Standby Database: Installing Database Instance IV

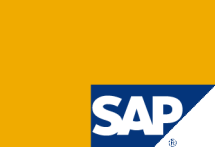

| ë Create Database Instance                                                                                                    |                                                                            |                                                                                                    |
|----------------------------------------------------------------------------------------------------|----------------------------------------------------------------------------|----------------------------------------------------------------------------------------------------|
| Volumes<br>Specify the volumes.                                                                                                    |                                                                            |                                                                                                    |
| Data Volumes         Log Volumes           Name         Size         Type         Device/File           DATA0001         3.000 Pages         File         C\\program files\\sdb\MYI | DB\DISKD0001                                                               |                                                                                                    |
|                                                                                                    | Backup Medium<br>Specify backup media.                                     |                                                                                                    |
| * 8 1                                                                                                    | Name Device/File Device<br>Systemcopy_DataBackup C:\SPC151\DataBackup FILE | e Type    Backup Type    Bac<br>Complete Data                                                                                                    |
| MYDB < <u>B</u> ack                                                                                                    |                                                                            | Create Database Instance                                                                                                    |
| After you checked the                                                                                                    |                                                                            | Creation Mode<br>Choose the mode of the creation.                                                                                                    |
| configuration of the data<br>and log volumes, you can                                                                                                    |                                                                            | C <u>Create and start instance</u><br>Database System Administrator:                                                                                                    |
| create further backup                                                                                                    | MYDB Back                                                                  | User Name: dbadmin<br>Password: exercise                                                                                                    |
|                                                                                                    |                                                                            | Load Tutorial                                                                                                    |
| Next you have to specify if<br>create an empty database<br>would like to restore the da                                                                                             | you would like to<br>instance or if you<br>ta from an existing             | Create instance for recovery<br>If Jryou want to restore the database instance, the Installation Wizard will start the<br>Recovery Wizard after creating the database instance. The Database Manager System<br>Administrator will be restored from the backup. |

😭 MYDB

< <u>B</u>ack

Next >>> Cancel

backup.

## Standby Database: Installing Database **Instance V**

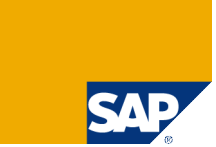

| e <sup>44</sup> Create Database Instance                                                                          |                                                         |                                                        |             |
|----------------------------------------------------------------------------------------------------|---------------------------------------------------------|--------------------------------------------------------|-------------|
| Start Creation<br>Finish collecting the data needed to create the database instance.                              |                                                         |                                                        |             |
| Create database instance <b><local>:MYDB</local></b> Version 7.6.00.11.                                           |                                                         |                                                        |             |
| The RUNDIRECTORY is c:\program files\sdb\data\wrk\MY                                                              | DB.                                                     |                                                        |             |
| <ol> <li>Data Volume(s) with a total of 3000 Pages.</li> <li>Log Volume(s) with a total of 1000 Pages.</li> </ol> | e <sup>12</sup> Create Database Instance                |                                                        |             |
| The total space requirement for volumes is <b>4000 Pages</b> .                                                    | Finish<br>Creation finished successfully                |                                                        |             |
| Choose 'Start' to create the database instance.                                                                   | MYDB Data:                                              |                                                        |             |
| 📙 Save Template as                                                                                                |                                                         |                                                        |             |
| MYDB                                                                                                    | ADMIN Sessions:                                         |                                                        | _           |
|                                                                                                    | Creation of database instance finished successfully. To | esto                                                   |             |
| Before you start the                                                                                              | choose next. The necovery witaid will be stated for     | Select the type of recovery that you want              | to perform. |
| installation double-check                                                                                         |                                                         | C Restore last backup                                  |             |
| the entered information.                                                                                          | 📙 Save Template as                                      | C Restore a specified backup from histo                | згу         |
| When the detension                                                                                                | → MYDB                                                  | Restore a medium     C Commune resconing increment/Log |             |
|                                                                                                    |                                                         | <br>□ Restore database <u>u</u> ntil a specific time   | L.          |
| Instance has been created                                                                                         |                                                         |                                                        |             |
| succesfully it is not yet start                                                                                   | able. You have to                                       |                                                        |             |
| continue with the restore of                                                                                      | the backup in the                                       |                                                        |             |
| Recovery Wizard (just press                                                                                       | s <i>Next</i> in the                                    |                                                        |             |
| Installation Wizard).                                                                                             |                                                         | B MYDB                                                 | Close       |

Nex>

## Standby Database: Restoring the Initial Backup

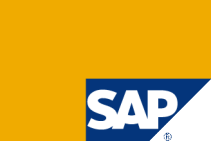

| 😤 Restore Database Instance                                               |                                                                                                    |                                                         |                                                           |                                                         |                                |
|---------------------------------------------------------------------------|----------------------------------------------------------------------------------------------------|---------------------------------------------------------|-----------------------------------------------------------|---------------------------------------------------------|--------------------------------|
| Medium for Recovery<br>Create/Select a medium for the recovery.           |                                                                                                    |                                                         |                                                           |                                                         |                                |
| Name Device/File Devic<br>Systemcopy_DataBackup C:\SPC151\DataBackup FILE | e Type Backup Type Bac<br>Complete Data                                                                                                    |                                                         |                                                           |                                                         |                                |
|                                                                           | Start Recovery<br>Check your selection and start the recovery.                                                                                                    |                                                         |                                                           |                                                         |                                |
|                                                                           | You have completed the steps required to perform a recovery. Your re<br>Letet Medium Device/File<br>→ DAT_000000001 Systemcopy_DataBackup C:\SPC151\Dat                            | acovery is defined below:<br>External Backup<br>aBackup |                                                           |                                                         |                                |
| ₩YDB     < Back                                                           |                                                                                                    | P Pestore Database Instan                               | <b>F8</b>                                                 |                                                         |                                |
| Select/create a backup                                                    |                                                                                                    | Recovery Ready<br>Recovery has completed suc            | ccessfully.                                               |                                                         |                                |
| medium for the Recovery.                                                  | Make the specified medium available for recovery. Choose 'Starl<br>you want to restore the database until a particular point in time, s<br>Restore database until a specific time. | 360 Pages L360 Pages trans                              |                                                           |                                                         |                                |
| Make sure that the<br>backup of your master                               | MYDB                                                                                                    | Label Med<br>✓ DAT_000000001 Syst                       | lium Dev<br>emcopy_DataBackup C:\\                        | rice/File                                               | External Backup                |
| the specified location.                                                   |                                                                                                    | The database is now r<br>choose 'Back' to perform       | estartable. Choose 'Restant<br>another recovery action or | rt' to restart the database<br>choose 'Close' to end th | e instance now,<br>le Recovery |
| After you restored the comp<br>choose <i>Back</i> in the <i>Recove</i>    | olete data backup,<br><i>ry Wizard</i> to be able to                                                                                                    | If you want to restart the and time.                    | database instance until a pa<br>specific time.            | articular point in time spe                             | cify the date                  |
| restore further backups.                                                  |                                                                                                    | В МУDВ                                                  | < 8.30                                                    | ck Restart                                              | Close                          |

# Standby Database: Restoring an Incremental Backup

| Kestore Database Instance                                                 | Kestore Database Instance                               |                                                                                                    | <b>Kestore Database Instance</b>                                               |                                          |                   |
|---------------------------------------------------------------------------|---------------------------------------------------------|----------------------------------------------------------------------------------------------------|--------------------------------------------------------------------------------|------------------------------------------|-------------------|
| Type of Recovery<br>Select the type of recovery that you want to perform. | Medium for Recovery<br>Create/Select a medium for the r | ecovery.                                                                                                    | Start Recovery<br>Check your selection and start the reco                      |                                          |                   |
| C Restore last backup                                                     | Name                                                    | Device/File                                                                                                    | You have completed the steps required                                          | to perform a recovery. Your recovery     | is defined below: |
| Restore a specified backup from history                                   | Sustemperty DetaBackup                                  | C.N. OF OF OT A Date of the second second second second second second second second second second second second | Label wedum                                                                    | Device/File                              | External Ba       |
| Bestore a medium                                                          | Systemcopy_IncBackup                                    | E:\SPE151\IncrementalBacku                                                                                      | PAG_00000002 Systemcopy_Ir                                                     | cBackup C:\SPC151\IncrementalB           | ackun             |
| Restore database until a specific time.                                   | •                                                       |                                                                                                    | Make the specified medium availab     unu want to restore the database u       | le for recovery. Choose 'Start' to begin | the recovery. If  |
|                                                                           | 📷 🖬 😭 🛍 🕅                                               |                                                                                                    | Four mark to restare the database and<br>Restore database until a specific tin | ie.                                      |                   |
| <sup>™</sup> MYDB                                                         | Ne: 🕃 MYDB                                              | < <u>B</u> ack                                                                                                  | 🔀 МҮДВ                                                                         | Start                                    | Cancel            |

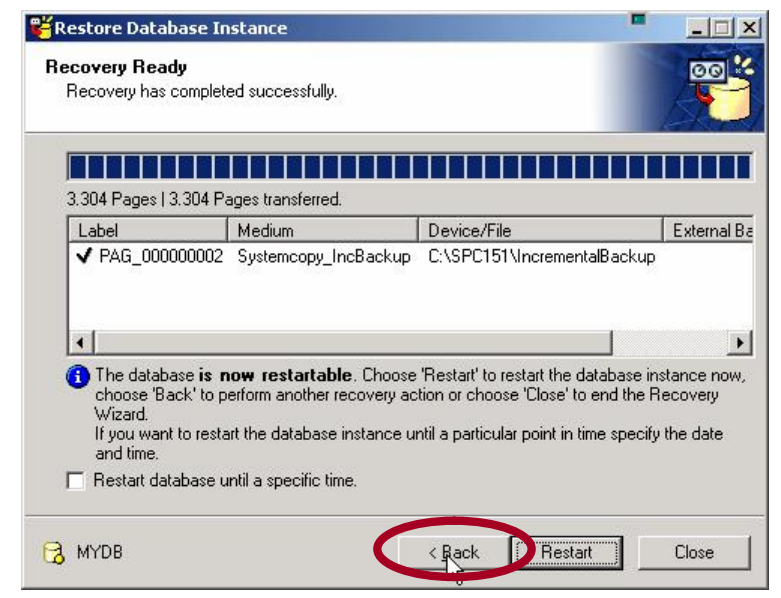

Depending on the available backups you can now continue with the restore of an incremental backup or with the restore of log backups.

You have to define a new backup medium for the incremental backup.

After you restored the incremental backup, choose *Back* to be able to restore further log backups.

© SAP 2007 / MaxDB 7.6 Admin Workshop / SPC 150-2006 /Page 25

# Standby Database: Restoring Log Backups I

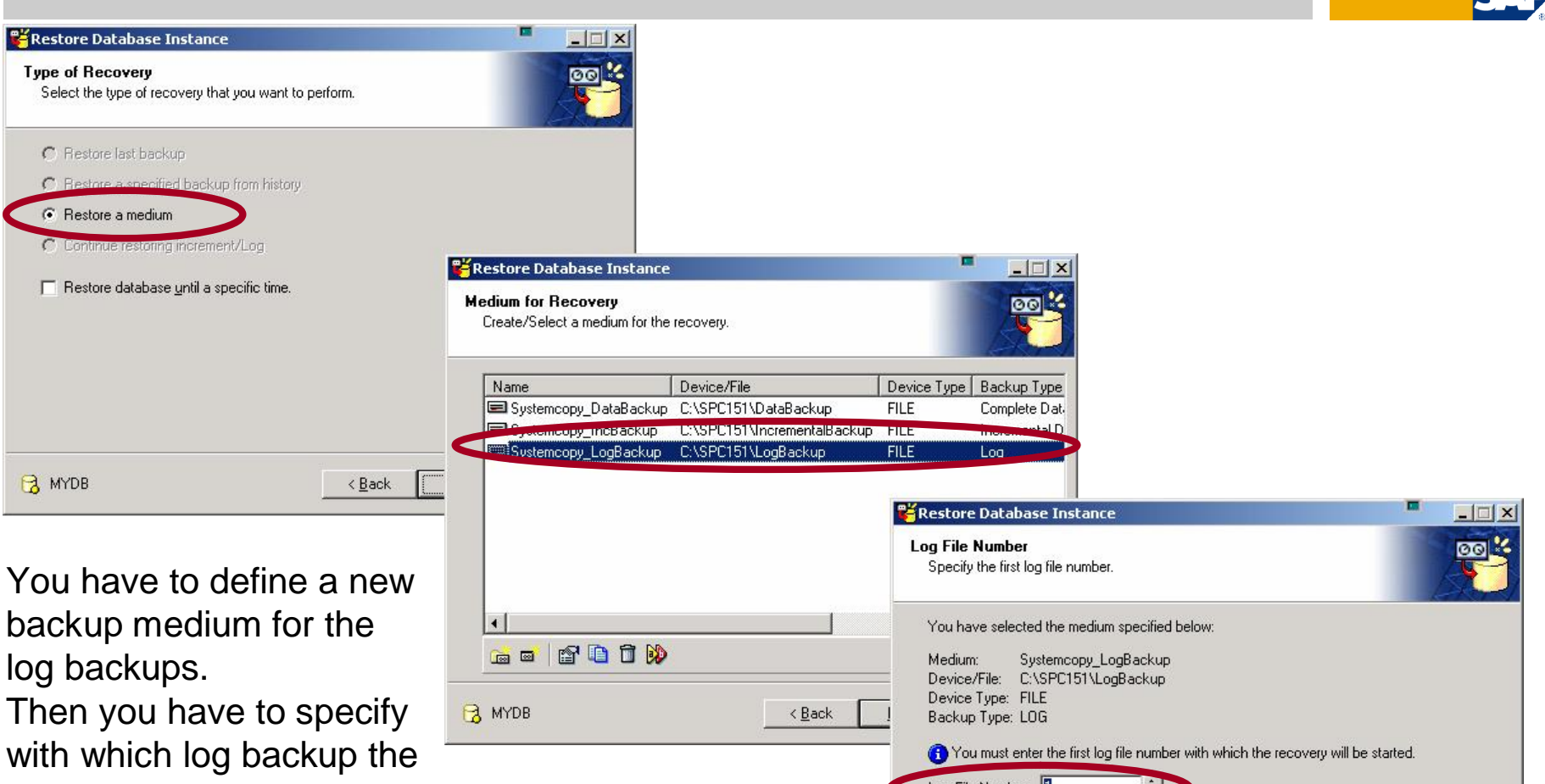

restore should begin. It is always possible to enter the number of the first available log backup file the database will skip all log backups which are not needed for the restore. However, this check increases the restore time. So specify the actually needed log backup number if you know it.

Log File Number: 🔂 MYDB Close < <u>B</u>ack Next>

© SAP 2007 / MaxDB 7.6 Admin Workshop / SPC 150-2006 /Page 26

# Standby Database: Restoring Log Backups II

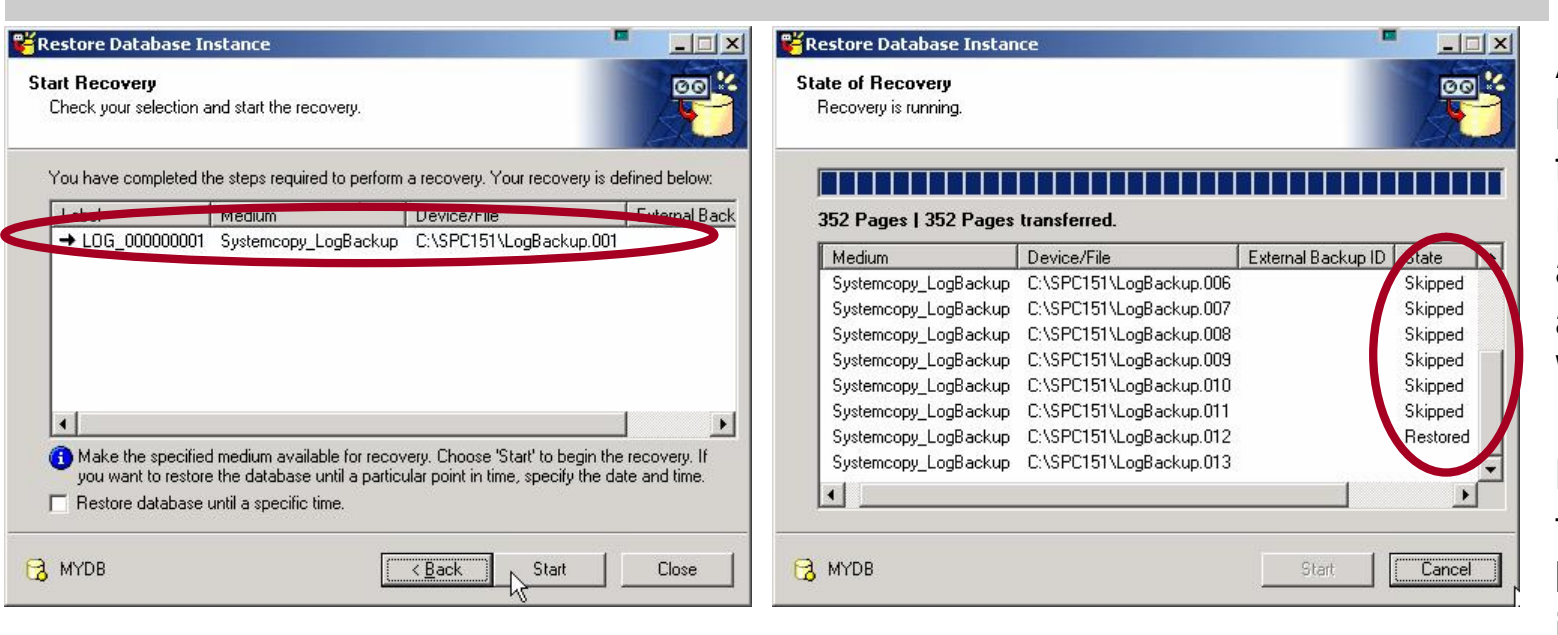

All available log backup files are restored one after another automatically. When the Database Manager tries to restore a log backup which is not

| 3004 invalid file or | device name [2]      |                          |              |
|----------------------|----------------------|--------------------------|--------------|
| Label                | Medium               | Device/File              | External B 🔺 |
| ✓ LOG_00000007       | Systemcopy_LogBackup | C:\SPC151\LogBackup.007  |              |
| ✓ LOG_00000008       | Systemcopy_LogBackup | C:\SPC151\LogBackup.008  |              |
| ✓ LOG_00000009       | Systemcopy_LogBackup | C:\SPC151\LogBackup.009  |              |
| ✓ LOG_00000010       | Systemcopy_LogBackup | C:\SPC151\LogBackup.010  |              |
| ✓ LOG_000000011      | Systemcopy_LogBackup | C:\SPC151\LogBackup.011  |              |
| ✓ LOG_00000012       | Systemcopy_LogBackup | C:\SPC151\LogBackup.012  |              |
|                      | Systemcopy_LogBackup | C:\SPC151\LogBackup.ors- |              |
| DLOG_000000014       | Systemcopy_LogBackup | C:\SPC151\LogBackup.014  | >            |
| 4                    |                      |                          |              |

available, an error is reported. Then you have to decide

■ if you have restored all needed data,

State

MYDB

OFFLINE

- if you would like to continue the restore later or
- if you can make the needed log backup file available and continue then with the restore.

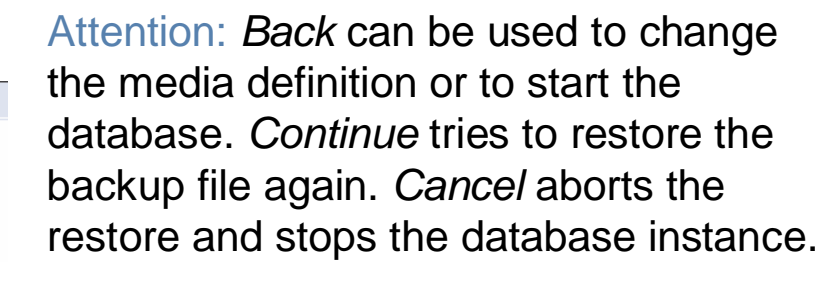

### Standby Database: Restoring Log Backups III

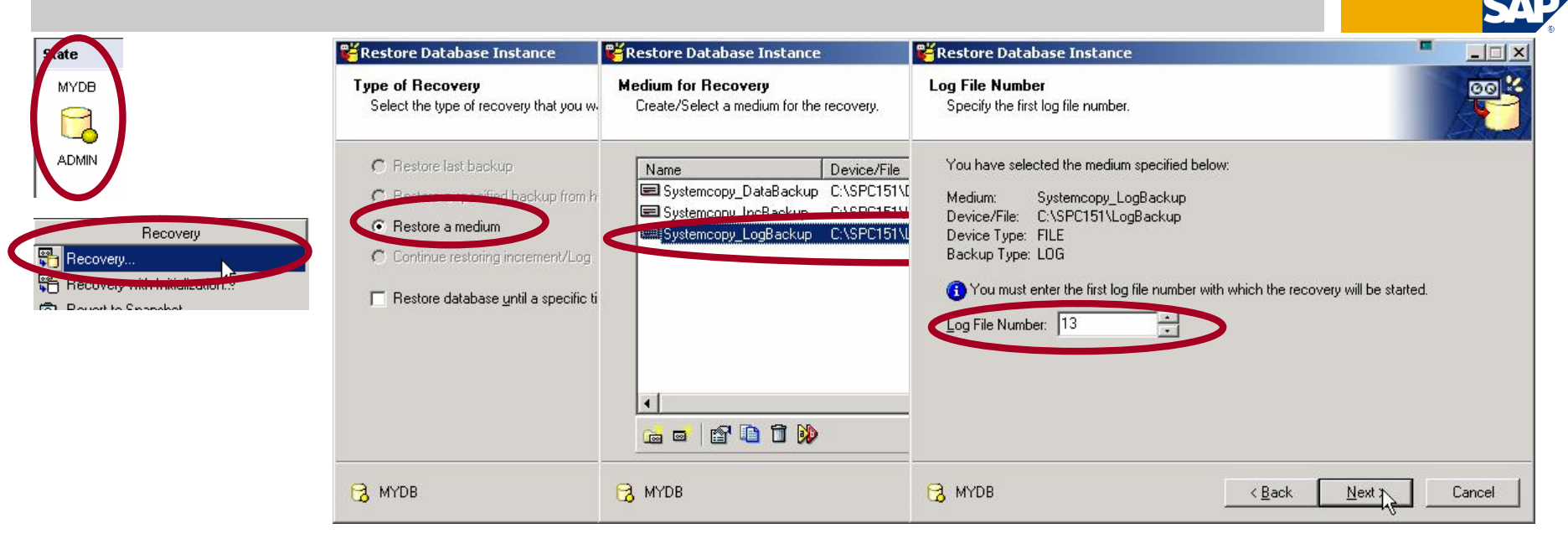

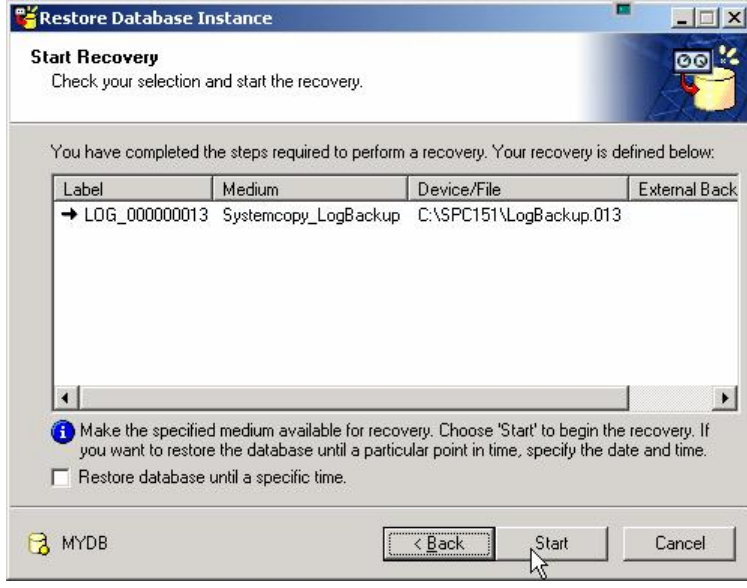

When you would like to continue with the restore, you have to start the database instance into ADMIN mode.

Attention: Do not start the database instance in ONLINE mode if you would like to continue the restore. When the database instance was ONLINE, you'll have to start with the initialization and restore of a complete backup again!

To continue the restore you have to specify the last log backup file which was already restored successfully.

© SAP 2007 / MaxDB 7.6 Admin Workshop / SPC 150-2006 /Page 28

## Standby Database: Restoring Log Backups IV

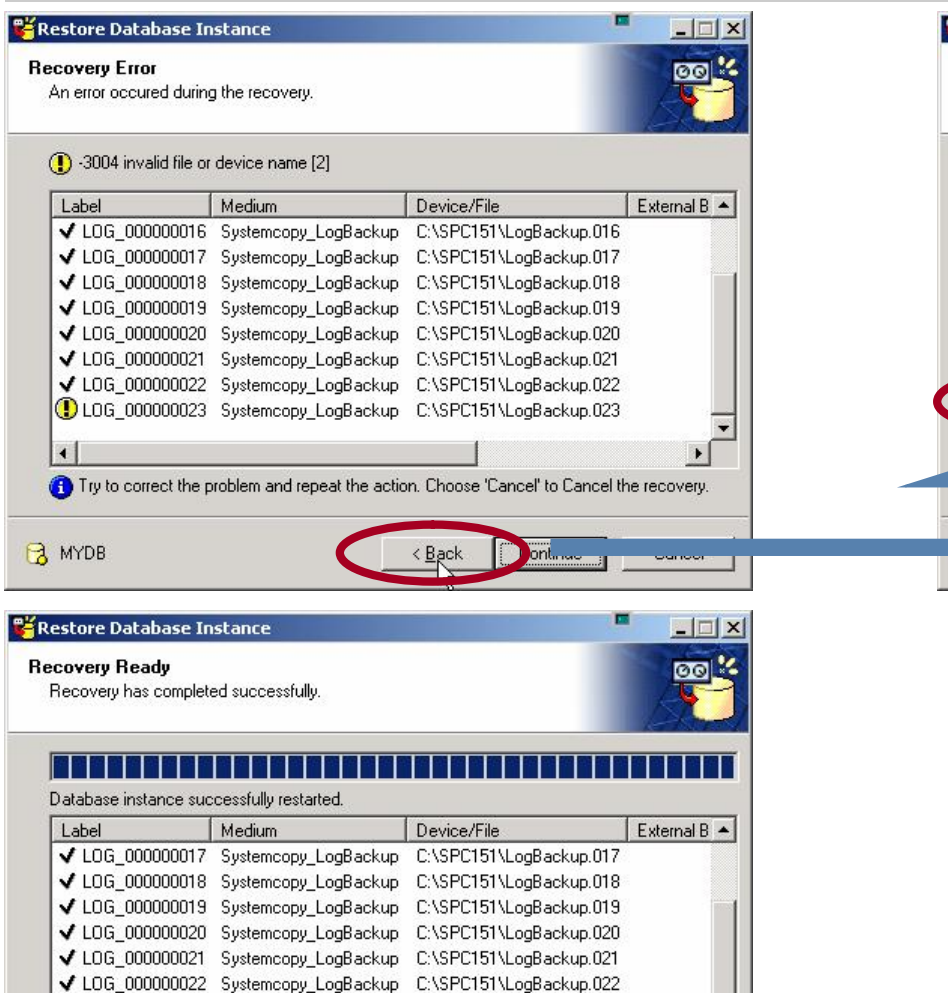

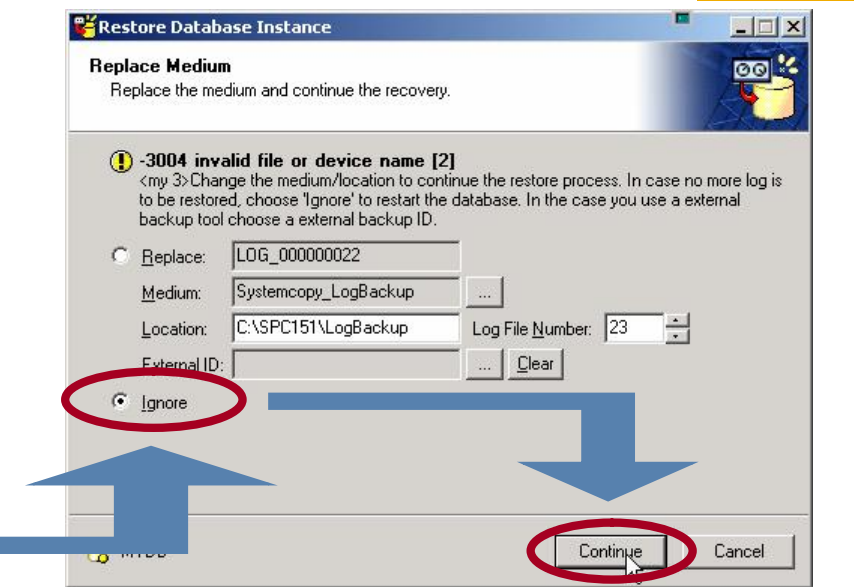

When all log backups have been restored successfully and you would like to start the standby instance, you have to choose *Back*. To start the database select *Ignore* and press *Continue*.

© SAP 2007 / MaxDB 7.6 Admin Workshop / SPC 150-2006 /Page 29

4

MYDB

end the Recovery Wizard.

✓ LOG 000000022 Systemcopy LogBackup C:\SPC151\LogBackup.023

(1) After a log recovery the database instance has successfully restarted. Choose 'Close' to

Close

### Standby Database: ONLINE

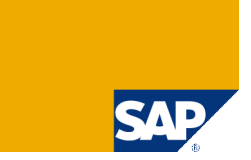

| 1 Database Manager                    |              |           |                      |                        |                     |                      |                |          |        |    |
|---------------------------------------|--------------|-----------|----------------------|------------------------|---------------------|----------------------|----------------|----------|--------|----|
| Eile Edit View Instance Actions Tools | Help         |           |                      |                        |                     |                      |                |          |        |    |
| ] 😂 📙 😽 😚 🔌 🗐 🗶 😐                     | o 📴 🖽 🏢      | ] • • •   | • •                  |                        |                     |                      |                |          |        |    |
| My Folders                            | Name         |           | State                | Data                   | Log                 | Sessions             | Data Cache Hit | Auto Log |        |    |
| E Servers                             | 7300         |           | Not connected        |                        |                     |                      |                |          |        |    |
|                                       | 7500         |           | Not connected        |                        |                     |                      |                |          |        |    |
| 10.17.76.191                          | MYDB         |           | Online               | 73%                    | 0%                  | 3%                   | 100 %          | Off      |        |    |
| 10.19.24.85                           |              |           |                      |                        |                     |                      |                |          |        |    |
| 10.20.12.59                           |              |           |                      |                        |                     |                      |                |          |        |    |
| 10.29.14.95                           |              |           |                      |                        |                     |                      |                |          |        |    |
| 10.29.3.64                            |              |           |                      |                        |                     |                      |                |          |        |    |
|                                       |              |           |                      |                        |                     |                      |                |          |        |    |
|                                       | State        |           |                      |                        |                     |                      |                |          |        |    |
|                                       | State        | _         |                      |                        |                     |                      |                |          |        | ~  |
| Bashura                               | MYDB         | Data:     |                      | 0.500 D                | 44 8 11 4 8 55      | 73 %                 |                |          |        |    |
| Васкир                                |              | Log:      | 1: 8.994 Pages Perm: | : 0.080 Pages Temp:    | 11 Pages Used: 0.08 | 07 Pages Free: 2.397 | rages          |          |        |    |
| Hecovery                              |              | Total     | I: 875 Pages Used: 1 | Pages Free: 874 Pag    | es                  |                      |                |          |        |    |
| Decovery                              | ONLINE       | Sessions: |                      |                        |                     | 3%                   |                |          |        |    |
| Recovery with Initialization          |              | Used      | l: 2 Free: 58        |                        |                     |                      |                |          |        |    |
| Index                                 | General      |           |                      |                        |                     |                      |                |          |        |    |
| Solumes                               | Name         |           | M                    | IYDB                   |                     | Auto Log             |                | Off      |        |    |
| -                                     | Version      |           | 7.                   | .6.00.11               |                     | Command Mo           | nitor          | Off      |        |    |
|                                       | Operating Sy | /stem     | W                    | Vindows 2000 (VVIN32   | 9                   | Resource Mo          | nitor          | Off      |        |    |
|                                       | Run Director | у         | C:                   | :\program files\sdb\da | ta\wrk\MYDB         | Database Tra         | ice            | On       |        |    |
|                                       | Start        |           | 7/                   | /14/2005 4:15:17 PM    |                     | Database An          | alyzer         | Unkn     | iown   |    |
|                                       | Data Cache   |           |                      |                        |                     |                      |                |          |        |    |
|                                       | Total        |           | 2.                   | .872 Pages             |                     |                      |                |          |        |    |
|                                       | Hit Rate     |           | 10                   | 00 %                   |                     |                      |                |          |        |    |
|                                       |              |           |                      |                        |                     |                      |                |          |        |    |
|                                       |              |           |                      |                        |                     |                      |                |          |        |    |
|                                       |              |           |                      |                        |                     |                      |                |          |        |    |
| Tuning                                |              |           |                      |                        |                     |                      |                |          |        |    |
| Uheck                                 |              |           |                      |                        |                     |                      |                |          |        |    |
| Configuration                         |              |           |                      |                        |                     |                      | R              |          |        |    |
|                                       |              |           |                      |                        |                     |                      |                |          | 🔀 MYDB | 1. |

The standby instance is in ONLINE mode now. Please remember to load the system tables (*Configuration*  $\rightarrow$  *Upgrade System Tables*). Then the database can be used as the production instance and it can be administered and monitored using DBMGUI or transaction DB50.

© SAP 2007 / MaxDB 7.6 Admin Workshop / SPC 150-2006 /Page 30

# Chapter

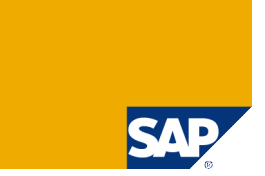

What Has to be Monitored?

**Standby Database** 

**Central Monitoring – Transaction DB59** 

**Database Assistant – Transaction DB50** 

**Performance Analysis Tools** 

**Alert Monitor – Transaction RZ20** 

**Snapshot** 

#### Central Monitoring – Transaction DB59

|          | atabase Sys                                                                             | tem <u>E</u> dit | <u>G</u> oto | S <u>y</u> stem <u>H</u> elp        |            |            |                    |         |          |                     |  |  |
|----------|-----------------------------------------------------------------------------------------|------------------|--------------|-------------------------------------|------------|------------|--------------------|---------|----------|---------------------|--|--|
| <b>©</b> |                                                                                         |                  | Ĩ            | 4 📙   😋 🙆 😫   🎚                     | 日日の        | 8008       | )   <mark>Ж</mark> | 2   6   | 2 🖪      |                     |  |  |
| Má       | MaxDB/liveCache System Overview                                                         |                  |              |                                     |            |            |                    |         |          |                     |  |  |
| 6        | 🛐 🚰 Connection Test 🚇 Define Type 🛛 🖓 Assistant 🗋 Integrate Database 🎾 Integration Data |                  |              |                                     |            |            |                    |         |          |                     |  |  |
| Q        |                                                                                         |                  |              | ZIE <u>%</u> IE <b>G</b> E <b>E</b> |            | 6   1      |                    |         |          |                     |  |  |
| Na       | me _ C                                                                                  | atabase T        | Descri       | ption                               | Database N | Database S | Cen                | Alert M | Inte     | Last Changed On/By  |  |  |
| LC       | A                                                                                       | liveCache        |              |                                     | LCF        | us0064     | X                  | X       | <b>V</b> | 17.02.2004 11:09:57 |  |  |
| LD,      | A                                                                                       | liveCache        |              |                                     | LCF        | us0064     | X                  | X       | <b>V</b> | 17.02.2004 11:10:32 |  |  |
| QP       | 8                                                                                       | MaxDB            |              |                                     | QP8        | ld0156     | X                  | X       | <b>V</b> | 09.06.2004 16:39:11 |  |  |
|          |                                                                                         |                  |              |                                     |            |            |                    |         |          |                     |  |  |
|          |                                                                                         |                  |              |                                     |            |            |                    |         |          |                     |  |  |

| 🔄 Define Database Type 💻 |         | $\mathbf{X}$ |
|--------------------------|---------|--------------|
| DB Connection Name       | MH_MYDB |              |
|                          |         |              |
| Database Type            |         |              |
| ○ liveCache              |         |              |
| MaxDB                    |         |              |
|                          |         |              |
| <ul><li>×</li></ul>      |         |              |

Initially transaction DB59 contains only an entry for the system's own MaxDB instance and - in case of an APO/SCM system - the two liveCache connection identifiers LCA and LDA. As of SCM 5.0 the connection identifier LEA is used as well.

To be able to monitor other MaxDB instances within this system, you have to integrate the corresponding database instance - i.e. you have to enter the user information to connect to this database instance.

#### **Database Integration**

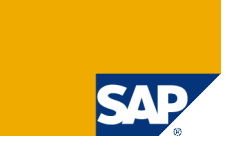

| Connection Edit Goto System     | n Help                |  |  |  |  |  |  |  |
|---------------------------------|-----------------------|--|--|--|--|--|--|--|
|                                 | 🕒 🏵 😧 🖬 🖧 🖄 🍄 🕰 🕄 🖉 🖷 |  |  |  |  |  |  |  |
| Maintain Database Integ         | gration               |  |  |  |  |  |  |  |
| 1                               |                       |  |  |  |  |  |  |  |
| Database Connection Information |                       |  |  |  |  |  |  |  |
| Name of Database Connection     | MH_MYDB               |  |  |  |  |  |  |  |
| Database name                   | MYDB                  |  |  |  |  |  |  |  |
| Database Server                 | 10.29.14.173          |  |  |  |  |  |  |  |
|                                 |                       |  |  |  |  |  |  |  |
| Description                     | TechEd Demo           |  |  |  |  |  |  |  |
| DBM Operator                    | DBM                   |  |  |  |  |  |  |  |
| Password                        | ****                  |  |  |  |  |  |  |  |
| Repeat Password                 | *****                 |  |  |  |  |  |  |  |
| Central Authorization           |                       |  |  |  |  |  |  |  |
| Standard Database User          |                       |  |  |  |  |  |  |  |
| User Name                       | MONA                  |  |  |  |  |  |  |  |
| Password                        |                       |  |  |  |  |  |  |  |
| Repeat Password                 | *****                 |  |  |  |  |  |  |  |
|                                 |                       |  |  |  |  |  |  |  |

# To be able to connect to the database instance you have to enter:

- The name of the database instance.
- The hostname or IP address of the server on which the database instance runs.
- The DBM operator and his password. This is the user used to connect to the Database Manager GUI or CLI. Default: control with password control.
- The Standard Database User, which for SAP applications is SAPR3 or SAP<SID> as the default.

Make sure that the checkbox for the central authorization is marked, that the connect information is stored in tables DBCON and DBCONUSR of the monitoring system.

| Connection Test |                               |                           |              |              |     |            |                                                                                                    |                     |  |  |  |  |
|-----------------|-------------------------------|---------------------------|--------------|--------------|-----|------------|----------------------------------------------------------------------------------------------------|---------------------|--|--|--|--|
|                 | SAF                           |                           |              |              |     |            |                                                                                                    |                     |  |  |  |  |
| ⊡<br>           | 🖻 🗆 🖾 🖾 🖾 🖾 🖾 🖾 🖾 🖾 🖾 🖾 🖾 🖾 🖾 |                           |              |              |     |            |                                                                                                    |                     |  |  |  |  |
| <b>Ø</b>        |                               |                           |              |              |     |            |                                                                                                    |                     |  |  |  |  |
| MaxDB/          | iveCache                      | System Overview           |              |              |     |            |                                                                                                    |                     |  |  |  |  |
| 🛐 🖧 Cor         | nnection Test                 | 🔈 Define Type 🛛 🔂 Assista | nt 📋 Integra | ate Database | ا 🌮 | Integratio | n Data                                                                                                    |                     |  |  |  |  |
|                 |                               |                           |              |              |     |            |                                                                                                    |                     |  |  |  |  |
| Name ,          | Database T                    | Description               | Database N   | Database S   | Cen | Alert M    | Inte                                                                                                    | Last Changed On/By  |  |  |  |  |
| LCA             | liveCache                     |                           | LCF          | us0064       | Х   | Х          | <b>V</b>                                                                                                    | 17.02.2004 11:09:57 |  |  |  |  |
| LDA             | liveCache                     |                           | LCF          | us0064       | Х   | X          | <b>V</b>                                                                                                    | 17.02.2004 11:10:32 |  |  |  |  |
| MH_MYDB         | MaxDB                         | TechEd Demo               | MYDB         | 10.29.14.173 | X   | X          | V                                                                                                    | 02.07.2004 15:45:38 |  |  |  |  |
| QP8             | MaxDB                         |                           | QP8          | ld0156       | X   | X          | <ul> <li>Image: A start of the start of the start of</li></ul> | 09.06.2004 16:39:11 |  |  |  |  |
|                 |                               |                           |              |              |     |            |                                                                                                    |                     |  |  |  |  |
|                 |                               |                           |              |              |     |            |                                                                                                    |                     |  |  |  |  |

To check, if the entered connect information works, mark the entry of the concerning database instance and choose *Connection Test*.

| C | ,<br>Ap                                                    | plication Server                                          | Edit Goto | Svstem | Help                 |          |           |          |                  |                   |                 |                 | P |
|---|------------------------------------------------------------|-----------------------------------------------------------|-----------|--------|----------------------|----------|-----------|----------|------------------|-------------------|-----------------|-----------------|---|
| ( | 2                                                          |                                                           | <br>E     | √ 日    | © 🙆 (                | 🔉 i 🖴 (H | 日日 (1991) | 10 LO 20 | 🕱 🗾   🔞 星        |                   |                 |                 |   |
|   | Connection Test: Application Server <> Database Connection |                                                           |           |        |                      |          |           |          |                  |                   |                 |                 |   |
|   | 🚰 Connection Test 📴 Log                                    |                                                           |           |        |                      |          |           |          |                  |                   |                 |                 |   |
|   |                                                            |                                                           |           |        |                      |          |           |          |                  |                   |                 |                 |   |
|   |                                                            | Connection Test for Selected Database Connection: MH_MYDB |           |        |                      |          |           |          |                  |                   |                 |                 |   |
|   |                                                            | Server Name                                               | Host      | Che    | Kernel R <sub></sub> | Kernel P | DBSL Re   | DBSL Pa  | Precompiler Rele | Precompiler Runti | DBMRFC Release  | DBMCLI Release  |   |
|   |                                                            | Id0002_QP8_46                                             | Id0002    |        | 640_REL              | 19       | 640.00    | 19       | 007.004.003.005  | 007.004.003.029   | 007.005.000.008 | 000.000.000.000 |   |
|   |                                                            |                                                           |           |        |                      |          |           |          |                  |                   |                 |                 |   |

You'll get a list of all application servers. Select one and choose *Connection Test* to check one after another if the connection works from all application servers.

© SAP 2007 / MaxDB 7.6 Admin Workshop / SPC 150-2006 /Page 34

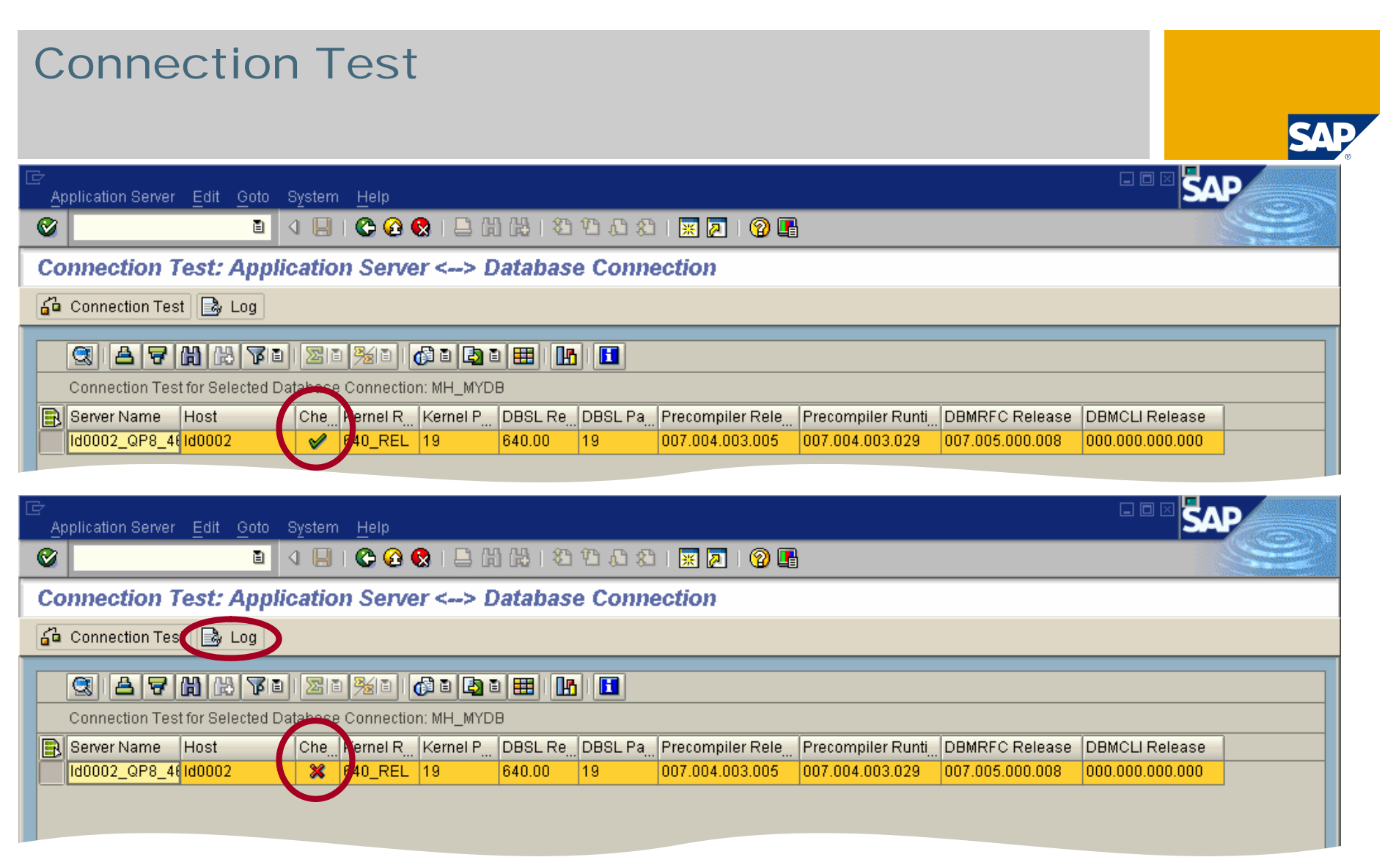

The connection test first checks the DBMCLI connection, then the command and session mode of DBMRFC and afterwards the SQL connection.

If everything is OK, a green check mark appears for this application server, otherwise a red cross is shown. In this case you have to check the log file.

#### X-Server Not Running

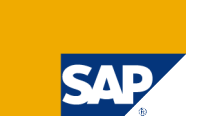

| Gr<br>System Help                                                                                                    |  |
|----------------------------------------------------------------------------------------------------|--|
| 🖉 💦 🔹 🖉 🚱 😫 🗳 🖓 🗳 🖓 🗳 🖓 🖓 👘                                                                                                    |  |
| Connection Test Log                                                                                                    |  |
|                                                                                                    |  |
| General Connection Data<br>Connection Name: MH_MYDB<br>Database Name: MYDB<br>Database Server: 10.29.14.173<br>tp Profiles: /usr/sap/transhot640/bin/TP_DOMAIN_AP6.PFL<br>DBM User                                                                                                    |  |
| Test Scope<br>1. Execute an external operating system command (DBMCLI)<br>2. Determine status using TCP/IP connection SAPDB_DBM (DBMRFC command mode)<br>3. Determine status using TCP/IP connection SAPDB_DBM_DAEMON (DBMRFC session mode)<br>4. Test the SQL connection (Native SQL at CON_NAME)                                                                                                    |  |
| Application Server: 1d0002_QP8_46 (Linux )                                                                                                    |  |
| Error! Connection failed to node 10.29.14.173 for database MYDB: connection refuse : x_server not running#                                                                                                    |  |
| External program terminated with exit code 2 2. Connect. test with command mode "dbmrfc db_state" Name and Server : MYDB - 10.29.14.173 DBMRFC Function : DBM_EXECUTE Command : db_state Error : DBM Error Return Code : -4 Error Message : connection refused; x server not cunning[7##                                                                                                    |  |
| <ul> <li>3. Connect. test with session mode "dbmrfc db_state"</li> <li>Name and Server : MYDB - 10.29.14.173</li> <li>DBMRFC Function : DBM_CONNECT</li> <li>Error : DBM_Error</li> <li>Return Code : -4</li> <li>Error Message : connection refused: x_server not runninga</li> <li>4. Connect. test with "native SQL" (MH_MYDB)</li> <li>For detailed information, see the developer trace for work process: 1</li> </ul> |  |

One possible problem is that the X-Server is not running on the database server. The X-Server is the TCP/IP listener of MaxDB which handles remote connections to the database instance.

© SAP 2007 / MaxDB 7.6 Admin Workshop / SPC 150-2006 /Page 36
### Wrong DBM Operator Password

| 년<br>Sy                             |                                                                                                    |  |
|-------------------------------------|----------------------------------------------------------------------------------------------------|--|
| <b>Ø</b>                            |                                                                                                    |  |
| Со                                  | nnection Test Log                                                                                                    |  |
|                                     |                                                                                                    |  |
| Gener<br>Co<br>Da<br>Da<br>Da<br>Da | ral Connection Data<br>onnection Name: MH_MYDB<br>atabase Name: MYDB<br>atabase Server: 10.29.14.173<br>o Profiles: /usr/sap/transhot640/bin/TPPARAM<br>MM User: DBM                                                                                                    |  |
| 1<br>2<br>3<br>4                    | est Scope<br>Execute an external operating system command (DBMCLI)<br>Determine status using TCP/IP connection SAPDB_DBM (DBMRFC command mode)<br>Determine status using TCP/IP connection SAPDB_DBM_DAEMON (DBMRFC session mode)<br>Test the SQL connection (Native SQL at CON_NAME) |  |
| Appl:<br>1                          | cation Server: 1d0002_QP8_46 (Linux)<br>Connect test with "dbmcli db state"                                                                                                    |  |
| - i                                 | Error! Connection failed to node 10.29.14.173 for database MYDB: ERR_USRFAIL user authorization failed                                                                                                    |  |
| 2                                   | External program terminated with exit code 2<br>Connect, test with command mode "dbmrfc db_state"                                                                                                    |  |
|                                     | Name and Server : MYDB - 10.29.14.173                                                                                                    |  |
|                                     | Command : db_state                                                                                                    |  |
|                                     | Erron : DBM Erron<br>Return Code : -2                                                                                                    |  |
|                                     | Error Message : ERR_USRFAIL: user authorization failed                                                                                                    |  |
| 3                                   | Name and Server : MYDB - 10.29.14.173                                                                                                    |  |
|                                     | DBMRFC Function : DBM_CONNECT<br>Error : DBM Error                                                                                                    |  |
|                                     | Return Code : -2                                                                                                    |  |
| 4                                   | Connect, test with "native SQL" ( MH_MYDB )                                                                                                    |  |
|                                     | For detailed information, see the developer trace for work process: 1                                                                                                    |  |

The connection test also fails if the DBM operator user and/or password has not been entered correctly.

### Wrong Standard Database User Password

0

**Connection Test Log** 

1044 ]

If the DBM Operator and his password have been entered correctly, the DBMCLI and DBMRFC connection work.

Then the native SQL test may fail because the standard database user has not been entered correctly.

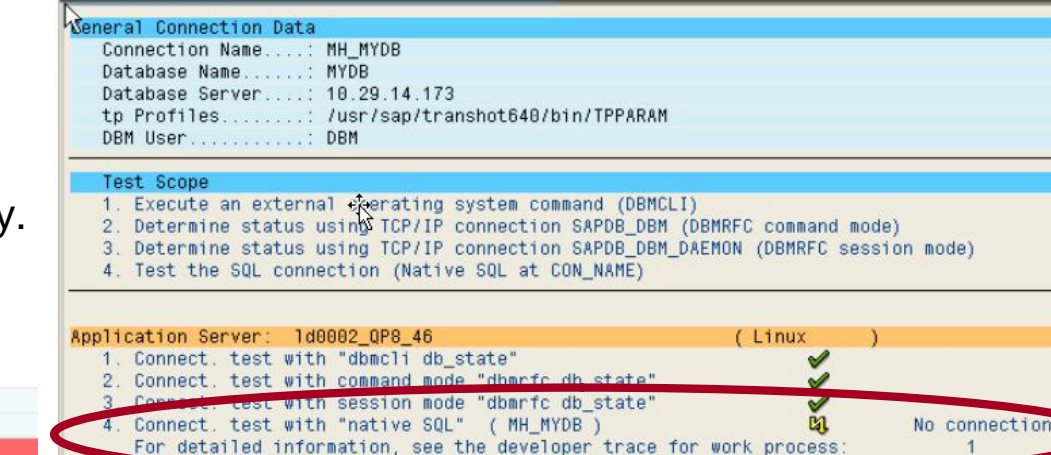

A ABAP/4 Program SAPLSADB Source LSADBU34 Line 14 Error Code DBIF\_DSQL2\_SQL\_ERROR Module \$Id: //bas/640\_REL/src/krn/runt/abexsgl.c#5 \$ SAP Function DsglErrorHandler Line 1986 An SOL error occurred when executing Native SOL. A -E E Wed Jul 7 16:34:59 2004 E Replication is disabled B Wed Jul 7 16:35:01 2004 Connect to MH\_MYDB as MONA with 10.29.14.173-MYDB B INFO : SQLOPT (set by environment) = INFO : SQLOPT= -I 0 -t 0 -F SAPDB.23612.pct Precompiler Runtime : C-PreComp 7.4.3 Build 029-121-050-967 C Precompiler runtime is SAP DB 7.4.3.029 Try to connect as MONA/<pwd>@10.29.14.173-MYDB on connection 1 ... Jul / 16:35:02 2004 \*\*\* ERROR => CONNECT failed sqlcode=-4008 (Unknown user name/password combination) dout1\_c 3251 \*\*\*LOG BY2=> sql error [ubus#3 @ 1044] [dbds \*\*\*LOG BY0=> Unknown user name/password combination [dbds#3 @ 1044] [dbds 1044 1

In this case you can find more information in the corresponding dev w# file.

🔋 🖉 🔄 🚱 🚱 🚨 🛗 🍰 🏝 🏝 🏖 🔛 📰 📰 🔞 📑

Error -4008 (Unknown user name/ password combination) indicates that the user data for the standard database user is not correct.

# Remote Monitoring

#### Transaction DB59:

#### Central entry point to monitor MaxDB & liveCache instances

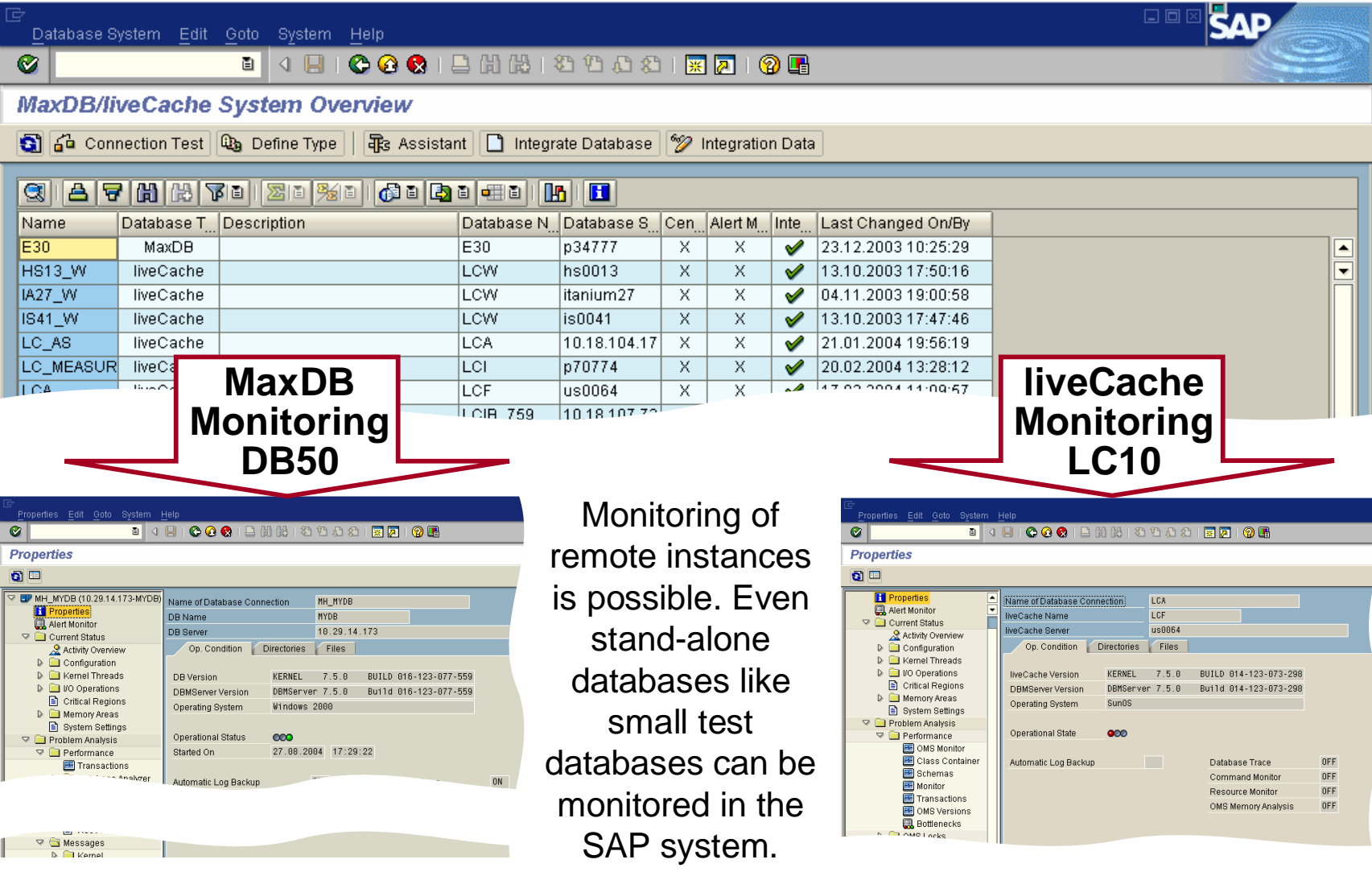

SAP

© SAP 2007 / MaxDB 7.6 Admin Workshop / SPC 150-2006 /Page 39

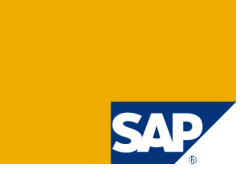

What Has to be Monitored?

**Standby Database** 

**Central Monitoring – Transaction DB59** 

**Database Assistant – Transaction DB50** 

**Performance Analysis Tools** 

**Alert Monitor – Transaction RZ20** 

**Snapshot** 

### **Starting Transaction DB50**

| ¢  | Database S | vstem Edit   | Goto System Help                  |               |              |            |            |          |                     |                                       |  |
|----|------------|--------------|-----------------------------------|---------------|--------------|------------|------------|----------|---------------------|---------------------------------------|--|
| 0  |            | ,            | 🛯 🖉 🔛 I 😋 🚱 😣 I 🤅                 | ⊇ (A) (A) ( = | 8668         | 1   🔀      | 2   🤅      | ) 🖪      |                     |                                       |  |
| М  | axDB/li    | veCache      | System Overview                   |               |              |            |            |          |                     |                                       |  |
| G  | ្រំ 🔓 Conr | nection Test | 🕒 Define T <u>ine</u>   🗟 Assista | nt 🕞 Integr   | ate Database | * <i>?</i> | Integratio | n Data   |                     |                                       |  |
| Q  | 8   A   7  | 0000         | 11 <u>ZI %I</u> <b>61</b>         |               | 6            |            |            |          |                     |                                       |  |
| Na | ame 👤      | Database T   | Description                       | Database N_   | Database S   | Cen        | Alert M    | Inte     | Last Changed On/By  |                                       |  |
| LC | CA .       | liveCache    |                                   | LCF           | us0064       | X          | X          | <b>V</b> | 17.02.2004 11:09:57 |                                       |  |
| LC | DA         | liveCache    |                                   | LCF           | us0064       | Х          | X          | <b>V</b> | 17.02.2004 11:10:32 |                                       |  |
| M  | H_MYDB     | MaxDB        | TechEd Demo                       | MYDB          | 10.29.14.173 | Х          | X          | V        | 02.07.2004 15:45:38 |                                       |  |
| QF | P8         | MaxDB        |                                   | QP8           | ld0156       | X          | X          | <b>V</b> | 09.06.2004 16:39:11 |                                       |  |
|    |            |              |                                   |               |              |            |            |          |                     | · · · · · · · · · · · · · · · · · · · |  |

After you entered the connect information for your database instance you can start the database assistant. Select the newly created entry in the list of databases and choose *Assistant*.

#### **Transaction DB50 – Properties**

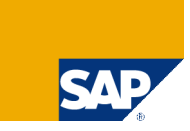

| <br>Properties                                                                                                    | <u>H</u> elp                                                                     |                                                                      |                     |
|----------------------------------------------------------------------------------------------------|----------------------------------------------------------------------------------|----------------------------------------------------------------------|---------------------|
|                                                                                                    | 📙   🚱 🚱   📮 🖽 🎼   巻                                                              | 한 42 1 🐹 🗾 1 🔞 📑                                                     |                     |
| Properties                                                                                                    |                                                                                  |                                                                      |                     |
| <b>g</b> =                                                                                                    |                                                                                  |                                                                      |                     |
| Current Status                                                                                                    | Name of Database Connection<br>DB Name<br>DB Server<br>Op. Condition Directories | MH_MYDB<br>MYDB<br>10.29.14.173<br>Files                             |                     |
| <ul> <li>Configuration</li> <li>Kernel Threads</li> <li>I/O Operations</li> <li>Critical Regions</li> <li>Memory Areas</li> </ul> | DB Version KERNEL<br>DBMServer Version DBMServer<br>Operating System Windows 1   | 7.5.0 BUILD 014-123-073-298<br>r 7.5.0 Build 014-123-073-298<br>2000 |                     |
| E Caches<br>E Data Area<br>E Log Area<br>System Settings                                                                          | Operational State OCO<br>Started On 08.07.200                                    | 04 14:23:29                                                          |                     |
| Problem Analysis     Performance     Transactions     Database Analyzer                                                           | Automatic Log Backup                                                             | OFF Database Trace<br>Command Monitor<br>Resource Monitor            | ON<br>OFF<br>OFF    |
| <ul> <li>▶ □ SQL Locks</li> <li>▼ □ SQL Performance</li> <li>■ Command Monitor</li> <li>■ Resource Monitor</li> </ul>             |                                                                                  |                                                                      |                     |
| Messages     Logs     Tables/Views     Database Procedures                                                                        |                                                                                  |                                                                      |                     |
| 대 (GUI)<br>국당 Database Manager (GUI)<br>국당 Database Manager (CLI)<br>국당 SQL Studio<br>국당 Database Console                         | In the pro-<br>like the d                                                        | operties section you<br>atabase name, the                            | ı can fir<br>databa |

This is the *Properties* section of transaction DB50N.

Transaction DB50 can only connect to the system's database instance.

Transaction DB50N is started from transaction DB59 as it is able to connect to different database instances.

DB50 and DB50N are nearly identical. In this presentation always DB50N is used, although the slides say DB50.

nd some general information ase server, the database f the database instance.

### **Operational States**

There are three possible operational states of MaxDB and liveCache:

#### OFFLINE:

MaxDB kernel processes and caches do not exist. No user can use the database.

#### ADMIN:

The MaxDB kernel is active (processes are started, caches are initialized). Users cannot connect to the database. Only the DBM operator can connect and perform administrative tasks.

#### ONLINE:

The MaxDB kernel is active and ready to work. Users can connect to the database.

| Operational State   | 900 |
|---------------------|-----|
|                     |     |
|                     |     |
|                     |     |
| Operational State   | 000 |
|                     |     |
|                     |     |
|                     |     |
|                     |     |
|                     |     |
| On analian al Otata |     |
| Operational State   | 000 |

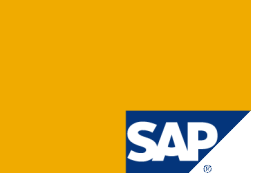

### MaxDB And liveCache Directory Structure

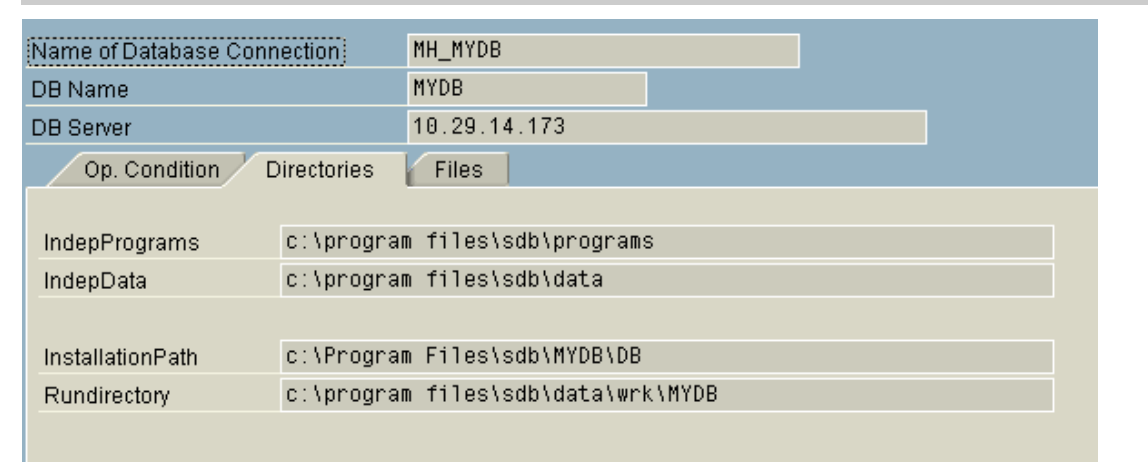

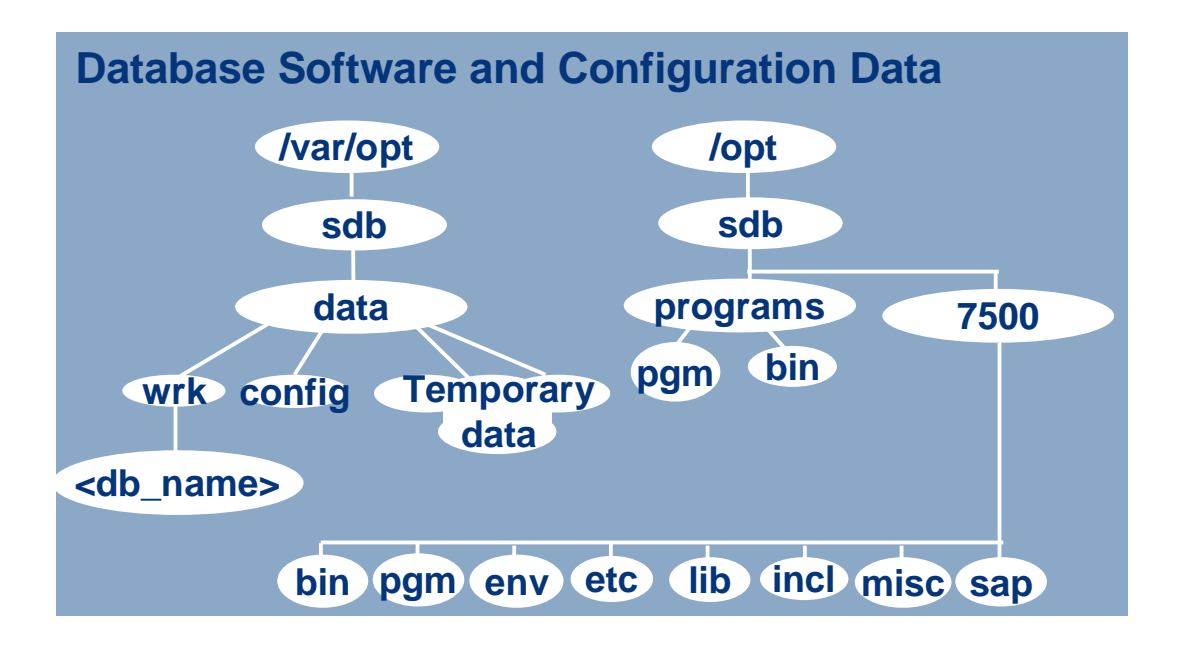

The IndepPrograms directory contains programs and libraries shared by the MaxDB instances and MaxDB applications. These programs are downwards compatible.

The IndepData directory contains the configuration data and rundirectories of MaxDB instances.

The location of these directories is specified during the first installation of MaxDB software. They exist only once on the server.

The InstallationPath contains the server software that depends on the database version (e.g. kernel). Several dependent directories can exist alongside each other.

The rundirectory contains the status files of a MaxDB instance.

### MaxDB Status And Log files

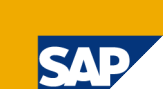

| Name of Database Connection | MH_MYDB                   |
|-----------------------------|---------------------------|
| Database Name               | MYDB                      |
| Database Server             | 10.29.14.173              |
| Op. Condition Directories   | Files                     |
|                             |                           |
| 🗞 🖪 🕄 占 🗟 🛗 🗟               | 78 28 28 28 2 6 8 2 8 1 1 |

#### File Overview

| File ID    | File Name       | Size      | Date       | Time     | Description         |
|------------|-----------------|-----------|------------|----------|---------------------|
| KNLDIAG    | knldiag         | 819.200   | 25.06.2004 | 11:54:16 | Database Messages   |
| KNLDIAGERR | knldiag.err     | 70.359    | 22.06.2004 | 14:20:57 | Database Errors     |
| KNLDIAGOLD | knldiag.old     | 819.200   | 22.06.2004 | 14:20:49 | Database Messages   |
| KNLTRC     | knitrace        | 2.080.768 | 25.06.2004 | 11:54:42 | Database Trace      |
| UTLPRT     | dbm.utl         | 102.400   | 22.06.2004 | 14:20:39 | Utility Statements  |
| BACKHIST   | dbm.knl         | 42.847    | 22.06.2004 | 15:07:11 | Backup History      |
| BACKMDF    | dbm.mdf         | 56.210    | 22.06.2004 | 15:07:11 | Backup Media Histor |
| DBMPRT     | dbm.prt         | 134.893   | 25.06.2004 | 11:58:40 | Database Manager    |
| DBMMDF     | dbm.mmm         | 921       | 03.02.2004 | 14:45:55 | Database Manager    |
| DBMPAHI    | MYDB.pah        | 213.012   | 22.06.2004 | 14:20:44 | Database Paramet    |
| LCINITCMD  | lcinit.bat      | 16.121    | 24.05.2004 | 17:45:15 | LiveCache Initialis |
| INSTPRT    | dbm.ins         | 810.745   | 22.06.2004 | 14:20:35 | Installation Protoc |
| KNLTRCPRT  | MYDB.prt        | 225       | 28.04.2004 | 09:24:01 | Kernel Trace Proto  |
| DIAGDIR    | File            | 0         | 25.06.2004 | 11:54:19 | Diagnose History    |
| ANALYZER   | analyzer        | 0         | 24.06.2004 | 00:00:10 | DB Analyzer File    |
| EVTDISPPRT | dbmevtdisp.prt  | 213.441   | 02.07.2004 | 16:54:05 | Event Dispatcher I  |
| EXTDBPRT   | dbmevthndl_exte | 224       | 24.03.2004 | 18:36:59 | Event Handler Exte  |
|            |                 |           |            |          |                     |

# Most important log files:

**KNLDIAG** - contains status and error messages of the database kernel

**KNLDIAGERR** - contains all error messages since database installation

UTLPRT - contains administrative commands sent to the database kernel (e.g. SHUTDOWN, BACKUP, CHECK DATA) including their return code(s)

**BACKHIST** - contains all backup and recovery actions

**DBMPRT** - contains all (administrative) commands sent to the dbmserver

# **Database Activity**

<u>Activity monitor Edit</u><u>G</u>oto System<u>H</u>e

🛯 🗸 🕒 😋 😧 🕒 尚 路 おちたお 🐹 🗷 🕲 🖫

#### **Overview of Database Activity**

#### Si 🔄 🗈

1

| Properties                           | Commands               |       |                               |       |
|--------------------------------------|------------------------|-------|-------------------------------|-------|
| Alert Menitor                        | SQL Commands           | 501   | Creates                       | 0     |
| 🗢 🖂 ourrent Status                   | Prepares               | 44    | Alters                        | 0     |
| 🙎 Activity Overview                  | Executes               | 368   | Drops                         | 0     |
| 🗀 Configurattồn                      | Rollbacks              | 1     | DB Procedure Calls (External) | 0     |
| D Liernal Thread                     | Commits                | 8     | DB Procedure Calls (Internal) | 0     |
| I/O Operations                       | Updates                | 0     | Deletes                       | 1     |
| Critical Regions                     | Rows Read              | 0     | Rows Read                     | 0     |
| Carbes                               | Rows Changed           | 0     | Deleted Rows                  | 0     |
| Data Area                            | Selects and Fetches    | 435   | Inserts                       | 9     |
| Log Area                             | Rows Read              | 218   | Rows Added                    | 9     |
| System Settings                      | Qualified Rows         | 5     |                               |       |
| 🗢 🚞 Problem Analysis                 | I/O Activity           |       |                               |       |
| 🖓 🧰 Performance                      | Physical Reads         | 21    | Logical Reads                 | 7.897 |
| Transactions                         | Physical Writes        | 1     | Logical Writes                | 1.640 |
| Database Analyzer                    | Lock Activity          |       | ·                             |       |
| SQL Locks                            | Available Entries      | 6.200 | Row Locks                     | 0     |
| SQL Performance                      | Maximum set            | 1.200 | Table Locks                   | 1     |
| Command Monitor     Besource Monitor | Average set            | 0     |                               |       |
| Messages                             | Lock Owner             | 0     | Collisions                    | 0     |
| Logs                                 | Lock Requester         | 0     | Escalations                   | 0     |
| Tables/Views/Synonyms                | Log Activity           |       | I                             |       |
| 🖹 Database Procedures                | Log Pages Written      | 1     | Group commits                 | 0     |
|                                      | Waiting for Log Writer | 1     | Log I/O Queue Overflow        | 0     |
| नुदि Database Manager (GUI)          | Scan and Sort Activity |       |                               | _     |
| anger (CLI)                          | Table Scans            | 6     | Cache Sorts                   | 0     |
| alis SQL Studio                      | Index Scans            | 0     | Row Sorts                     | 0     |
| dis Database Console                 |                        | -     | 1                             |       |
|                                      |                        |       |                               |       |
|                                      |                        |       |                               |       |

The *Activity Overview* gives an overview of the database activity since it was started. E.g. you can see:

- the number of SQL statements executed,
- the number of lock collisions,
- the number of lock escalations

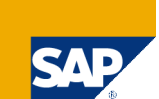

SAP

| Parameter                                                                                                    | r Settings                                                                                                    |                                                                                                    |                                                                                                    |
|----------------------------------------------------------------------------------------------------|----------------------------------------------------------------------------------------------------|----------------------------------------------------------------------------------------------------|----------------------------------------------------------------------------------------------------|
| DB Parameters Edit Goto Syste                                                                                                    | em Help<br>🔲   😋 😧 🚷   🖵 🖽 🖧   🏝 🏠                                                                                                    | 1 1 1 1 1 1 1 1 1 1 1 1 1 1 1 1 1 1 1                                                                                                    |                                                                                                    |
| Output of Database Para                                                                                                    | meters                                                                                                    |                                                                                                    |                                                                                                    |
| 3 🖗 🗉                                                                                                    |                                                                                                    |                                                                                                    |                                                                                                    |
| Image: WH_MYDB (10.29.14.173-MYI ▲         Image: Properties         Image: WH_MYDB (10.29.14.173-MYI ▲         Image: WH_MYDB (10.29.14.173-MYI ▲         Image: WH_MYBB (10.29.14.173-MYI ▲         Image: WH_MYBB (10.29.14.173-MYI ▲         Image: WH_MYBB (10.29.14.173-MYI ▲         Image: WH_MYBB (10.29.14.173-MYI ▲         Image: WH_MYBB (10.29.14.173-MYI ▲         Image: WH_MYBB (10.29.14.173-MYI ▲         Image: WH_MYBB (10.29.14.173-MYI ▲         Image: WH_MYBB (10.29.14.173-MYI ▲         Image: WH_MYBB (10.29.14.173-MYI ▲         Image: WH_MYBB (10.29.14.173-MYI ▲         Image: WH_MYBB (10.29.14.173-MYI ▲         Image: WH_MYBB (10.29.14.173-MYI ▲         Image: WH_MYBB (10.29.14.173-M | General Parameters Extended                                                                                                    | parameters Supp. parameters .                                                                                                    | All Parameters Description                                                                                         |
| Configuration                                                                                                    | <ul> <li>▶ [CACHE_SIZE</li> <li>▶ INSTANCE_TYPE</li> <li>✓ KERNELVERSION</li> </ul>                                                    | 3000<br>OLTP<br>KERNEL 7.5.0 BUILD 014-123-073.                                                                                                    | Size of the data cache and converter in pages<br>Type of database instance<br>Version of the database installation |
| Chando Linstor<br>Volumes<br>Backup Media<br>C Linston Kernel Threads                                                                                                    | 22.06.2004 12:56:04<br>10.06.2004 14:00:21<br>16.03.2004 08:32:59<br>15.03.2004 18:22:47<br>25.02.2004 13:05:03<br>11.11 2003 09:45:23 | KERNEL         7.5.0         BUILD 014-123-073.           KERNEL         7.5.0         BUILD 014-123-073.           KERNEL         7.5.0         BUILD 014-123-073.           KERNEL         7.5.0         BUILD 011-113-067.           KERNEL         7.5.0         BUILD 010-123-066.           KERNEL         7.5.0         BUILD 009-123-066.           KERNEL         7.5.0         BUILD 009-123-064. |                                                                                                    |
| <ul> <li>Thread Overview</li> <li>Thread Statistics</li> <li>I/O Operations</li> <li>Critical Regions</li> <li>Memory Areas</li> </ul>                                                                                                    | ✓ LOG_MIRRORED<br>22.06.2004 12:56:05<br>12.02.2004 10:18:20<br>12.02.2004 10:11:40<br>03.02.2004 14:18:02                             | NO<br>NO<br>YES<br>NO<br>YES                                                                                                    |                                                                                                    |
| Caches                                                                                                    | 11.11.2003 09:45:23<br>LOG_SEGMENT_SIZE<br>MAXBACKUPDEVS<br>MAXCPU                                                                     | NO<br>333<br>2<br>1                                                                                                    | Size of a log segment in pages<br>Maximum number of backup devices used in parallel for backup                     |

You can check the current parameter settings and the change history of each parameter. The most important parameters are listed in the *General Parameters* section. All other parameters should only be changed if requested by the MaxDB support.

Parameters can be changed using the Database Manager GUI. Whenever a parameter has been changed, the database has to be restarted that the new parameter settings take effect (see note #814704 for online changeable parameters).

### Parameter Change History

DB Parameter History Edit Goto System Help

#### 0

🔟 🔍 🖳 🗶 😧 😓 🖽 🖽 🖄 ଅ ଅ ଅ ଅ 📰 💌 🖓 🖫

#### Database Parameter History

#### S) 🦻 🗉

| 🔽 💷 MH. MYDB (10.29.14.173-MYL |                              |           |           |  |
|--------------------------------|------------------------------|-----------|-----------|--|
| Properties                     |                              |           |           |  |
| Alert Monitor                  | Date / (Time:) Parameter     | New Value | Old value |  |
| V 🗍 Current Status             | ♥ 05.08.2004                 |           |           |  |
| Activity Overview              | 00:12:29 : KERNELTRACESIZE   | 733       | 653       |  |
|                                | 00:12:29 : MAXLOCKS          | 3320      | 2920      |  |
|                                | 00:12:29 : MAXPAGER          | 21        | 11        |  |
| Parameters                     | 00:12:29 : MAXSERVERTASKS    | 31        | 21        |  |
|                                | 00:12:29 : MAXVOLUMES        | 25        | 15        |  |
| Change History                 | 00:12:29 : _MAXTRANS         | 332       | 292       |  |
| Volumes ht                     | 00:12:29 : _MIN_SERVER_DESC  | 31        | 21        |  |
| 🖹 Backup Media                 | 00:12:29 : _SERVER_CMD_CACHE | 32        | 22        |  |
| 🗸 🚞 Kernel Threads             | 00:12:29 : _SERVER_DESC_CACH | 84        | 74        |  |
| 🖹 Task Manager                 | 00:12:29 : _SHAREDDYNDATA    | 3450      | 3280      |  |
| Thread Overview                | 00:12:29 : _SHAREDDYNPOOL    | 3531      | 3046      |  |
| Thread Statistics              | 00:12:28 : MAXDATAVOLUMES    | 21        | 11        |  |
|                                | D 08.07.2004                 |           |           |  |
| Critical Pagions               | ₽ 22.06.2004 ► 40.05.2004    |           |           |  |
|                                | ₽ 10.06.2004 N 03.04.2004    |           |           |  |
| Wembry Areas                   | D 16 02 2004                 |           |           |  |
|                                | D 15.03.2004                 |           |           |  |
| 📄 Data Area                    | D 25 02 2004                 |           |           |  |
| 🔄 Log Area                     | ▶ 12.02.2004                 |           |           |  |
| System Settings                | ▶ 03.02.2004                 |           |           |  |
| 🗢 🛄 Problem Analysis           | ▶ 12.11.2003                 |           |           |  |
| 🗢 🚞 Performance                | ▶ 11.11.2003                 |           |           |  |
| 📧 Transactions                 |                              |           |           |  |
| 👂 🚞 Database Analyzei          |                              |           |           |  |
| 👂 🦳 SQL Locks                  |                              |           |           |  |
| al SQL Performance             |                              |           |           |  |
| Command Monitor                |                              |           |           |  |

#### It is also possible to get an overview of the parameter changes by date. You can see

- which parameters have been changed on which day
- the old as well as the new parameter values.

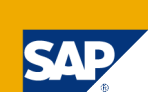

### **Volume Configuration**

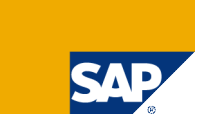

| Construction                                                                                                    | ⊡<br>                                                                                                    | Help                                                                                                    |
|----------------------------------------------------------------------------------------------------|----------------------------------------------------------------------------------------------------|----------------------------------------------------------------------------------------------------|
| Devspace Configuration         Image: Statistic statistic statistatist statistic statistic statistic statistic statisti                                                      |                                                                                                    | 📙   🛠 😧   🖵                                                                                                    |
| Image: Statistics of the second statistics of the second statistics | Devspace Configuration                                                                                                    |                                                                                                    |
| Image: State in KB       Image: State in KB         Image: State in KB       Image: State in KB         Image: State i                                                                                                    |                                                                                                    |                                                                                                    |
|                                                                                                    | Image: MH_MYDB (10.29.14.173-MYI         Image: Properties         Image: Alert Monitor         Image: Current Status         Image: Activity Overview         Image: Current Status         Image: Activity Overview         Image: Current Status         Image: Activity Overview         Image: Current Status         Image: Configuration         Image: Configuration         Image: Con | Log Area       No. of Volumes       2       Total Size       18.000 KB         Extendable Online to       3         Image: Size in KB Physical Name       Image: Size in KB Physical Name         Image: Log Volumes       Image: Size in KB Physical Name         Image: Size in KB Physical Name       Image: Size in KB Physical Name         Image: Size in KB Physical Name       Image: Size in KB Physical Name         Image: Size in KB Physical Name       Image: Size in KB Physical Name         Image: Size in KB Physical Name       Image: Size in KB Physical Name         Image: Size in KB Physical Name       Image: Size in KB Physical Name         Image: Size in KB Physical Name       Image: Size in KB Physical Name         Image: Disc: Size in KB Physical Name       Image: Size in KB Physical Name         Image: Disc: Size in KB Physical Name       Image: Size in KB Physical Name         Image: Disc: Size in KB Physical Name       Image: Size in KB Physical Name         Image: Disc: Size in KB Physical Name       Image: Size in KB Physical Name         Image: Disc: Size in KB Physical Name       Image: Size in KB Physical Name         Image: Disc: Size in KB Physical Name       Image: Size in KB Physical Name         Image: Disc: Size in KB Physical Name       Image: Size in KB Physical Name         Image: Disc: Size in KB Physical Name       Image: Size in KB Physica |

The Volumes section shows all configured log and data volumes including their locations and sizes.

You can also see, how many data volumes could be added while the database is ONLINE.

This is limited by the database parameter MAXDATAVOLUMES.

New volumes can be added using the Database Manager GUI.

| Backup Mo                                     | edia               |             |                  |                 |        |             |            |                 | S |
|-----------------------------------------------|--------------------|-------------|------------------|-----------------|--------|-------------|------------|-----------------|---|
| Media Manager <u>E</u> dit <u>G</u> oto Syste | m <u>H</u> elp     |             |                  |                 |        |             | [          | SAP             | ~ |
|                                               | 🗏   😋 😧 😫   🖴      | 日 (13) (13) | ግ ቢ 🎗   💥 🖉      | 🔞 🖪             |        |             |            |                 |   |
| Manage Backup Media                           |                    |             |                  |                 |        |             |            |                 |   |
| 🗀 Create Media Group 🗋 Create                 | Medium   🗞 🥖 🛍     | 1           |                  |                 |        |             |            |                 |   |
| MH_MYDB (10.29.14.173-MYI                     | <b>⊽ ☆ (1) ⊡</b> ∎ |             |                  |                 |        |             |            |                 | - |
| 🔜 Alert Monitor                               | Media Name         | Media Type  | Device/File/Pipe | Can be overwrit | Size ( | Backup Type | Changed On | Last Changed At |   |
| 🗢 🚞 Current Status                            | CompleteBU         | Parallel    |                  |                 |        | DATA        |            |                 |   |
| Retivity Overview                             | P01                | FILE        | MYDB_COM_01      | NO              | 0      | DATA        | 11.11.2003 | 09:53:45        |   |
| 🗢 📄 Configuration                             | PU2<br>D. MuCroup  | FILE        | MYDB_COM_02      | NO              | U      | DATA        | 11.11.2003 | 09:53:45        |   |
| 🗢 🔄 Parameters                                | i inyGroup<br>Data | Farallel    | MYDE COM         | VEO             | 0      | DATA        | 12 11 2002 | 10.06.02        |   |
| 🖹 Current                                     | Inc                | FILE        | MYDB INC         | NO              | 0      | PAGES       | 11 11 2003 | 14:58:34        |   |
| 🖹 Change Histor                               | log                | FILE        | MYDB LOG         | NO              | Ő      | AUTO        | 03.02.2004 | 13:45:05        |   |
| Backup Media                                  |                    |             |                  |                 |        |             |            |                 |   |

The *Backup Media* section provides an overview of all defined backup media. It is also possible to define new backup media.

MaxDB supports parallel backups to several files/tapes/pipes.

Therefore a media group has to be defined which consists of several single backup media. The following external backup tools can be used to create backups:

- Tivoli Storage Manager
- Networker
- **Tools which support the Interface BackInt for Oracle**

The backup media can also be defined with Database Manager GUI. Backups are created using this tool as well or with transaction DB13/DB13C or the DBACOCKPIT.

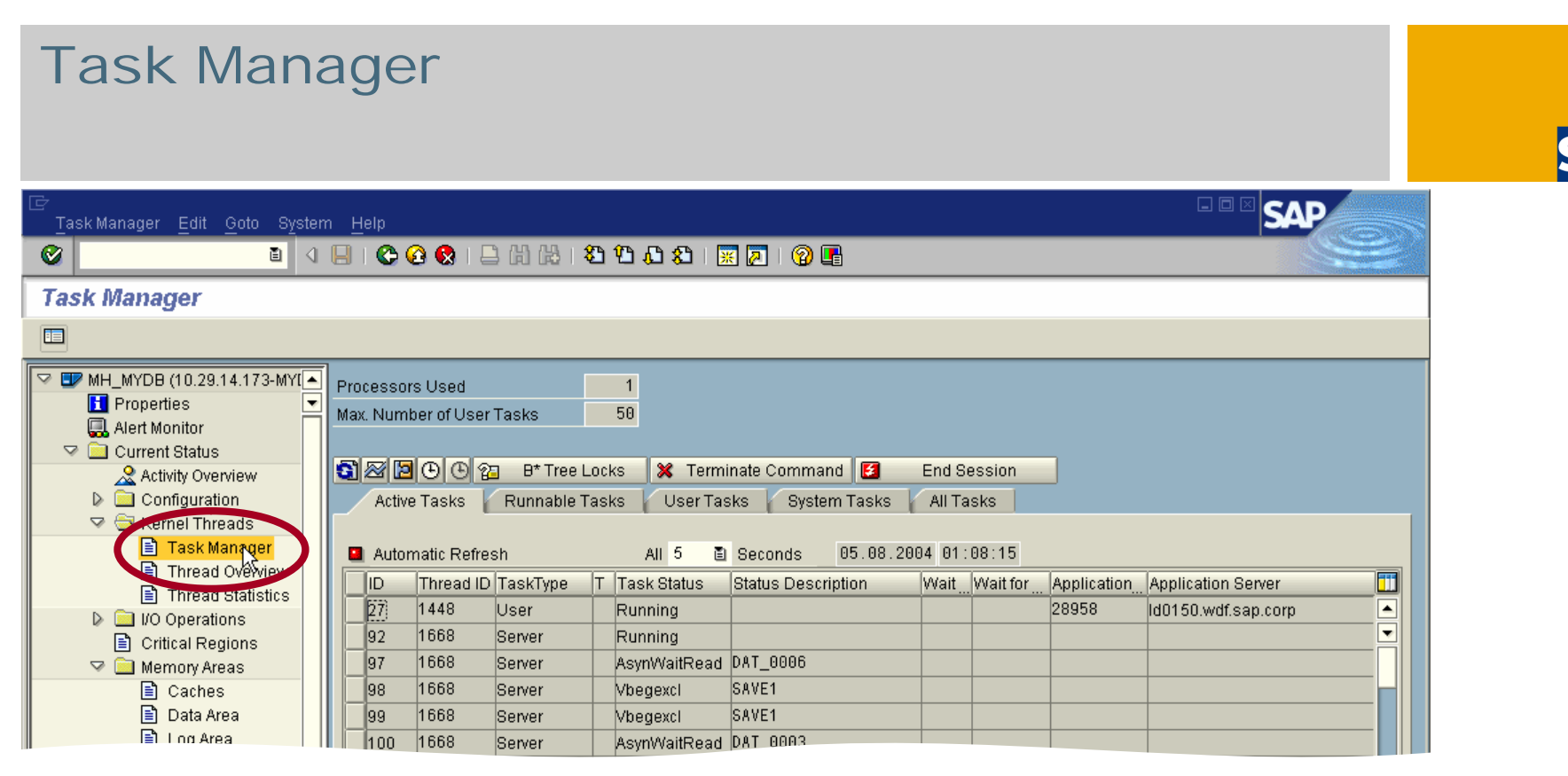

The *Task Manager* shows the status of all currently active database tasks. In a running system, possible states are:

Running – task is in kernel code of MaxDB and uses CPU

**Runnable, Vsleep** – task is in kernel code of MaxDB and waiting for a free slot in its thread (UKT)

LogIOWait – task waits for completion of its log request by the archive log writer IOWait (R) or IOWait (W) – task waits for data I/O completion (read or write) Vbegexcl or Vsuspend – task waits to acquire an internal lock in MaxDB Vwait – task waits for an SQL lock held by another application process to be released (locks are released after a COMMIT or ROLLBACK)

#### Memory Areas: Caches

Cache Overview Edit Goto System

#### 

#### **Cache Overview**

#### Si 🔄 🗈 🗉

**Ø** 

| MH_MYDB (10.29.14.173-MYI A<br>Dependice |                        | 10.00.11.170         |            | D ( 17) 0500         |               |
|------------------------------------------|------------------------|----------------------|------------|----------------------|---------------|
| Alert Monitor                            | DB server:<br>DB Name: | 10.29.14.173<br>MYDB |            | Date / Time: 05.08.2 | 2004 01:10:58 |
| V Current Status                         |                        |                      |            |                      |               |
| Activity Overview                        | Cache Sizes            |                      |            |                      |               |
| 🕨 📄 Configuration                        |                        |                      | Size in KB |                      | Size in pages |
| 🖙 🔄 Kernel Threads                       | I/O Buffer Cache       |                      | 24.000     |                      | 3.000         |
| 📄 Task Manager                           | Data Cache             |                      | 23.656     |                      | 2.957         |
| Thread Overview                          | Converter              |                      | 144        |                      | 18            |
| Thread Statistics                        | Other                  |                      | 200        |                      | 25            |
| Critical Pagions                         | Catalog Cache          |                      | 26.112     |                      | 3.264         |
|                                          | Sequence Cache         |                      | 8          |                      | 1             |
| Caches<br>Stata Area                     | Cache Accesses         |                      |            |                      |               |
| 🖹 Log Area                               |                        | Accesses             | Succes     | ssful Unsuccessful   | l Hit Rate    |
| System Settings                          | Data Cache             | 14.502               | 14         | .479 23              | 99,84%        |
| 🏱 🚞 Problem Analysis                     | Undo                   | 12                   |            | 12 0                 | 100,00%       |
| 🗢 🚞 Performance                          | SQL Data               | 14.490               | 14         | .467 23              | 99,84%        |
| Transactions                             | Catalog Cache          | 3.565                | 3          | .285 280             | 92,15%        |
| Database Analyzei                        | Sequence Cache         | 0                    |            | 0 0                  | 100,00%       |
|                                          |                        |                      |            |                      |               |
| SQL Performance                          | Cache-Specific Param   | eter Settings        |            |                      |               |
| Command Monitor                          | CACHE_SIZE             |                      | 3000       |                      |               |
|                                          | CAT_CACHE_SUPPLY       |                      | 3264       |                      |               |
| Logs                                     | USE_MEM_ENHANCE        |                      | NO         |                      |               |
| Tables/Views/Synonyr                     | MEM_ENHANCE_LIMIT      |                      | 0          |                      |               |
| Detabase Procedures                      |                        |                      |            |                      |               |

The *Caches* area shows the configured sizes of the different memory areas and the hit rates of these caches. The Data Cache hit rate should always be >= 98%.

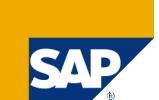

SAP

#### Memory Areas: Data Area

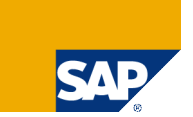

| ≧<br>Memory Areas <u>E</u> dit <u>G</u> oto S <u>y</u>                                                          | stem | Help                               |                  |          |      |  |  |  |  |
|----------------------------------------------------------------------------------------------------|------|------------------------------------|------------------|----------|------|--|--|--|--|
| <u>۵</u>                                                                                                    | 4    | : C, C* C*   \$1 (1) 🗧   🔇 🚱 🕒   📙 | 82   🕱 🗷   🔞 🛛   |          |      |  |  |  |  |
| Memory Areas                                                                                                    |      |                                    |                  |          |      |  |  |  |  |
|                                                                                                    |      |                                    |                  |          |      |  |  |  |  |
| <ul> <li>MH_MYDB (10.29.14.173-MY</li> <li>Properties</li> <li>Alert Monitor</li> <li>Current Status</li> </ul> |      | Data Area Log Area                 |                  |          |      |  |  |  |  |
| Activity Overview                                                                                               |      | Total Size                         | in KB<br>264.000 | in Pages | in % |  |  |  |  |
| 🗢 🔄 Kernel Threads                                                                                              |      | Used Area                          | 30.208           | 3.776    | 11   |  |  |  |  |
| 🖹 Task Manager                                                                                                  |      | Permanent used Area                | 29.936           | 3.742    | 11   |  |  |  |  |
| Thread Overview                                                                                                 |      | Temporary Used Area                | 272              | 34       | 0    |  |  |  |  |
| Inread Statistics                                                                                               |      | Free Area                          | 233.792          | 29.224   | 89   |  |  |  |  |
| Critical Regions                                                                                                |      | Changed Since Last DB Backup       | 18.136           | 2.267    | 7    |  |  |  |  |
| V Memory Areas                                                                                                  |      | Snapshotvom: 14.07.2004 14:49:19   | 29.896           | 3.737    | 11   |  |  |  |  |
| Data Area                                                                                                    |      |                                    |                  |          |      |  |  |  |  |
| I oystem detailigs ✓ i Problem Analysis                                                                         |      |                                    |                  |          |      |  |  |  |  |

The data area can consist of several data volumes.

The Total Size shows the sum of the sizes of all data volumes.

You can see the filling level of the data area as well as the proportion of temporary data.

The data is automatically distributed to all volumes equally. You don't have to define table spaces.

Empty data pages are reused by the database automatically. No reorganization is necessary.

### Memory Areas: Log Area

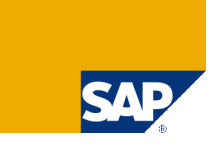

| 문<br>Memory Areas Edit Goto System Help                                                      |                                       |        |           |      |  |  |  |  |  |  |  |
|----------------------------------------------------------------------------------------------|---------------------------------------|--------|-----------|------|--|--|--|--|--|--|--|
|                                                                                              | S S S S S S S S S S S S S S S S S S S |        |           |      |  |  |  |  |  |  |  |
| Memory Areas                                                                                 |                                       |        |           |      |  |  |  |  |  |  |  |
|                                                                                              |                                       |        |           |      |  |  |  |  |  |  |  |
| MH_MYDB (10.29.14.173-MYI                                                                    | Data Area Log Area                    |        |           |      |  |  |  |  |  |  |  |
| Properties                                                                                   | Log Area Usage                        |        |           |      |  |  |  |  |  |  |  |
| Current Status                                                                               |                                       | in KB  | in Pages  | in % |  |  |  |  |  |  |  |
|                                                                                              | Total Size                            | 7.408  | 926       | 100  |  |  |  |  |  |  |  |
| V G Configuration                                                                            | Log Segment Size                      | 2.664  | 333       | 36   |  |  |  |  |  |  |  |
| Task Manager                                                                                 | Used Log Area                         | 1.736  | 217       | 23   |  |  |  |  |  |  |  |
|                                                                                              | Unsaved Log Area                      | 1.736  | 217       | 23   |  |  |  |  |  |  |  |
| Thread Statistics                                                                            | Log Since Last Data Backup            | 0      | 0         | 0    |  |  |  |  |  |  |  |
| <ul> <li>▶ □ I/O Operations</li> <li>■ Critical Regions</li> <li>▽ □ Memory Areas</li> </ul> |                                       |        |           |      |  |  |  |  |  |  |  |
|                                                                                              |                                       |        |           |      |  |  |  |  |  |  |  |
|                                                                                              | (Mirroring of Log Area)               | Not    | activated |      |  |  |  |  |  |  |  |
| System Deanigs                                                                               | Automatic Overwriting of Log Area     | Not    | activated |      |  |  |  |  |  |  |  |
| 🗢 🗀 Problem Analysis                                                                         | Redo Log Administration               | Swi    | tched on  |      |  |  |  |  |  |  |  |
| V 💭 Performance Transactions V 🔂 Database Analyzei                                           | Last Log I/O Sequence Number          | 14.364 |           |      |  |  |  |  |  |  |  |
| N 🚔 COL Looko                                                                                |                                       |        |           |      |  |  |  |  |  |  |  |

The log area can consist of several log volumes however they are used as one single log area.

The Log Segment Size determines how large the log backups are created by the autosave log.

Whenever *Log Segment Size* log pages are written, they are copied to the log backup file and the pages in the log volume can be overwritten.

For test or demo systems it is possible to activate an overwrite mode for the log volumes then you don't have to take log backups before the information on the log volume can be overwritten.

It is also possible to switch off the writing of log information.

Both of these possibilities are not recommended for productive systems as you won't be able to restore the database to the latest state.

#### **Database Messages**

. Database Messages Edit Goto System He

0

📱 🔍 🖳 😋 😪 🖵 🌡 🎼 巻 色 む む 🛒 🗷 🕲 🖫

#### Display a Message File

| ▷ □ I/O Operations I Critical Regions ✓ □ Memory Areas | Current I     | dessages                          | Old Message | s / I | Error Messa | ages    |                                             |  |  |  |  |
|--------------------------------------------------------|---------------|-----------------------------------|-------------|-------|-------------|---------|---------------------------------------------|--|--|--|--|
| Caches                                                 | 8 6 6         | ) 🙆 🗳 🎝 🕼 😹 🃭 🖂 🖬 🖨 🎯 🛯 🏛 🖬 🖪     |             |       |             |         |                                             |  |  |  |  |
| 🖹 Data Area                                            | Current       | urrent database messages (800 KB) |             |       |             |         |                                             |  |  |  |  |
| 🖹 System Settings                                      | Date          | Time                              | TID(hex)    | Тур   | MsgID       | Label   | Message Text                                |  |  |  |  |
| Ӯ 🚞 Problem Analysis                                   | 2004-08-05    | 00:12:49                          | 0x788       |       | 15          | Pager   | First DataCacheSegment:7                    |  |  |  |  |
| 🖙 🚞 Performance                                        | 2004-08-05    | 00:12:49                          | 0x788       |       | 14          | Pager   | Start Taskid: 10                            |  |  |  |  |
| 📧 Transactions                                         | 2004-08-05    | 00:12:49                          | 0x788       |       | 15          | Pager   | First DataCacheSegment:0                    |  |  |  |  |
| 👂 🧰 Database Analyzei                                  | 2004-08-05    | 00:12:49                          | 0x788       |       | 14          | Pager   | Start Taskid: 9                             |  |  |  |  |
| 👂 🧰 SQL Locks                                          | 2004-08-05    | 00:12:49                          | 0x788       |       | 15          | Pager   | First DataCacheSegment:1                    |  |  |  |  |
| SQL Performance                                        | 2004-08-05    | 00:12:49                          | 0x788       |       | 14          | Pager   | Start Taskid: 8                             |  |  |  |  |
| Command Monitor                                        | 2004-08-05    | 00:12:49                          | 0x788       |       | 15          | Pager   | First DataCacheSegment:2                    |  |  |  |  |
| Resource Monitor                                       | 2004-08-05    | 00:12:49                          | 0x788       |       | 14          | Pager   | Start Taskid: 7                             |  |  |  |  |
| Messades                                               | 2004-08-05    | 00:12:49                          | 0x788       |       | 15          | Pager   | First DataCacheSegment:3                    |  |  |  |  |
|                                                        | 2004-08-05    | 00:12:49                          | 0x788       |       | 14          | Pager   | Start Taskid: 6                             |  |  |  |  |
|                                                        | 2004-08-05    | 00:12:49                          | 0x788       |       | 15          | Pager   | First DataCacheSegment:4                    |  |  |  |  |
|                                                        | 2004-08-05    | 00:12:50                          | 0x70C       |       | 201         | RTE     | Kernel state changed from STARTING to ADMIN |  |  |  |  |
| Terminations                                           | 2004-08-05    | 00:12:50                          | 0x70C       |       | 19601       | DBSTATE | SERVERDB is ready                           |  |  |  |  |
| Database Manage                                        | ============= |                                   | ========    | ====  | ======      | ======= | == begin of write cycle ========            |  |  |  |  |
| Remote SQL Servi                                       | 2004-08-05    | 00:12:51                          | 0x554       |       | 19633       | CONNECT | Connect req. (T4, Node:", PID:2120)         |  |  |  |  |
| D D Logs                                               | 2004-08-05    | 00:12:51                          | 0x554       |       | 19651       | CONNECT | Connection released, T4                     |  |  |  |  |
|                                                        | 2004-08-05    | 00:12:51                          | 0x554       |       | 10000       | CONVECT | Connecting (T4: Node:", PID:2120)           |  |  |  |  |

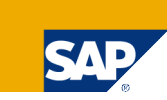

File knldiag has a fixed size.

It is initialized when the database is started.

The last version of this file is then copied to knldiag.old.

Knldiag consists of two parts: the first part contains information about the database start and is not overwritten.

In the second part information is logged during the runtime of the database. This part is overwritten cyclically. The current write position is marked with

'--- current write position --- '

In case of problems with the database you should always check file knldiag for error messages.

#### Database Error Messages

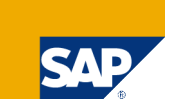

SA

| D | atabase Messages | Edit | <u> </u> | to | Syste | m | Help |  |
|---|------------------|------|----------|----|-------|---|------|--|
| 2 |                  |      |          | ٩  |       | C | 0    |  |

Display a Message File

| <ul> <li>▷ □ I/O Operations</li> <li>■ Critical Regions</li> <li>▼ □ Memory Areas</li> </ul> | Current Messages Old Messages Error Messages |                         |          |     |       |          |                                                               |  |  |  |  |
|----------------------------------------------------------------------------------------------|----------------------------------------------|-------------------------|----------|-----|-------|----------|---------------------------------------------------------------|--|--|--|--|
| 🖹 Caches                                                                                     | 2225                                         |                         |          |     |       |          |                                                               |  |  |  |  |
| 📄 Data Area                                                                                  | Databas                                      | Database Error Messages |          |     |       |          |                                                               |  |  |  |  |
| 🖹 System Settings                                                                            | Date                                         | Time                    | TID(hex) | Тур | MsgID | Label    | Message Text                                                  |  |  |  |  |
| 🗢 🚞 Problem Analysis                                                                         | 2004-07-08                                   | 14:23:10                |          |     |       |          | Starting GMT 2004-07-08 14:23:10 7.5.0 Build 014-123-07       |  |  |  |  |
| 🖓 🚞 Performance                                                                              | 2004-07-12                                   | 14:27:53                |          |     |       |          | Starting GMT 2004-07-12 14:27:53 7.5.0 Build 014-123-07       |  |  |  |  |
| 🔚 Transactions                                                                               | 2004-07-12                                   | 14:33:22                |          |     |       |          | Starting GMT 2004-07-12 14:33:22 7.5.0 Build 014-123-07       |  |  |  |  |
| 👂 🧰 Database Analyzei                                                                        | 2004-07-14                                   | 14:20:28                |          |     |       |          | Starting GMT 2004-07-14 14:20:28 7.5.0 Build 014-123-07       |  |  |  |  |
| 👂 🛄 SQL Locks                                                                                | 2004-07-14                                   | 14:49:38                |          |     |       |          | Starting GMT 2004-07-14 14:49:38 7.5.0 Build 014-123-07       |  |  |  |  |
| SQL Performance                                                                              | 2004-07-14                                   | 17:21:05                | 0xB14    | ERR | 18431 | MESSAGES | Could not write to event log, rc = 1717                       |  |  |  |  |
| Command Monitor                                                                              | 2004-07-14                                   | 17:26:57                |          |     |       |          | Starting GMT 2004-07-14 17:26:57 7.5.0 Build 014-123-07       |  |  |  |  |
| Resource Monitor                                                                             | 2004-08-05                                   | 00:10:42                | 0x5C8    | ERR | 0     | SAPDBErr | Assertion of state OpenTransFile.Create() failed!             |  |  |  |  |
| Messages                                                                                     | 2004-08-05                                   | 00:10:42                | 0x5C8    | ERR | 18196 | DBCRASH  | vabort:Emergency Shutdown, Log_Savepoint.cpp: 770             |  |  |  |  |
|                                                                                              | 2004-08-05                                   | 00:10:42                | 0x5C8    | ERR | 19999 | BTRACE   | SymbolSearchPath: C:\Program Files\sapdb\indep_data\wrk\MYDB; |  |  |  |  |
|                                                                                              | 2004-08-05                                   | 00:10:42                | 0x5C8    | ERR | 19999 | BTRACE   | 00\symbols;C:\PROGRAM FILES\SDB\7500\sap;C:\WINNT;C:\PROG     |  |  |  |  |
|                                                                                              | 2004-08-05                                   | 00:10:42                | 0x5C8    | ERR | 19999 | BTRACE   | > Register Dump <                                             |  |  |  |  |
| Terminations                                                                                 | 2004-08-05                                   | 00:10:42                | 0x5C8    | ERR | 19999 | BTRACE   | Eax=0x02f8f6a4 Ebx=0x02f8fc08 Ecx=0x00000000 Edx=0x008aca6c   |  |  |  |  |
| Database Manage                                                                              | 2004-08-05                                   | 00:10:42                | 0x5C8    | ERR | 19999 | BTRACE   | Eip=0x7c57e592 Esp=0x02f8f69c Ebp=0x02f8f6f4                  |  |  |  |  |
|                                                                                              | 2004-08-05                                   | 00:10:42                | 0x5C8    | ERR | 19999 | BTRACE   | Co-0v001h Ss=0x0023 Ds=0x0023 Es=0x0023 Fs=0x0038 Gs=0        |  |  |  |  |
|                                                                                              |                                              | 22.40.40                | 0-500    | FEE |       |          |                                                               |  |  |  |  |

出品| 谷 岱 丘 金 | 🛒 🗾 🔞 📑

File knldiag.err contains message '--- Starting...' whenever the database has been started from state OFFLINE to state ADMIN.

All other messages are error messages - e.g. information about a crash, including a back trace which can be used by the developers to find the cause of the crash.

### **Database Terminations**

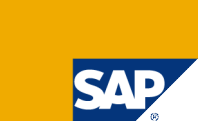

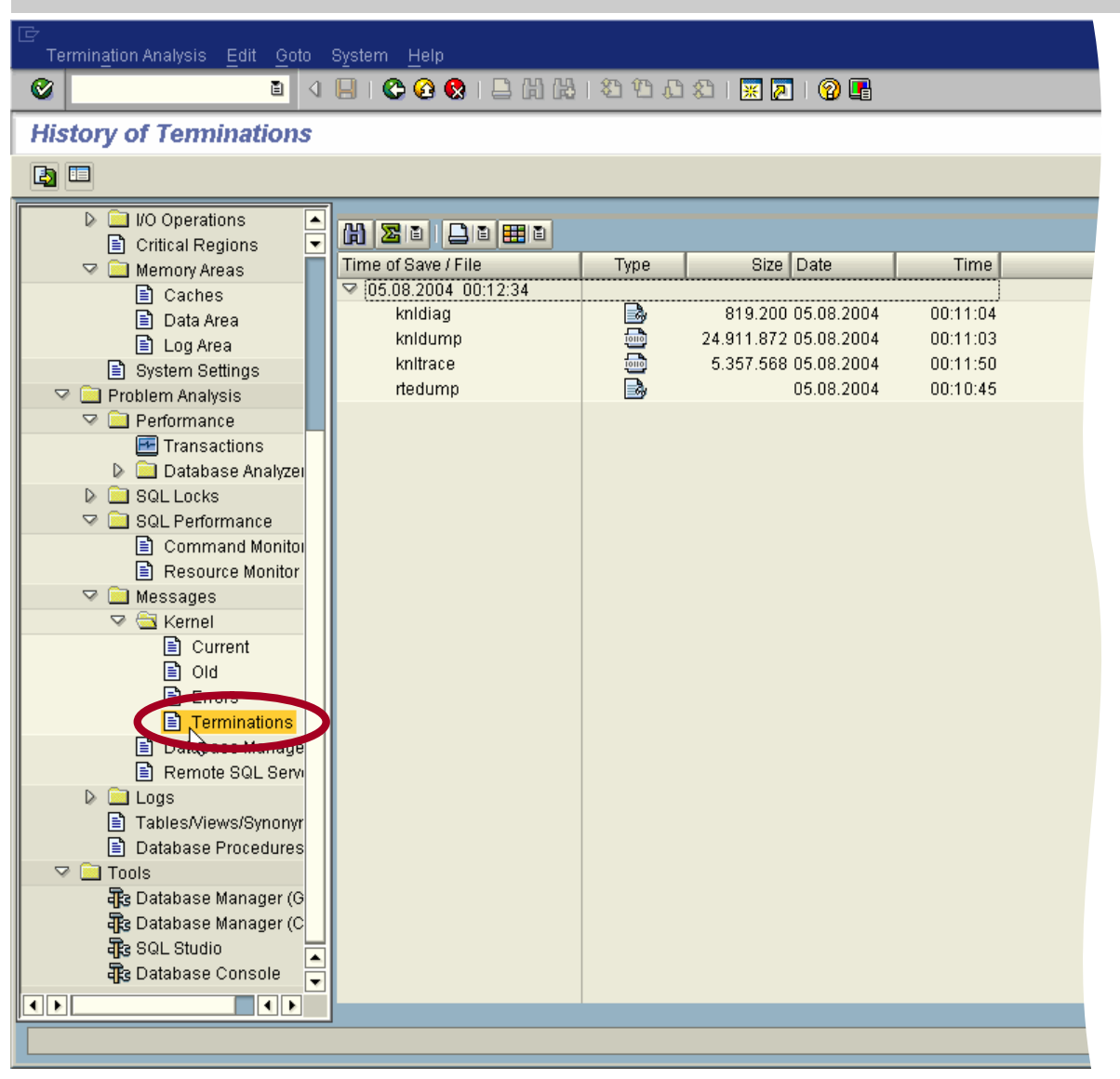

If the database is not stopped correctly the most important log files are saved in the DIAGHISTORY folder during the next start of the database instance.

This ensures that they are not overwritten and can still be analyzed to determine the cause of the crash.

These files can be seen in the *Terminations* section.

As a default only two sets of log files are held in the diaghistory.

### Database Manager Messages

Message File Edit Goto System He

#### **2**

#### Display a Message File

| I/O Operations           I/O Operations           I/O Critical Regions | 8200 (        | n k to ze                |     | () i 🔁 i |       |                                                       |  |  |  |  |  |  |
|------------------------------------------------------------------------|---------------|--------------------------|-----|----------|-------|-------------------------------------------------------|--|--|--|--|--|--|
| 🗢 🧰 Memory Areas                                                       | Database      | atabase Manager Messages |     |          |       |                                                       |  |  |  |  |  |  |
| Caches                                                                 | Date Tir      | me TID(hex)              | Тур | MsgID    | Label | Message Text                                          |  |  |  |  |  |  |
|                                                                        | 2004-07-14 14 | 4:49:20 0x00000b1c       |     | 0        | DBM   | command param_startsession                            |  |  |  |  |  |  |
| System Settings                                                        | 2004-07-14 14 | 4:49:21 0x00000b1c       |     | 0        | DBM   | command param_abortsession                            |  |  |  |  |  |  |
| 🖓 🚞 Problem Analysis                                                   | 2004-07-14 14 | 4:52:01 0x00000838       |     | 0        | DBM   | command db_execute create snapshot                    |  |  |  |  |  |  |
| 🗢 📄 Performance                                                        | 2004-07-14 14 | 4:53:57 0x000007d4       |     | 0        | DBM   | command db_warm                                       |  |  |  |  |  |  |
| 📧 Transactions                                                         | 2004-07-14 16 | 6:10:13 0x000003fc       |     | 0        | DBM   | command db_online                                     |  |  |  |  |  |  |
| 👂 🧰 Database Analyzei                                                  | 2004-07-14 16 | 6:26:04 0x000009a4       |     | 0        | DBM   | command util_execute diagnose monitor READ 1000       |  |  |  |  |  |  |
| 👂 🧰 SQL Locks                                                          | 2004-07-14 16 | 6:26:05 0x000007f8       |     | 0        | DBM   | command util_execute diagnose monitor TIME 1000       |  |  |  |  |  |  |
| al SQL Performance 🔁 🔁                                                 | 2004-07-14 16 | 6:26:05 0x00000500       |     | 0        | DBM   | command util_execute diagnose monitor SELECTIVITY 100 |  |  |  |  |  |  |
| 📄 Command Monitor                                                      | 2004-07-14 16 | 6:26:06 0x00000a90       |     | 0        | DBM   | command util_execute diagnose monitor DATA ON         |  |  |  |  |  |  |
| 📄 Resource Monitor                                                     | 2004-07-14 16 | 6:26:06 0x000007f8       |     | 0        | DBM   | command util_execute diagnose monitor ROWNO 3000      |  |  |  |  |  |  |
| V 🛄 Messages                                                           | 2004-07-14 16 | 6:26:21 0x00000500       |     | 0        | DBM   | command util_execute diagnose monitor READ 1000       |  |  |  |  |  |  |
| V 🔄 Kernel                                                             | 2004-07-14 16 | 6:26:21 0x00000a90       |     | 0        | DBM   | command util_execute diagnose monitor TIME 1          |  |  |  |  |  |  |
| Current                                                                | 2004-07-14 16 | 6:26:22 0x000007f8       |     | 0        | DBM   | command util_execute diagnose monitor SELECTIVITY 100 |  |  |  |  |  |  |
|                                                                        | 2004-07-14 16 | 6:26:22 0x00000500       |     | 0        | DBM   | command util_execute diagnose monitor DATA ON         |  |  |  |  |  |  |
|                                                                        | 2004-07-14 16 | 6:26:23 0x00000a90       |     | 0        | DBM   | command util_execute diagnose monitor ROWNO 3000      |  |  |  |  |  |  |
| E Databasa Managari                                                    | 2004-07-14 16 | 6:28:19 0x00000948       |     | 0        | DBM   | command util_execute diagnose monitor READ 1          |  |  |  |  |  |  |
| TET Database Manager                                                   | 2004-07-14 16 | 6:28:20 0x000007ec       |     | 0        | DBM   | command util_execute diagnose monitor TIME 1          |  |  |  |  |  |  |
|                                                                        | 2004-07-14 16 | 6:28:20 0x000007cc       |     | 0        | DBM   | command util_execute diagnose monitor SELECTIVITY 100 |  |  |  |  |  |  |
|                                                                        | 2004 07 44 46 | 8-28-21 0x00000948       |     |          |       | i manitar DATA ON                                     |  |  |  |  |  |  |

SAF

File dbm.prt contains statements sent to the dbmserver.

Whenever an administrative command has been executed using Database Manager GUI or CLI this is logged in this file, including the error code (if an error occurred).

E.g. you can see, when a start or stop command has been executed.

#### **Remote SQL Server Messages**

Message File Edit Goto System Help

#### **@**|

#### Display a Message File

| 📄 Critical Regions 🕒<br>🗢 🧰 Memory Areas 🔍 | 888        | 8                         | 8 7 T    | [2]   | 0   🗗 0 | 🞝 🗈 🖽 I |                                                              |  |  |  |  |
|--------------------------------------------|------------|---------------------------|----------|-------|---------|---------|--------------------------------------------------------------|--|--|--|--|
| Caches                                     | Remote     | emote SQL Server Messages |          |       |         |         |                                                              |  |  |  |  |
| Data Area                                  | Date       | Time                      | TID(hex) | Тур   | MsgID   | Label   | Message Text                                                 |  |  |  |  |
| System Settings                            | 2004-08-04 | 20:41:42                  | 0x538    |       | 19898   | ENVIRON | ProgramFiles=C:\Program Files                                |  |  |  |  |
| 🗸 📄 Problem Analysis                       | 2004-08-04 | 20:41:42                  | 0x538    |       | 19898   | ENVIRON | PYTHON=C:\DevTool\Python                                     |  |  |  |  |
| 👂 🧰 Performance                            | 2004-08-04 | 20:41:42                  | 0x538    |       | 19898   | ENVIRON | SMS_LOCAL_DIR=C:WVINNT                                       |  |  |  |  |
| 👂 🧰 SQL Locks                              | 2004-08-04 | 20:41:42                  | 0x538    |       | 19898   | ENVIRON | SNC_LIB=C:\Program Files\SECUDE\SECUDE for R3\secude.dll     |  |  |  |  |
| a 🖂 SQL Performance 🗧                      | 2004-08-04 | 20:41:42                  | 0x538    |       | 19898   | ENVIRON | SSF_LIBRARY_PATH=\\dwdfpse\tools\libssf.dll                  |  |  |  |  |
| 🖹 Command Monitor                          | 2004-08-04 | 20:41:42                  | 0x538    |       | 19898   | ENVIRON | SystemDrive=C:                                               |  |  |  |  |
| 🖹 Resource Monitor                         | 2004-08-04 | 20:41:42                  | 0x538    |       | 19898   | ENVIRON | SystemRoot=C:W/INNT                                          |  |  |  |  |
| 🗢 🧰 Messages                               | 2004-08-04 | 20:41:42                  | 0x538    |       | 19898   | ENVIRON | TEMP=C:WVINNT(TEMP                                           |  |  |  |  |
| V 🛄 Kernel                                 | 2004-08-04 | 20:41:42                  | 0x538    |       | 19898   | ENVIRON | TMP=C:WVINNT\TEMP                                            |  |  |  |  |
| Current                                    | 2004-08-04 | 20:41:42                  | 0x538    |       | 19898   | ENVIRON | TOOL=C:\DevTool                                              |  |  |  |  |
|                                            | 2004-08-04 | 20:41:42                  | 0x538    |       | 19898   | ENVIRON | USERPROFILE=C:\Documents and Settings\Default User           |  |  |  |  |
| E Errors                                   | 2004-08-04 | 20:41:42                  | 0x538    |       | 19898   | ENVIRON | windir=C:WINNT                                               |  |  |  |  |
|                                            | 2004-08-04 | 20:41:42                  | 0x538    |       | 19898   | ENVIRON | _NT_ALT_SYMBOL_PATH=C:\Program Files\sapdb\indep_prog\symbol |  |  |  |  |
| B Remote SOL Sena                          | 2004-08-04 | 20:41:42                  | 0x538    |       | 19898   | ENVIRON | Environment dump completed                                   |  |  |  |  |
|                                            |            | :========                 | =======  | ===== | ======  | ======= | == begin of write cycle =======                              |  |  |  |  |
| DBA History                                | 2004-08-04 | 20:41:55                  | 0x5EC    |       | 19839   | XSERVER | Id0048.wdf.sap.corpl connected, Reference: 1516              |  |  |  |  |
| Cyctom Tables Un                           | 2004-08-04 | 20:41:55                  | 0x5EC    |       | 19840   | XSERVER | Id0048.wdf.sap.corp' disconnect, Reference: 1516             |  |  |  |  |
|                                            | 1 22 24    | 100-44-66                 | lov200   |       |         |         | Deference: 006                                               |  |  |  |  |

File xserver.prt has a fixed size. The first part of this file contains startup information of the X-Server, including an environment dump. There you can see the relevant environment variable settings of the user who started the X-Server. This part is not overwritten.

The second part contains runtime information like e.g. connect errors.

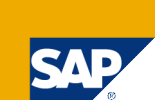

SA

# DBA History: Backup/Restore (DBMServer)

| DBA Actions Edit <u>G</u> oto S <u>y</u> stem                                                                                                    | <u>H</u> elp                    |                                                                                                    |                                                                                                    |                              |  |  |  |  |  |  |  |
|----------------------------------------------------------------------------------------------------|---------------------------------|----------------------------------------------------------------------------------------------------|----------------------------------------------------------------------------------------------------|------------------------------|--|--|--|--|--|--|--|
|                                                                                                    |                                 |                                                                                                    |                                                                                                    |                              |  |  |  |  |  |  |  |
| Database Administration /                                                                                                    | Database Administration Actions |                                                                                                    |                                                                                                    |                              |  |  |  |  |  |  |  |
|                                                                                                    |                                 |                                                                                                    |                                                                                                    |                              |  |  |  |  |  |  |  |
| Critical Regions  Memory Areas  Caches  Caches  Data Area  Cog Area  System Settings  Problem Analysis  Problem Analysis  Problem Analysis  SQL Locks  SQL Performance  SQL Locks  SQL Performance  Command Monitor  Resource Monitor  Kernel  Current  Old  Errors  Terminations  Database Manage  Remote SQL Serve  Cogs  DBA History  Current Teles Up | Backup/Restore (DBMServer)      | Backup/Restore (Kernel) Op<br>Ret Start Date Time<br>0000 05.08.2004 01:08.13<br>0000 08.07.2004 14:29:28<br>0000 08.07.2004 14:28:50<br>0000 08.07.2004 14:28:25 | otimizer Statistics Consistency of Consistency of C | heck Version Files Archiving |  |  |  |  |  |  |  |

The DBA History contains information about administrative tasks.

E.g. you can see information about executed backup and recovery actions or consistency checks.

You can display a detailed log file for each of these actions.

### DBA History: Backup/Restore Log File

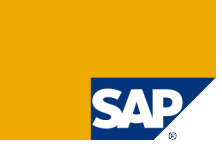

| <br>Message Fileditoto System                                                                                                    | Help                                                                                                    |   |
|----------------------------------------------------------------------------------------------------|----------------------------------------------------------------------------------------------------|---|
| I (                                                                                                    | 📙 ( 🏵 😧 ( 그 대 K) ( 2) 바 다 다 다 지 🔣 🖉 🕒                                                                                                    |   |
| Display a Message File                                                                                                    |                                                                                                    |   |
|                                                                                                    |                                                                                                    |   |
| <ul> <li>VO Operations</li> <li>Critical Regions</li> <li>Critical Regions</li> <li>Memory Areas</li> <li>Caches</li> <li>Data Area</li> <li>Log Area</li> <li>System Settings</li> <li>Problem Analysis</li> <li>Performance</li> <li>Transactions</li> <li>Database Analyzer</li> <li>SQL Locks</li> <li>SQL Performance</li> <li>Command Monitor</li> <li>Resource Monitor</li> <li>Messages</li> <li>Kernel</li> <li>Current</li> <li>Old</li> <li>Errors</li> <li>Terminations</li> <li>Database Manage</li> <li>Remote SQL Servi</li> <li>Logs</li> <li>DBA History</li> <li>System Tables Up</li> <li>Kernel Administral</li> <li>Tables/Views/Synonyr</li> <li>Database Procedures</li> <li>Tools</li> </ul> | File ID: DBADTL#20040708142928.slo  File ID: DBADTL#20040708142928.slo  *** SAVE/RESTORE request: SAVE JOB QUICK TO 'MYDB_LOG' FILE FVERSION MEDIANAME 'log' *** SAVE/RESTORE request accepted: OK  *** SAVE/RESTORE result: OK Returncode 0 Date 20040708 Time 00142928 Server PF5960.ber.sap.corp Database MYDB Kernel Version Kernel 7.5.0 Build 014-123-073-298 Pages Iransferred 2016 Pages Left 0 Volumes 6 Medianame log Location MYDB_LO6.013 Errortext Label LO6_00013 Is Consistent First LO6 Page 3450 Last LO6 Page 3450 Last LO6 Page 3450 Last LO6 Page 5673 DB Stamp 1 Date 20040708 DB Stamp 1 Time 00142957 DB Stamp 2 Date 20040708 DB Stamp 2 Time 00142957 DB Stamp 2 Time 00142957 DB Stamp 2 Time 00142957 DB Stamp 2 Time 00142930 Page Count 2016 Devices Used 1 Database ID P59960.ber.sap.corp:MYDB_20040708_142826 Max Used Data Page |   |
|                                                                                                    | Li 1, Co 1                                                                                                    |   |
|                                                                                                    |                                                                                                    |   |
|                                                                                                    |                                                                                                    | _ |

The log file of a backup contains the backup command and its return code and detailed information like:

- the creation date of the backup
- the number of pages transferred
- the backup label
- the location of the backup file

# DBA History: Backup/Restore (Kernel)

🗈 🖪 🕒 🚱 🚱 🗋 🔚 🛗 😓 🎦 🖽

0

|        |            |                |              |              |        |                            |              | S |
|--------|------------|----------------|--------------|--------------|--------|----------------------------|--------------|---|
|        |            |                |              |              |        |                            |              |   |
| 3   🔀  | i 🛛 i 🕲    | <b>.</b>       |              |              |        |                            | en jer<br>Be |   |
|        |            |                |              |              |        |                            |              |   |
|        |            |                |              |              |        |                            |              |   |
| Restor | e (Kernel) | Optimizer      | Statistics   | Consistend   | cy che | ck Version Files Archiving |              |   |
| 1      | cie %ie    | I <b>L G</b> I | <b>B B H</b> |              |        |                            |              |   |
|        | Start time | Date           | Start time   | No. of pages | Lo     | Backup media               |              |   |
| 2004   | 01:08:14   | 05.08.2004     | 01:08:25     | 2328         | NO     | Inc                        |              |   |
| 2004   | 14:29:33   | 08.07.2004     | 14:29:34     | 256          |        | log                        |              |   |
|        | 44.00.00   | 00.07.0004     | 44.00.00     |              |        |                            |              |   |

| Database Administration Actions                                                                                                    |   |              |            |          |                   |            |            |            |              |    |              |
|----------------------------------------------------------------------------------------------------|---|--------------|------------|----------|-------------------|------------|------------|------------|--------------|----|--------------|
|                                                                                                    |   |              |            |          |                   |            |            |            |              |    |              |
| Critical Regions Acchiving Backup/Restore (DBMServer) Backup/Restore (Kernel) Optimizer Statistics Consistency check Version Files Archiving |   |              |            |          |                   |            |            |            |              |    |              |
| 🖹 Caches<br>🖹 Data Area                                                                                                    |   | B 🕄 🕄        | ) 🕄 占      | 78       | 8 <b>7</b> 10   2 | 30 %0      |            | 🞝 🛯 🇮      |              |    |              |
| 🗈 Log Area                                                                                                    | Ш | Backup label | DBA action | Return c | Date              | Start time | Date       | Start time | No. of pages | Lo | Backup media |
| System Settings                                                                                                    | Ш | PAG_00002    | SAVE WARM  | 0        | 05.08.2004        | 01:08:14   | 05.08.2004 | 01:08:25   | 2328         | NO | Inc          |
| Problem Analysis                                                                                                    | Ш | LOG_00013    | SAVE WARM  | 0        | 08.07.2004        | 14:29:33   | 08.07.2004 | 14:29:34   | 256          |    | log          |
| Performance     ROL Looks                                                                                                    | Ш | LOG_00012    | SAVE WARM  | 0        | 08.07.2004        | 14:29:33   | 08.07.2004 | 14:29:33   | 352          |    | log          |
|                                                                                                    |   | LOG_00011    | SAVE WARM  | 0        | 08.07.2004        | 14:29:32   | 08.07.2004 | 14:29:32   | 352          |    | log          |
| Command Monitor                                                                                                    |   | LOG_00010    | SAVE WARM  | 0        | 08.07.2004        | 14:29:31   | 08.07.2004 | 14:29:32   | 352          |    | log          |
| Resource Monitor                                                                                                    |   | LOG_00009    | SAVE WARM  | 0        | 08.07.2004        | 14:29:30   | 08.07.2004 | 14:29:31   | 352          |    | log          |
| V 🗀 Messages                                                                                                    |   | LOG_00008    | SAVE WARM  | 0        | 08.07.2004        | 14:29:28   | 08.07.2004 | 14:29:29   | 352          |    | log          |
| V 📄 Kernel                                                                                                    |   | LOG_00007    | SAVE WARM  | 0        | 08.07.2004        | 14:28:57   | 08.07.2004 | 14:28:57   | 160          |    | log          |
| 🖹 Current                                                                                                    |   | LOG_00006    | SAVE WARM  | 0        | 08.07.2004        | 14:28:55   | 08.07.2004 | 14:28:57   | 352          |    | log          |
|                                                                                                    |   | LOG_00005    | SAVE WARM  | 0        | 08.07.2004        | 14:28:54   | 08.07.2004 | 14:28:55   | 352          |    | log          |
| 🖹 Errors                                                                                                    |   | LOG_00004    | SAVE WARM  | 0        | 08.07.2004        | 14:28:53   | 08.07.2004 | 14:28:54   | 352          |    | log          |
| 🖹 Terminations                                                                                                    |   | LOG_00003    | SAVE WARM  | 0        | 08.07.2004        | 14:28:52   | 08.07.2004 | 14:28:53   | 352          |    | log          |
| 📄 Database Manage                                                                                                    |   | LOG_00002    | SAVE WARM  | 0        | 08.07.2004        | 14:28:51   | 08.07.2004 | 14:28:52   | 352          |    | log          |
| 🖹 Remote SQL Servi                                                                                                    |   | LOG_00001    | SAVE WARM  | 0        | 08.07.2004        | 14:28:50   | 08.07.2004 | 14:28:51   | 352          |    | log          |
| 🗸 🛄 Logs                                                                                                    |   | DAT_00001    | SAVE WARM  | 0        | 08.07.2004        | 14:28:26   | 08.07.2004 | 14:28:33   | 1768         | NO | CompleteBU   |
| DBA History                                                                                                    |   |              | HISTLOST   | 0        | 08.07.2004        | 14:23:26   |            |            |              |    |              |
| 🗐 System Tables Up                                                                                                    |   |              | HISTLOST   | 0        | 08.07.2004        | 14:23:26   |            |            |              |    |              |

This is the backup history from the point of view of the database kernel.

Each log backup action might create several log backup files - each of the size of one log segment.

The HISTLOST entries are created whenever the log volumes are initialized - e.g. during the installation. Then you have to create a complete backup again to start a new backup history.

# Kernel Administration Log File

| SAP |  |
|-----|--|

| [ | 단<br>Message File <u>E</u> dit <u>G</u> oto S <u>y</u> stem <u>H</u> elp |                                                                                                    |                                                                                                    |     |  |  |  |  |
|---|--------------------------------------------------------------------------|----------------------------------------------------------------------------------------------------|----------------------------------------------------------------------------------------------------|-----|--|--|--|--|
|   | 0                                                                        | 1 (                                                                                                    |                                                                                                    |     |  |  |  |  |
| ſ | Dis                                                                      | play a Message File                                                                                                    |                                                                                                    |     |  |  |  |  |
|   |                                                                          |                                                                                                    |                                                                                                    |     |  |  |  |  |
|   |                                                                          | <ul> <li>I/O Operations</li> <li>Critical Regions</li> <li>Critical Regions</li> <li>Memory Areas</li> <li>Caches</li> <li>Data Area</li> <li>Log Area</li> <li>System Settings</li> <li>Problem Analysis</li> <li>Performance</li> <li>Transactions</li> <li>Database Analyzer</li> <li>SQL Locks</li> <li>SQL Locks</li> <li>SQL Performance</li> <li>Command Monitor</li> <li>Resource Monitor</li> <li>Messages</li> <li>Kernel</li> <li>Current</li> <li>Old</li> <li>Errors</li> <li>Terminations</li> <li>Database Manage</li> <li>Remote SQL Service</li> <li>Logs</li> <li>DBA History</li> <li>Subset Tables In</li> <li>Tableo King Connyr</li> <li>Database Procedures</li> <li>Tools</li> <li>Tabase Manager (6</li> </ul> | Image: Second Second | 1EC |  |  |  |  |
|   |                                                                          |                                                                                                    |                                                                                                    |     |  |  |  |  |
|   |                                                                          |                                                                                                    |                                                                                                    |     |  |  |  |  |

File dbm.utl contains information about all administrative tasks sent to the database kernel.

This log file is written by the database kernel itself.

It contains information about

- backups,
- consistency checks and
- starts/stops of the database instance

including the return codes of these commands.

### Database Manager (CLI)

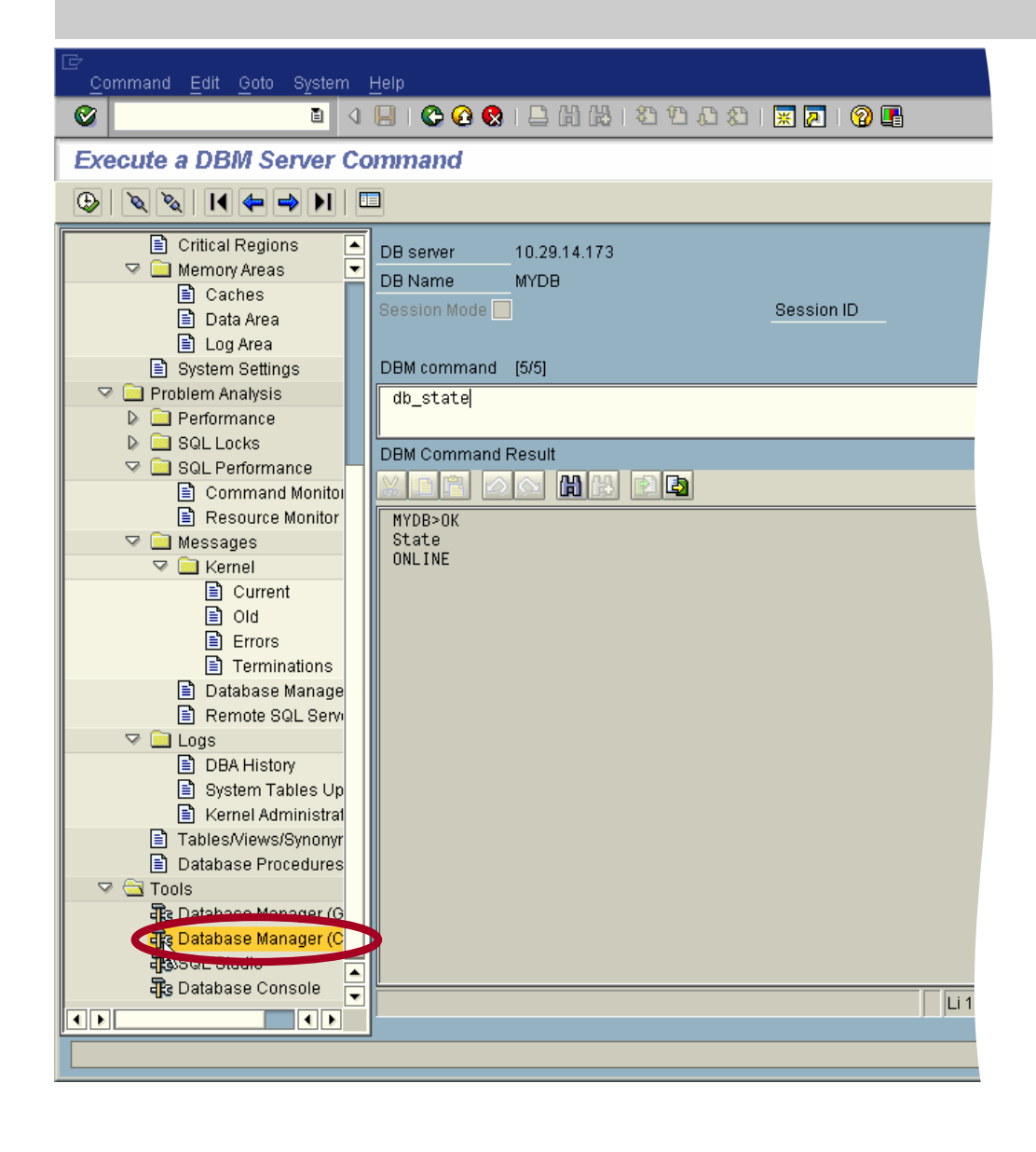

SAP

Using the Database Manager CLI dbmserver commands can be executed. Some of the most important

commands are:

- db\_state determines the database state
- dbm\_version determines the version of the dbmserver
- db\_offline stops the database instance – should not be executed for the systems own database instance!
- db\_online starts the database instance

# **DBA Planning Calendar**

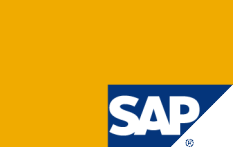

| 🖓 🗟 Too                                                                                                    | ls                |                                                                                                    |                                                                                                    |                                                                                              |               |           |               |                 |                     |      |
|----------------------------------------------------------------------------------------------------|-------------------|----------------------------------------------------------------------------------------------------|----------------------------------------------------------------------------------------------------|----------------------------------------------------------------------------------------------|---------------|-----------|---------------|-----------------|---------------------|------|
| Re Database Manager (GUI)     Re Database Manager (CLI)     tem 且elp     Re SQL Studio     Re Database Console |                   |                                                                                                    |                                                                                                    | )<br>日日<br>日<br>日<br>日<br>日<br>日<br>日<br>日<br>日<br>日<br>日<br>日<br>日<br>日<br>日<br>日<br>日<br>日 | ]  C\$ C, C   | x 🛛   🕲 🗖 |               |                 |                     |      |
| बैंड Database Console<br>बैंड Database Trace<br>बैंड SQLDBC Trace<br>बैंड DBA Planning Calendar                |                   |                                                                                                    |                                                                                                    | Save Settings                                                                                | . 🖪 Legen     | d         |               |                 |                     |      |
| _                                                                                                    | DBA Planning Cale | ndar /                                                                                                    | Actio                                                                                                    | n Details 🛛 🖉 I                                                                              | Edit 📅 Delete | Add 🕀     | Execute       | n Setup 👘 Clear | hup 🚺 Documentation |      |
|                                                                                                    | System            | LTA 🗈                                                                                                    | July                                                                                                    | 2005, Ca                                                                                     | alendar \     | Veek 30   | <u> </u>      |                 |                     |      |
|                                                                                                    | Category          | All Actions                                                                                                    |                                                                                                    | <sup>*</sup> Monday, 25                                                                      | Tues          | day, 26   | Wednesday, 27 | Thursday, 28    | Friday, 29          | Satu |
|                                                                                                    | Calendar ID       | ũ                                                                                                    | 00:00                                                                                                    |                                                                                              |               |           |               |                 |                     |      |
|                                                                                                    | Planning Mode     | Local 🔳                                                                                                    | 01.00                                                                                                    |                                                                                              |               |           |               |                 |                     |      |
|                                                                                                    | /6     200        | 05/7       2005/8         [29] 30       31       32       33       34       35       3         18       25       1       8       15       22       29       3       30       30       30       30       30       30       20       27       3       10       17       24       31       21       28       4       11       18       25       1       2       29       5       12       19       26       2       2       2       3       12       12       12       12       12       2       2       29       5       12       19       26       2       2       23       30       6       13       20       27       3       1       2       4       11       18       26       2       2       3       12       12       28       4       1       14       21       28       4       1         24       31       7       14       21       28       4       1       1       1       1       1       1       1       1       1       1       1       1       1       1       1       1       1 <t< td=""><td>03:00<br/>04:00<br/>06:00<br/>06:00<br/>07:00<br/>08:00<br/>09:00<br/>10:00<br/>11:00<br/>12:00<br/>13:00<br/>14:00</td><td>DataBackup</td><td></td><td></td><td></td><td></td><td></td><td></td></t<> | 03:00<br>04:00<br>06:00<br>06:00<br>07:00<br>08:00<br>09:00<br>10:00<br>11:00<br>12:00<br>13:00<br>14:00 | DataBackup                                                                                   |               |           |               |                 |                     |      |
|                                                                                                    | Action Pad        |                                                                                                    | 15:00                                                                                                    |                                                                                              |               |           |               |                 |                     |      |
|                                                                                                    | Complete data ba  | ackup                                                                                                    | 16:00                                                                                                    |                                                                                              |               |           |               |                 |                     |      |
|                                                                                                    | Incremental data  | backup                                                                                                    | 17:00                                                                                                    |                                                                                              |               |           |               |                 |                     |      |
|                                                                                                    | Activate automati | ic log backup                                                                                                    | 19.00                                                                                                    |                                                                                              |               |           |               |                 |                     |      |
|                                                                                                    | Deactivate autom  | тапс юд раскир                                                                                                    | 10.00                                                                                                    |                                                                                              |               |           |               |                 |                     |      |

The DBA Planning Calendar allows to schedule important database tasks like backups or consistency checks (like transaction DB13/DB13C in earlier SAP releases). Double-click a line in the calendar view or in the Action Pad to schedule a task.

# Scheduling Tasks

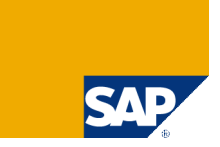

| Lz Schedule a New Action                                    |                                               |
|-------------------------------------------------------------|-----------------------------------------------|
| Action Description                                          |                                               |
| Action Mark tables requiring statistics update D I I I I I  |                                               |
| Planned Start Activate automatic log backup                 | ሬ) ሬሬ እን እን እን በ 😨 🗖 🛛 🕥 🖪                    |
| Status Log backup                                           |                                               |
| Mark tables requiring statistics update                     |                                               |
| Action Parameters                                           |                                               |
| Check database structure                                    | Save Settings 🖺 Legend                        |
| This action does not Check database structure (only tables) |                                               |
| Refresh table statistics                                    | Details 🖉 Edit 📅 Delete 📑 Add 🕀 Execute 🏸 Pal |
|                                                             |                                               |
|                                                             | 2005, Calendar Week 30                        |
|                                                             | Monday, 25 Tuesday, 26 Wednesday, 2           |
|                                                             |                                               |
|                                                             |                                               |
|                                                             |                                               |
|                                                             |                                               |
|                                                             |                                               |
|                                                             |                                               |
|                                                             |                                               |
|                                                             |                                               |
|                                                             |                                               |
|                                                             |                                               |
|                                                             |                                               |
|                                                             |                                               |
|                                                             |                                               |
|                                                             | DataBackup PrepUpdStat                        |
|                                                             | UpdStats                                      |
|                                                             |                                               |
| Add S Cancel 🕀 Execute                                      |                                               |
| Complete data backup                                        |                                               |
| Incremental data backup                                     |                                               |
| 18:00                                                       |                                               |

For some tasks parameters are necessary – e.g the backup medium for a backup. These parameters can be specified in this window. Furthermore you can specify if the task should be executed immediately or if it should be executed at a specific date/time and if it should be executed in a certain interval (daily, weekly, every few hours, ...)

# **DBA Planning Calendar**

Action

Status

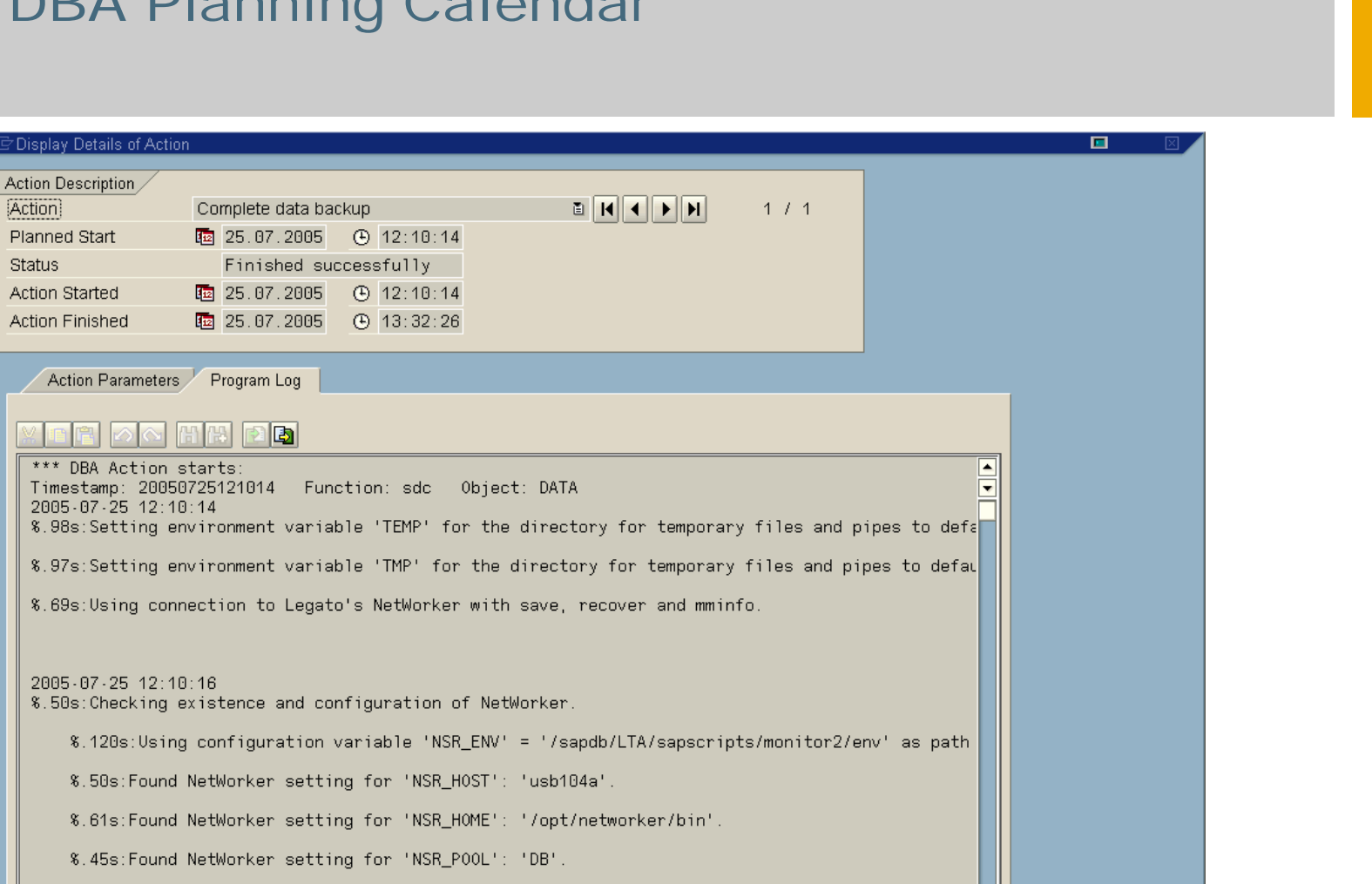

#### If you perform a double-click on a finished action you can have a look at the log files of this task.

\$.50s:Found NetWorker setting for 'NSR\_EXPIRE': 'Month'

# Chapter

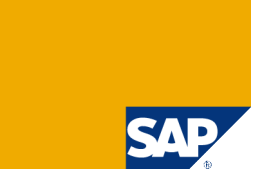

What Has to be Monitored?

**Standby Database** 

**Central Monitoring – Transaction DB59** 

**Database Assistant – Transaction DB50** 

**Performance Analysis Tools** 

**Alert Monitor – Transaction RZ20** 

**Snapshot** 

#### **Performance Analysis**

If you have performance problems you can start

- the MaxDB performance analysis tools
- Database Analyzer
- Command Monitor
- Resource Monitor

In case you have problems with special transactions you can run these afterwards and analyze the collected data concerning these transactions.

In case of general performance problems the tools should run for a while and you should check the output of these tools regularly for any problems.

# Starting the Database Analyzer

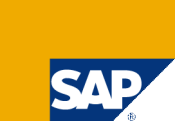

| Bottleneck Analysis Edit Goto Utilities System Help                                                                                                    |                                                                            |  |  |  |  |  |  |  |  |
|----------------------------------------------------------------------------------------------------|----------------------------------------------------------------------------|--|--|--|--|--|--|--|--|
| D 🗈 🔍                                                                                                    |                                                                            |  |  |  |  |  |  |  |  |
| Bottleneck Analysis                                                                                                    | Bottleneck Analysis                                                        |  |  |  |  |  |  |  |  |
| 🛐 🛛 🚰 Determine status ( 🏄 Start                                                                                                    | Analysis 📝 Stop Analysis   🔤 Choose Analysis Day   🖪 Expert analysis 🛺 📳 💷 |  |  |  |  |  |  |  |  |
| <ul> <li>MH_MYDB (10.29.14.173-MYDB)</li> <li>Properties</li> <li>Alert Monitor</li> <li>Current Status</li> <li>Activity Overview</li> <li>Configuration</li> <li>Kernel Threads</li> <li>WO Operations</li> <li>Critical Regions</li> <li>Memory Areas</li> <li>System Settings</li> <li>Problem Analysis</li> <li>Performance</li> <li>Transactions</li> <li>Database Analyzer</li> <li>Bottlenacks</li> <li>Contenact</li> </ul> | Database Analyzer Status:                                                  |  |  |  |  |  |  |  |  |

The database analyzer is a rule-based expert system for performance analysis. It collects statistical and monitoring data as well as system messages. It detects and reports e.g.

- Low cache hit ratio
- High I/O load
- Low hit ratio of DML commands (SELECT, UPDATE, DELETE)

For a short time analysis the interval should be set to 60 - 120 seconds. For long time monitoring it should be set to 900 seconds.

© SAP 2007 / MaxDB 7.6 Admin Workshop / SPC 150-2006 /Page 70

# Database Analyzer Status

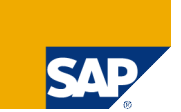

| 문<br>Bottleneck Analysis Edit Goto Util                                                                   | lities S | ystem <u>H</u> elp                         |                                                    |  |  |  |  |  |
|----------------------------------------------------------------------------------------------------|----------|--------------------------------------------|----------------------------------------------------|--|--|--|--|--|
|                                                                                                    |          |                                            |                                                    |  |  |  |  |  |
| Bottleneck Analysis                                                                                       |          |                                            |                                                    |  |  |  |  |  |
| 🛐 🔓 Determine status ) 🐔 Start Analysis 🍸 Stop Analysis   📴 Choose Analysis Day   🔀 Expert analysis 🔂 🔢 💷 |          |                                            |                                                    |  |  |  |  |  |
| MH_MYDB (TO.29.14.173-MYDB)                                                                               | Databas  | e Analyzer Status: • Since:                | 09.08.2004 19:45:49 Comp. Interval: 60 Seconds     |  |  |  |  |  |
| Alert Monitor                                                                                             | Databas  | e Analyzer Bottleneck Analysis: 09.08.2004 |                                                    |  |  |  |  |  |
| 🙎 Activity Overview 🕞 🗋 Configuration                                                                     | Type M   | 🔄 Database Analyzer Status                 |                                                    |  |  |  |  |  |
|                                                                                                    |          | Database Analyzer Status                   | •                                                  |  |  |  |  |  |
|                                                                                                    |          | Started On                                 | 09.08.2004 19:45:49                                |  |  |  |  |  |
|                                                                                                    |          | Composite Interval 60                      | 60                                                 |  |  |  |  |  |
| V i Problem Analysis                                                                                      |          | Configuration File                         | c:\program_files\sdb\programs\env\dbanalyzer75.cfg |  |  |  |  |  |
| 📻 Transactions                                                                                            |          | Log Directory                              | c:\program files\sdb\data\wrk\MYDB\analyzer        |  |  |  |  |  |
| Database Analyzer                                                                                         |          | Working Directory                          | c:\program files\sdb\data\wrk\MYDB                 |  |  |  |  |  |
| 🔜 Expert Analysis                                                                                         |          | Process ID                                 | 1520                                               |  |  |  |  |  |
| D 🔁 SQL Locks                                                                                             |          | Session ID                                 | 407                                                |  |  |  |  |  |
| <ul> <li>Sul Performance</li> <li>Messages</li> <li>Logs</li> </ul>                                       |          | ×                                          |                                                    |  |  |  |  |  |
| B Tables Mouro/Pupopyme                                                                                   |          | ¥                                          |                                                    |  |  |  |  |  |

Database Analyzer uses a set of sophisticated rules to classify the current state of MaxDB by analyzing several MaxDB parameters.

These rules and the source of collected data are delivered in file dbanalyzer.cfg. In the status window you can see which configuration file is used and where the log files are stored.

The log files of each day are stored in a separate directory where you can analyze them later on.

# Database Analyzer Output

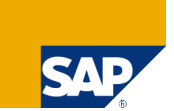

| Sottleneck Analysis     Start Analysis     Start Analysis </th <th>⊡<br/><u>B</u>ottlenec</th> <th>k Analysis <u>E</u>dit <u>G</u>oto U</th> <th>tilities System <u>H</u>elp</th> <th>- • • SAP</th>                                                                                                    | ⊡<br><u>B</u> ottlenec | k Analysis <u>E</u> dit <u>G</u> oto U                                                                                                    | tilities System <u>H</u> elp                                                                 | - • • SAP  |
|----------------------------------------------------------------------------------------------------|------------------------|----------------------------------------------------------------------------------------------------|----------------------------------------------------------------------------------------------|------------|
| Bottleneck Analysis         Start Analysis       Stop Analysis         Start Analysis       Stop Analysis         MH_MYDB (10.29.14.173-MYDB)         Properties         Atert Monitor         Current Status         Activity Overview         Configuration         Kernel Threads         Task Manager         Task Manager         Thread Overview         NUC Operations         NUC Operations         NUC Operations         NUC Operations         NUK Operations                                                                                                    | <b>Ø</b>               | 1                                                                                                    | 📙   😋 🚱   🚔   🏭   巻 12 42 42 1 🕱 🖉 📲                                                         |            |
| <ul> <li>Determine status</li> <li>Start Analysis</li> <li>Stop Analysis</li> <li>Choose Analysis Day</li> <li>Expert analysis</li> <li>Expert analysis</li> <li>E</li></ul> | Bottlen                | eck Analysis                                                                                                    |                                                                                              |            |
| Image: MH_MYDB (10.29.14.173-MYDB)   Image: Properties   Image: Alert Monitor   Image: Current Status   Image: Current Status   Image: Configuration   Image: Configuration   Image: Config                                                                                                    | <b>o</b>               | Determine status 🛛 🏄 Star                                                                                                    | t Analysis 🍟 Stop Analysis 🛛 📴 Choose Analysis Day 🛃 🛛 📴 Expert analysis 🗛 🔢 🖽               |            |
| Memory Areas                                                                                                    |                        | MYDB (10.29.14.173-MYDB)<br>roperties<br>Jert Monitor<br>Surrent Status<br>Activity Overview<br>Configuration<br>Kernel Threads<br>Task Manager<br>Thread Overview<br>Thread Statistics<br>I/O Operations<br>Critical Regions<br>Memory Areas | Database Analyzer Status:       Since:       09.08.2004       19:45:49       Comp. Interval: | 50 Seconds |

The Database Analyzer rates the information and bottlenecks:

I: General information, such as the number of executed commands

W1 to W3: Bottleneck warnings with low, medium, and high priority

An example for a warning might be W3 Selects and fetches selectivity 0,02% -> rows read 66928, 12 rows qualified

That means that the access strategies to data in SQL tables is bad because a high number of table rows have to be read internally to find a small number of rows that meet the qualification in the WHERE clause.
# Starting The Command Monitor

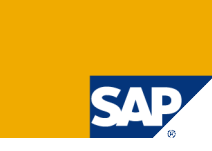

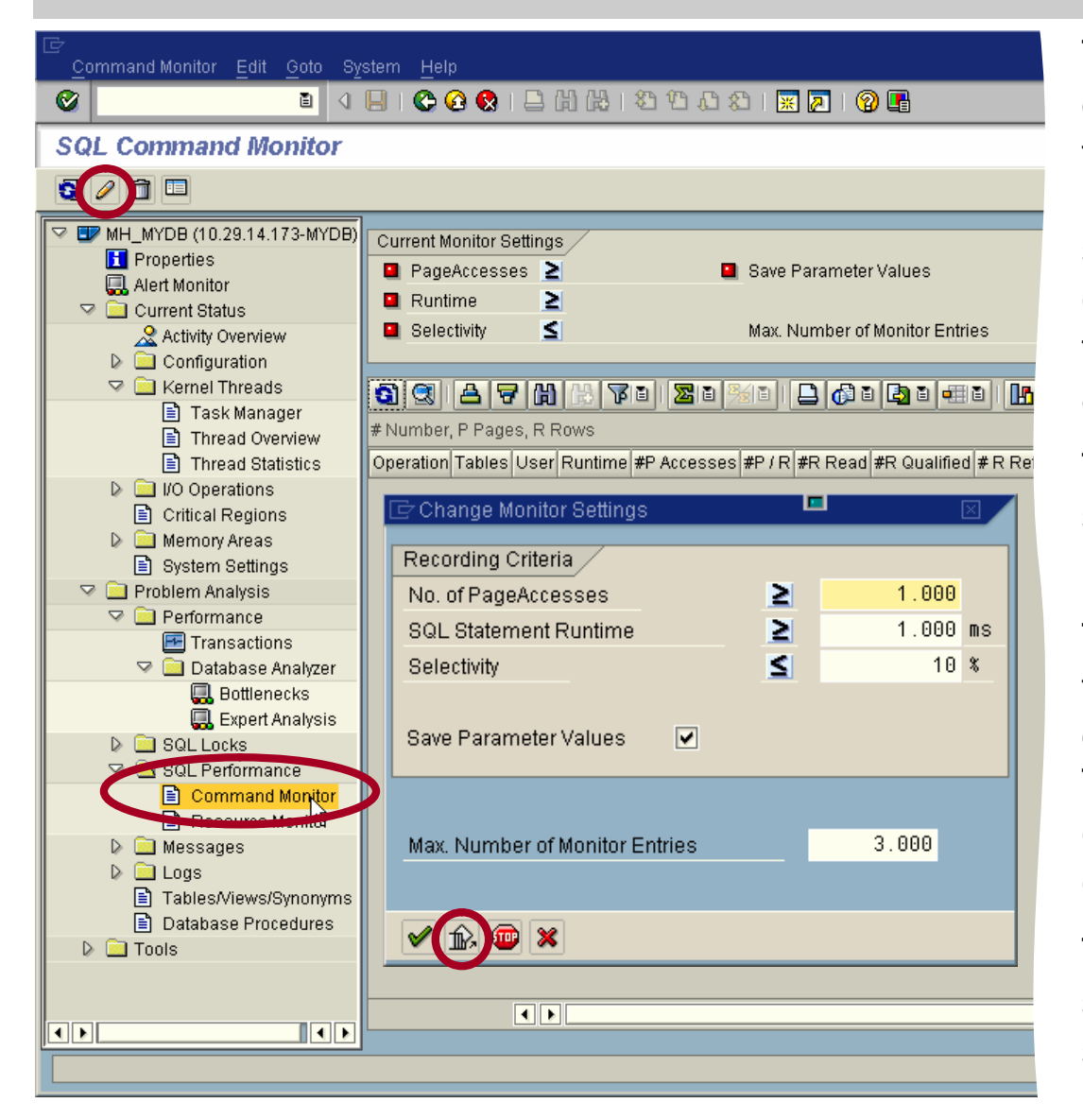

To identify long running statements or statements with a bad selectivity, the command monitor can be used. It collects specific data about SQL statements whose resource consumption violates configurable thresholds like runtime, page accesses or selectivity.

This monitor is mainly used to catch statements with high individual runtime.

The command monitor also collects the exact user input data used during statement execution. This is essential to create the correct execution plan used for statement execution.

The command monitor keeps only a specified number of statements - old statements are overwritten when this number is reached.

#### **Command Monitor Output**

|                           | Command Monitor Edit Goto Sy                               | ystem Help                                                |                                                                                                    |                      |             |                 |                 |                |          | SAP                  |
|---------------------------|------------------------------------------------------------|-----------------------------------------------------------|----------------------------------------------------------------------------------------------------|----------------------|-------------|-----------------|-----------------|----------------|----------|----------------------|
|                           | 🔮 🔳 🔇                                                      | 📙   😋 🙆 🚷   🖴 [                                           | 0.0° C\$   60.6                                                                                                    | 🕄   💥 🗾              | 1 🕜 🖪       |                 |                 |                |          |                      |
|                           | SQL Command Monitor                                        |                                                           |                                                                                                    |                      |             |                 |                 |                |          |                      |
|                           | j 🥖 î 🗉                                                    |                                                           |                                                                                                    |                      |             |                 |                 |                |          |                      |
|                           | MH_MYDB (10.29.14.173-MYDB)                                | Current Monitor Settings PageAccesses Runtime Selectivity | Current Monitor Settings         PageAccesses       1.000         Runtime       1.000         Selectivity       10 %    Max. Number of Monitor Entries |                      |             |                 |                 |                |          |                      |
|                           |                                                            |                                                           |                                                                                                    |                      |             |                 |                 |                |          |                      |
|                           | Task Manager                                               | #Number, P Pages, R R                                     | ows ; 09.08.04 20:33                                                                                                    | 3:17 - 09.08.04      | 20:37:26    |                 |                 |                |          |                      |
|                           | Thread Statistics                                          | Operation Tables User                                     | Runtime #P Acces:                                                                                                    | ses #P/R             | #R Read #R  | Qualified # R F | Retrieved # Dis | k I/O Strategy | Structur | e Shortened SQL Stat |
|                           | ▷ ⊇ I/O Operations                                         | SELECT BKPF MONA                                          | 66,916 17.9                                                                                                    | 2.246,88             | 99.937      | 8               | 9 4             | .489           |          | SELECT * FROM BK     |
|                           | <ul> <li>Critical Regions</li> <li>Memory Areas</li> </ul> | SELECT BKPF MONA                                          | 0,071                                                                                                    | 21 21,00<br>13 13,00 | 100         | 1               | 0               | 2 SCAN         | NO<br>NO | SELECT * FROM BK     |
| QL Statement              | t Edit Goto System Help                                    |                                                           |                                                                                                    |                      | In t        | he con          | nmand           | monit          | or y     | ou can se            |
|                           | 🛯 🔍 📙 I 😋 🤇                                                | 8 B B B                                                   | <u>\$000</u>                                                                                                    | 💥 🔁                  | 🖞 e.g.      |                 |                 |                | •        |                      |
| L Staten                  | nent                                                       |                                                           |                                                                                                    |                      |             | the r           | untime          | of the         | sta      | tement.              |
| 🙀 🕒 🛛                     | Q                                                          |                                                           |                                                                                                    |                      |             |                 |                 |                |          |                      |
| Statement                 |                                                            |                                                           | the n<br>quali                                                                                                    | iumber<br>fied ar    | of rov<br>d | vs r            | ead and ro      |                |          |                      |
| LECT<br>MANDT, AWT'<br>DM | T, AWTYP, AWSYS, AWKEY                                     |                                                           |                                                                                                    |                      |             |                 |                 | of dis         | k I/(    | O during             |

WHERE MANDT = '800' AND AWTYP = 'VBRK' AND AWKEY BETWEEN '0090000220' AND '0090000545'

#### To view the complete statement perform a double click on the corresponding entry.

<mark>S</mark>QL S

### **Execution Plan**

SAP

SAL

#### Execution Pl<u>an</u> Edit Goto System Help

#### 🛯 🔍 🔲 I 😋 😧 😫 🛗 🖧 I 🏝 🖧 🕮 📰 🖉 🚇

Execution Plan of SQL Statement (Explain)

Explain with Hint

0

| Execution Plan for | SQL Optimizer |                 |                                                  |           |
|--------------------|---------------|-----------------|--------------------------------------------------|-----------|
| OWNER              | TABLENAME     | COLUMN OR INDEX | STRATEGY                                         | PAGECOUNT |
| MONA               | BKPF          | BKPF~2<br>MANDT | RANGE CONDITION FOR INDEX<br>(USED INDEX COLUMN) | 215       |
|                    | SHOW          |                 | RESULT IS NOT COPIED , COSTVALUE IS              | 3835      |

#### SQL Statement

| SI | ELECT     |     |       |      |     |     |    |        |     |       |         |              |     |
|----|-----------|-----|-------|------|-----|-----|----|--------|-----|-------|---------|--------------|-----|
|    | MANDT,    | A   | WTYP, | AWS1 | /S, | A₩k | ΕY |        |     |       |         |              |     |
| FF | ROM       |     |       |      |     |     |    |        |     |       |         |              |     |
|    | MONA . BI | KPI | F     |      |     |     |    |        |     |       |         |              |     |
| Wł | HERE      |     |       |      |     |     |    |        |     |       |         |              |     |
|    | MANDT :   | =   | '800' | AND  | AWI | ΓYΡ | =  | 'VBRK' | AND | A₩KEY | BETWEEN | '0090000220' | AND |
|    | 00900     | 00  | 545'  |      |     |     |    |        |     |       |         |              |     |
|    |           |     |       |      |     |     |    |        |     |       |         |              |     |

The execution plan of a SQL statement can be displayed by pressing *Display Execution Plan for SQL Statement*.

In this example the optimizer uses a table scan to get the requested results.

A lot of rows have to be read to find the few matching rows.

That's the explanation for the entries in the database analyzer log file and in the command monitor.

© SAP 2007 / MaxDB 7.6 Admin Workshop / SPC 150-2006 /Page 75

#### **Resource Monitor**

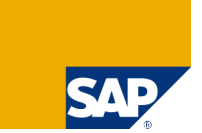

| I<br><u>R</u> esource Monitor <u>E</u> dit <u>G</u> oto Syster                                                                                                    | n <u>H</u> elp                                                                                                    |                                        |
|----------------------------------------------------------------------------------------------------|----------------------------------------------------------------------------------------------------|----------------------------------------|
| 🖉 🚺 🛛 🖉                                                                                                    | II 🕸 🚱 😒 I 🗳 H) H2 H2 H2 H2 H2 H2 H2 H2 H2 H2 H2 H2 H2                                                                                                    |                                        |
| SQL Resource Monitor                                                                                                    |                                                                                                    |                                        |
|                                                                                                    |                                                                                                    |                                        |
|                                                                                                    | Output Criteria       Current Monitor Status         Page Accesses       ≥         Physical I/O Accesses       ≥         Executions       ≥         Runtime in s       ≥         Pattern for SQL Statements       Stat. Recorded SQL Statements         Number of Statements       200         (Display the <n> Statements with the Longest Runtime)</n> | 0                                      |
| <ul> <li>Memory Areas</li> <li>Caches</li> <li>Data Area</li> <li>Log Area</li> <li>System Settings</li> <li>Problem Analysis</li> </ul>                                                                                                    | Refresh Monitor Display with Output Criteria                                                                                                    |                                        |
| <ul> <li>Performance</li> <li>Transactions</li> <li>Database Analyzer</li> <li>Bottlenecks</li> <li>Expert Analysis</li> <li>SQL Locks</li> <li>SQL Performance</li> <li>Resource Monitor</li> <li>Message</li> <li>Kernel</li> <li>Current</li> <li>Old</li> </ul> | Operation Tables # Executions Runtime Ø Runtime Minimum Runtime Maximum Runtime #P Accesses #P / E #P / R # R Retrieved # Disk I/O #                                                                                                    | R Read <b>#</b> R Qualified <b>#</b> R |

The resource monitor collects data of all executed statements independent of the single execution time.

You can restrict the number of displayed rows specifying lower limits e.g. for the runtime or the number of statement executions.

# Starting the Resource Monitor

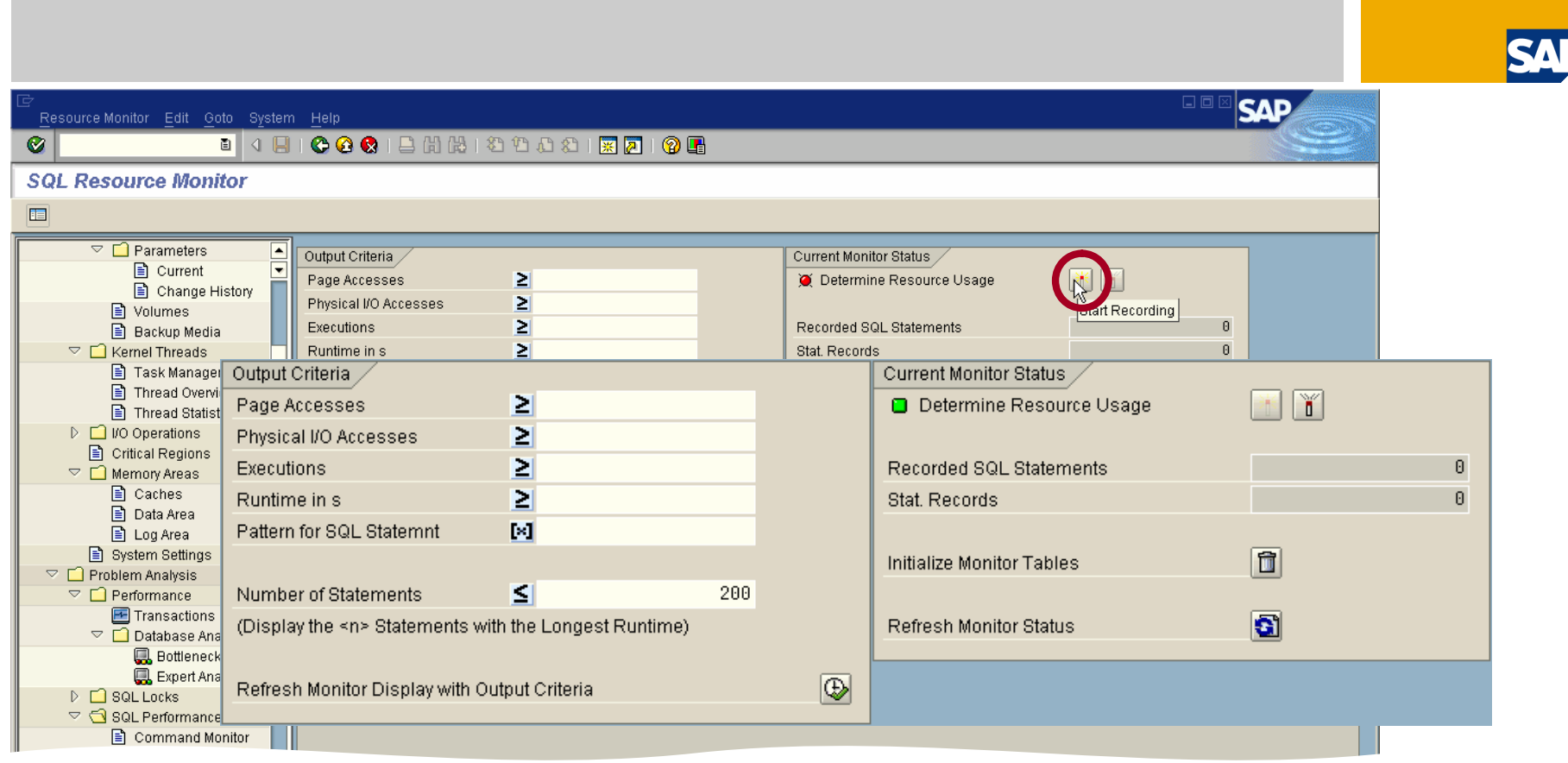

The resource monitor aggregates the resource consumption over all executions of a statement.

It helps to identify SQL statements with cheap individual execution (e.g. through primary key access), which are executed very often and therefore cause a high aggregated runtime and workload.

The optimization of these statements promises the highest overall effect.

### **Resource Monitor Output**

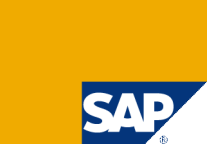

| C                                                                                         |                              |                     |                 |                     |                 |               |               |          |             |     |
|-------------------------------------------------------------------------------------------|------------------------------|---------------------|-----------------|---------------------|-----------------|---------------|---------------|----------|-------------|-----|
| <u>R</u> esource Monitor <u>E</u> dit <u>G</u> oto Syst                                   | tem <u>H</u> elp             | COL Otatan          | ant Ed          | it Oata Oust        | ana Ilala       |               |               |          |             |     |
|                                                                                           | H I 😋 🔂 İ                    | S <u>u</u> L Staten | ient <u>E</u> d | n <u>G</u> oto Syst | em <u>H</u> elp |               |               |          |             |     |
| SQL Resource Monitor                                                                      |                              |                     |                 | ā <                 | 📙   😋 🙆         | 😣 I 🖴 🖨 🖟     | 8   80 10     | 1 🕄 🗋    | 💥 🔁   🤅     | 2 🖪 |
| S / 2 0 î 🗆                                                                               |                              | SQL Sta             | temen           | t                   |                 |               |               |          |             |     |
| MH_MYDB (10.29.14.173-MYDB)                                                               | Current Disp                 |                     |                 |                     |                 |               |               |          |             |     |
| Galactic Monitor                                                                          | Physical I/O                 | SQL Stateme         | nt              |                     |                 |               |               |          |             |     |
| Activity Overview                                                                         | Runtime in s                 | SELECT              |                 |                     |                 |               |               |          |             |     |
| Kernel Threads      Task Manager      Thread Overview      Thread Statistics              | Pattern for S<br>Number of S | FROM<br>HOTEL#      |                 |                     |                 |               |               |          |             |     |
| <ul> <li>Interact statistics</li> <li>I/O Operations</li> <li>Critical Regions</li> </ul> | <u>a</u> 2 2                 |                     |                 |                     |                 |               |               |          |             |     |
| Memory Areas      System Settings                                                         | #Number, P                   |                     |                 |                     |                 |               |               |          |             |     |
| Problem Analysis                                                                          | Operati Tak                  | iles #Executio      | ns Runti        | Average Runti       | Minimum Runti   | Maximum Runti | #P Accesses # | #P/ #P/  | # R Retriev | #   |
| 🗸 📄 Performance                                                                           | SELECT BK                    | PF                  | 3 58,834        | 19,611              | 0,070           | 58,694        | 17.575        | 5.8 1.7  | 9           |     |
| 📧 Transactions                                                                            | SELECT HO                    | TEL 10              | 0,020           | 0,000               | 0,000           | 0,010         | 162           | 1 0,18   | 864         |     |
|                                                                                           | ISELECT INF                  | O_STA]              | 6 0,000         | 0.000               | 0.000           | 0.000         | 0             | 0   0,00 | 24          |     |

You can see e.g.

the number of executions,

- the overall runtime and
- the number of page accesses.

To view the statement perform a double click on the corresponding entry.

Often these statements cannot be optimized with database methods because they are already executed in the most efficient way. Then the application developer has to check if the statement has to be executed so often.

#### Tables/Views

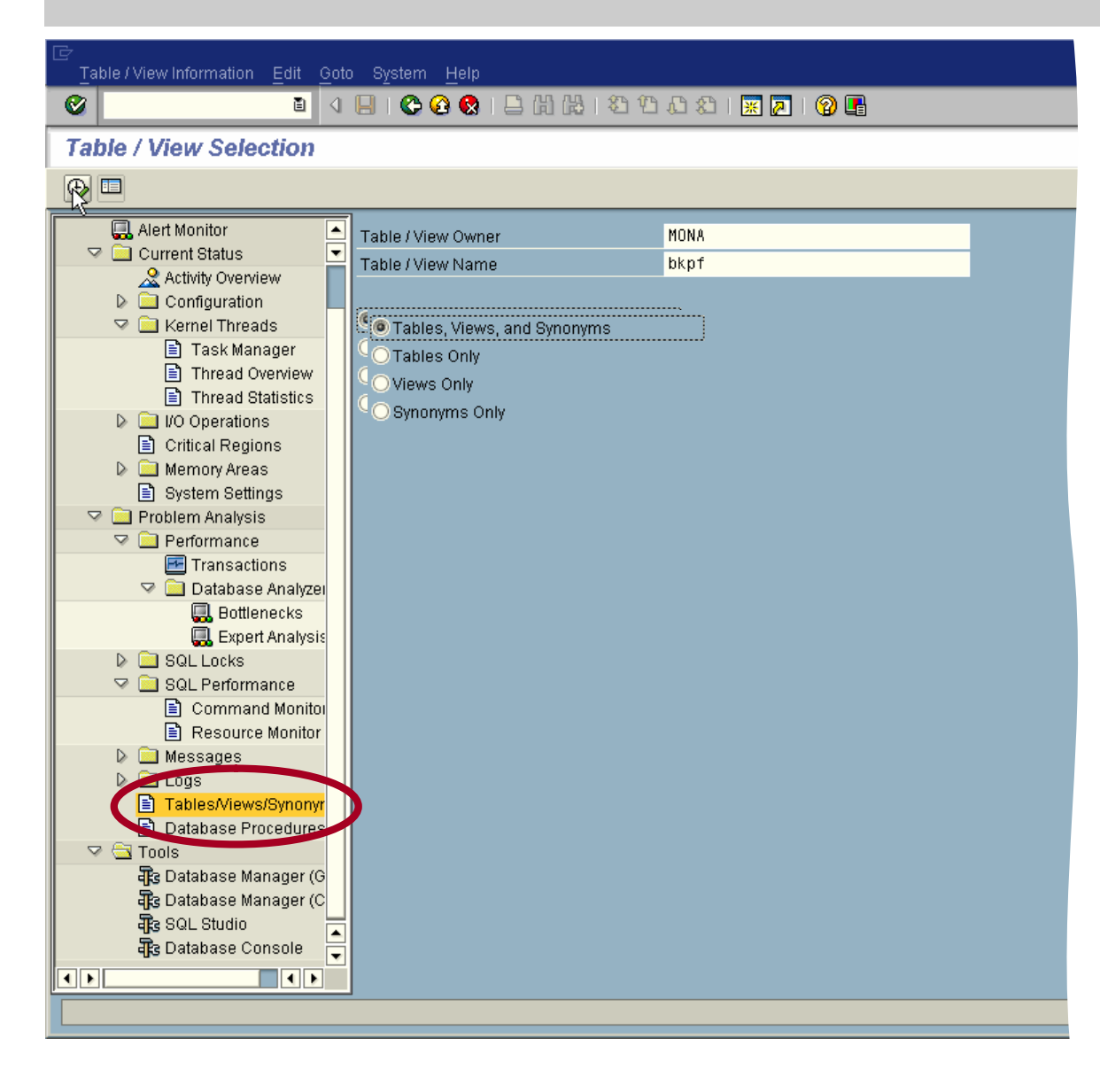

To determine the best optimizer strategy for an SQL statement you have

SQL statement you have to analyze all tables involved.

You have to check

- the table definition (especially the primary key definition)
- the existing indexes and
- the optimizer statistics.

To decrease the runtime of a statement it might be necessary to update the optimizer statistics or to create a new index.

### Tables/Views: Properties

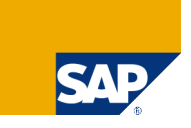

|          | able/View <u>E</u> dit <u>G</u> oto S <u>y</u> stem                                                         | He |                                                              |                             |                  |                     |           |  |  |
|----------|----------------------------------------------------------------------------------------------------|----|--------------------------------------------------------------|-----------------------------|------------------|---------------------|-----------|--|--|
| <b>0</b> |                                                                                                    | E  | 😋 🙆 😒   🗅 🕅                                                  | (18) i 🕄 🕄                  | 3 🕄   🔣 🛛 (      | 2 🖪                 |           |  |  |
| Та       | Table / view information                                                                                    |    |                                                              |                             |                  |                     |           |  |  |
| 6        |                                                                                                    |    |                                                              |                             |                  |                     |           |  |  |
|          | Alert Monitor     Current Status     Activity Overview     Configuration     Kernel Threads                 |    | able / View Owner)<br>able / View Name<br>Properties Definit | MONA<br>BKPF<br>ion Indexes | 3 Optimizer Stat | istics              |           |  |  |
|          | <ul> <li>Task Manager</li> <li>Thread Overview</li> <li>Thread Statistics</li> <li>WO Operations</li> </ul> |    | Properties                                                   | 🥒 Defau                     | llt Sampl        |                     |           |  |  |
|          | Critical Regions                                                                                            |    | Ту.                                                          | TABLE                       | Access Rights    | SEL+UPD+DEL+INS+REF | +IND+ALT+ |  |  |
|          | <ul> <li>Problem Analysis</li> <li>Performance</li> <li>Transactions</li> <li>Database Analyzei</li> </ul>  |    | Creation Date                                                | 09.08.2004                  |                  | Last Chgd At        | 19:35:09  |  |  |
|          | GR Bottlenecks<br>GR Expert Analysis<br>Call Locks                                                          |    | Stats Date<br>Default Sample                                 | 09.08.2004<br>110           | Rows             | Stats Time          | 19:35:09  |  |  |
|          | SQL Performance<br>Command Monitor                                                                          |    | Cons. Checked On                                             |                             |                  | Cons. Checked At    |           |  |  |
|          |                                                                                                    |    |                                                              |                             |                  |                     |           |  |  |

In the *Properties* section you can see when the table has been created and altered and when the optimizer statistics have been updated the last time.

It is also possible to check the table consistency and to change the default sample value for the creation of the optimizer statistics.

For large tables the sample value should be set to 10% -

for smaller tables a sample value of 20000 rows is sufficient (note #808060).

#### Tables/Views: Definition

#### **Ø**

| Table / view information                                                                                     |                                                       |          |                      |                      |          |        |          |          |      |    |               |          |            |     |
|----------------------------------------------------------------------------------------------------|-------------------------------------------------------|----------|----------------------|----------------------|----------|--------|----------|----------|------|----|---------------|----------|------------|-----|
| <b>3</b>                                                                                                    |                                                       |          |                      |                      |          |        |          |          |      |    |               |          |            |     |
| Alert Monitor                                                                                                | Table / View Owner<br>Table / View Name<br>Properties | Definiti | MON<br>BKP<br>on nde | IA<br>'F<br>(es Opti | imizer S | Statis | tics     |          |      |    |               |          |            |     |
| <ul> <li>Task Manager</li> <li>Thread Overview</li> <li>Thread Statistics</li> <li>I/O Operations</li> </ul> | 🕄 I 🛆 🔽 🛗<br>Table Definition MO                      | NA.BK    | <b>₽</b> F           |                      | 3 6      | 8      | <u> </u> |          |      |    |               |          |            |     |
| 🖹 Critical Regions                                                                                           | Column Name                                           | Туре     | Data Type            | Code Type            | Len      | D      | Acc      | Default  | Po   | Ke | Creation Date | Time     | Changed On | T   |
| 👂 🛄 Memory Areas                                                                                             | MANDT                                                 | OPT      | VARCHAR              | ASCII                | 3        |        | SEL+     | 000      | 1    |    | 09.08.2004    | 19:35:09 | 09.08.2004 | 1   |
| System Settings                                                                                              | BUKRS                                                 | OPT      | VARCHAR              | ASCII                | 4        |        | SEL+     |          | 2    |    | 09.08.2004    | 19:35:09 | 09.08.2004 | 1 💌 |
| Problem Analysis                                                                                             | BELNR                                                 | OPT      | VARCHAR              | ASCII                | 10       |        | SEL+     |          | 3    |    | 09.08.2004    | 19:35:09 | 09.08.2004 | 1   |
| Performance                                                                                                  | GJAHR                                                 | OPT      | VARCHAR              | ASCII                | 4        |        | SEL+     | 0000     | 4    |    | 09.08.2004    | 19:35:09 | 09.08.2004 | 1   |
| Transactions                                                                                                 | BLART                                                 | OPT      | VARCHAR              | ASCII                | 2        |        | SEL+     |          | 5    |    | 09.08.2004    | 19:35:09 | 09.08.2004 | 1   |
| Database Analyzei                                                                                            | BLDAT                                                 | OPT      | VARCHAR              | ASCII                | 8        |        | SEL+     | 00000000 | ) 6  |    | 09.08.2004    | 19:35:09 | 09.08.2004 | 1   |
| Uttienecks                                                                                                   | BUDAT                                                 | OPT      | VARCHAR              | ASCII                | 8        |        | SEL+     | 00000000 | ) 7  |    | 09.08.2004    | 19:35:09 | 09.08.2004 | 1   |
| Expert Analysis                                                                                              | MONAT                                                 | OPT      | VARCHAR              | ASCII                | 2        |        | SEL+     | 00       | 8    |    | 09.08.2004    | 19:35:09 | 09.08.2004 | 1   |
|                                                                                                    | CPUDT                                                 | OPT      | VARCHAR              | ASCII                | 8        |        | SEL+     | 00000000 | ) 9  |    | 09.08.2004    | 19:35:09 | 09.08.2004 | 1   |
| SQL Performance                                                                                              | CPUTM                                                 | OPT      | VARCHAR              | ASCII                | 6        |        | SEL+     | 000000   | 10   |    | 09.08.2004    | 19:35:09 | 09.08.2004 | 1   |
|                                                                                                    | AEDAT                                                 | OPT      | VARCHAR              | ASCII                | 8        |        | SEL+     | 00000000 | ) 11 |    | 09.08.2004    | 19:35:09 | 09.08.2004 | 1   |
|                                                                                                    | UPDDT                                                 | OPT      | VARCHAR              | ASCII                | 8        |        | SEL+     | 00000000 | ) 12 |    | 09.08.2004    | 19:35:09 | 09.08.2004 | 1   |
| D D Logs                                                                                                    | WWERT                                                 | OPT      | VARCHAR              | ASCII                | 8        |        | SEL+     | 00000000 | ) 13 |    | 09.08.2004    | 19:35:09 | 09.08.2004 | 1   |
|                                                                                                    | USNAM                                                 | OPT      | VARCHAR              | ASCII                | 12       |        | SEL+     |          | 14   |    | 09.08.2004    | 19:35:09 | 09.08.2004 | 1   |
| Database Procedures                                                                                          | TCODE                                                 | OPT      | VARCHAR              | ASCII                | 4        |        | SEL+     |          | 15   |    | 09.08.2004    | 19:35:09 | 09.08.2004 | 1   |
|                                                                                                    | 20000                                                 | OPT      | VARCHAR              | ASCU                 |          |        |          |          |      |    | 50.00.000A    | 10:35:00 | 09.08.2004 |     |

SAF

Primary Key columns have the *Type* KEY, in column *Key Position* you can see if this is the first, second, ... key column.

Furthermore you can see the data type and length of a column.

#### Tables/Views: Indexes

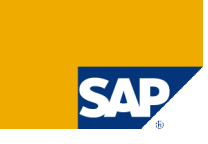

| ⊂<br>                                        | elp                                                                |                        |              |     |       |       |                 |             |          |        |
|----------------------------------------------|--------------------------------------------------------------------|------------------------|--------------|-----|-------|-------|-----------------|-------------|----------|--------|
| 🖉 🚺 🕯 🗌                                      |                                                                    | 😋 🙆 🚷 I 🖨 🛙            | 1 <b>6</b> 2 | 80  | Û     | Ð     | \$ <u>1</u>   渊 | š 🔁   🕲 🖪   |          |        |
| Table / view information                     |                                                                    |                        |              |     |       |       |                 |             |          |        |
| S 2                                          |                                                                    |                        |              |     |       |       |                 |             |          |        |
| 🔜 Alert Monitor 🔺                            | 1-                                                                 | Fable/View Schema      |              |     | ٢     | 10N/  | 1               |             |          |        |
| Current Status                               | -                                                                  | Table / View Name BKPF |              |     |       |       |                 |             |          |        |
| Activity Overview     D Configuration        |                                                                    |                        |              |     |       |       |                 |             |          |        |
| 🗢 🗋 Kernel Threads                           | Consignation     Properties Definition Indexes ptimizer Statistics |                        |              |     |       |       |                 |             |          |        |
| Task Manager                                 |                                                                    |                        | _            |     |       |       | -0              |             |          |        |
| Thread Overview                              |                                                                    |                        | H            | Ina | ctive | e Inc | lexes           | 🚹 Unused In | dexes    | E Ba   |
| I/O Operations                               |                                                                    |                        | R R          |     | E     |       | ) I   <b>I</b>  |             |          |        |
| Critical Regions                             |                                                                    | Indexes of MONA.Bk     | (PF          |     |       |       |                 |             |          |        |
| D 🛄 Memory Areas                             |                                                                    | Index Name 📩           | Туре         | C   | Α     | U     | # Acce          | Reset Date  | Time     | Column |
| System Settings                              |                                                                    | BKPF~1                 |              |     |       | Δ     | 0               | 14.07.2006  | 10:35:29 | MANDT  |
| Problem Analysis                             |                                                                    |                        |              |     |       | Δ     | 0               | 14.07.2006  | 10:35:29 | BUKRS  |
| Performance     Transactions                 |                                                                    |                        |              |     |       | Δ     | 0               | 14.07.2006  | 10:35:29 | BSTAT  |
| □ Tansactions<br>□ Database Analyzer         |                                                                    |                        |              |     |       | Δ     | 0               | 14.07.2006  | 10:35:29 | XBLNR  |
| Bottlenecks                                  |                                                                    | BKPF~2                 |              |     |       |       | 1               | 14.07.2006  | 10:35:29 | MANDT  |
| 🔜 Expert Analysis                            |                                                                    |                        |              |     |       |       | 1               | 14.07.2006  | 10:35:29 | BUKRS  |
| D 🗋 SQL Locks                                |                                                                    |                        |              |     |       |       | 1               | 14.07.2006  | 10:35:29 | BSTAT  |
| 🗢 🔄 SQL Performance                          |                                                                    | DI/DE2                 |              |     |       |       | 1               | 14.07.2006  | 10.35.29 | MANDT  |
| Command Monitor                              |                                                                    | DKFF~3                 |              |     |       |       | 0               | 14.07.2008  | 10:35:29 | BUKRS  |
| Resource Monitor                             |                                                                    |                        |              |     |       |       | 0               | 14.07.2006  | 10:35:29 | BSTAT  |
| D Messages                                   |                                                                    |                        |              |     |       |       | 0               | 14.07.2006  | 10:35:29 | BLART  |
| Tables Views (Synonyms)                      |                                                                    | BKPF~4                 |              | 7   |       |       | 0               | 14.07.2006  | 10:35:29 | MANDT  |
| Indexes                                      |                                                                    |                        |              |     |       | Δ     | 0               | 14.07.2006  | 10:35:29 | AWTYP  |
| Database Procedures                          |                                                                    |                        |              | Ø   |       | Δ     | 0               | 14.07.2006  | 10:35:29 | AWKEY  |
| D 🗋 Statistics                               | D 🖸 Statistics                                                     |                        |              |     |       |       |                 |             |          | AWSYS  |
| Tools BKPF~5 0 14.07.2006 10:35:29 MANDT     |                                                                    |                        |              |     |       |       |                 |             |          |        |
| ars Database Manager (GUI)                   |                                                                    |                        |              |     |       |       |                 |             |          |        |
| dpg Database Manager (CLI)<br>■ ■ SOL Studio |                                                                    |                        |              |     |       |       |                 |             |          |        |
|                                              |                                                                    |                        |              |     |       |       |                 |             |          |        |
|                                              |                                                                    |                        |              |     |       |       |                 |             |          |        |

All Indexes defined for a table are listed in the *Indexes* section. You can see

- of which columns the index consists,
- if it has already been used,
- if the index is activated,
- if the index is corrupted.

It is also possible to activate and deactivate indexes.

If an index is deactivated it is still maintained during insert, update or delete operations but it cannot be used to access the data.

Corrupted indexes can be recreated.

#### Tables/Views: Restore Index

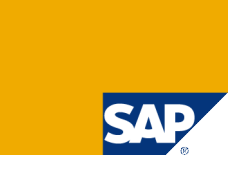

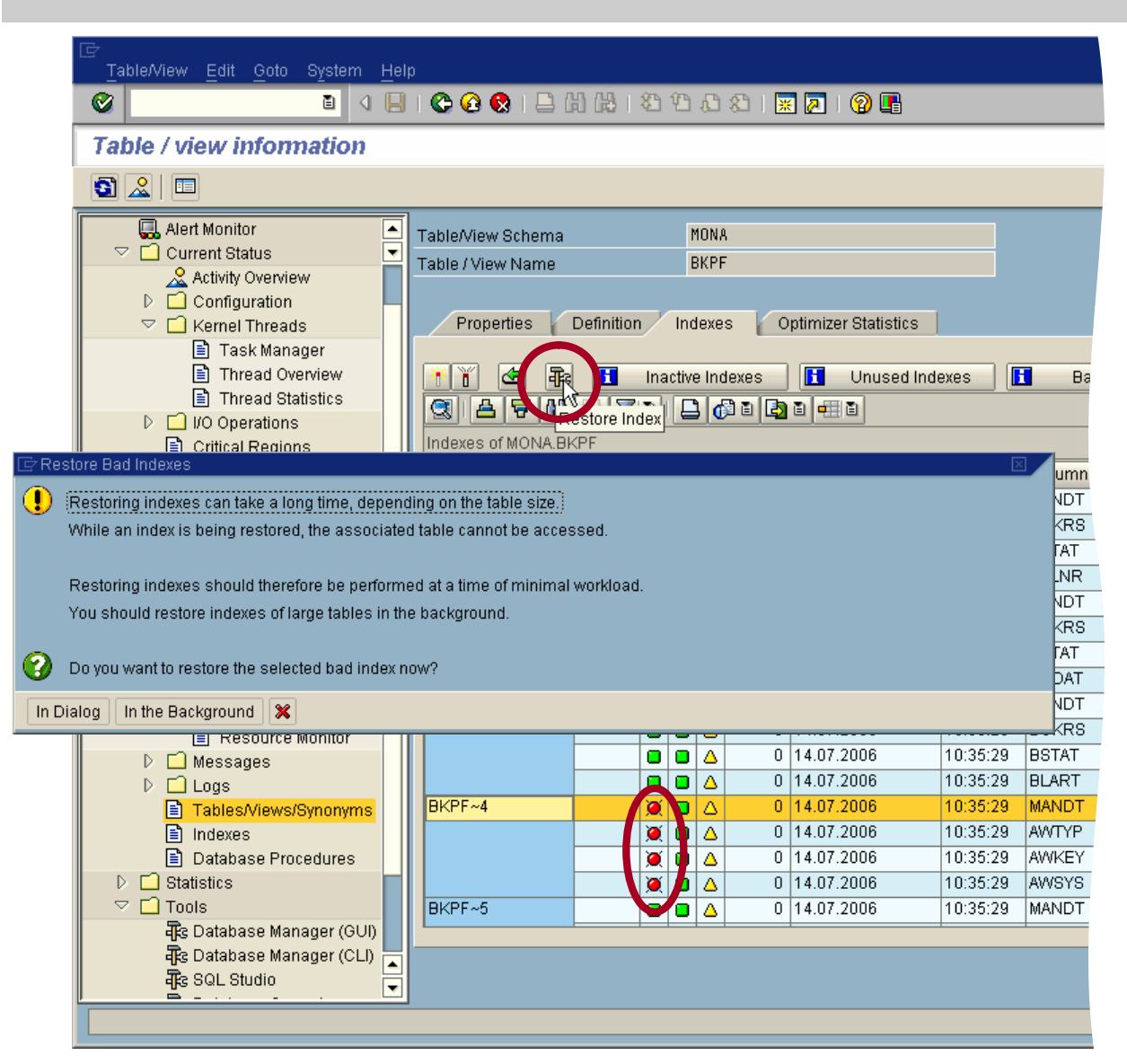

If an index is corrupted it cannot be used to access the data.

Mark the corrupted index and choose *Restore Index* to recreate it.

Attention: During the index rebuild the corresponding table is locked for write transactions. Depending on the size of the table the rebuild might take a long time.

### Showing the Execution Plan

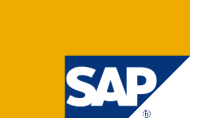

| Execution Plan Ec                                                                      | iit Goto System Help                            |                                   |                                                                                                    |           |        |  |  |  |  |  |
|----------------------------------------------------------------------------------------|-------------------------------------------------|-----------------------------------|----------------------------------------------------------------------------------------------------|-----------|--------|--|--|--|--|--|
| <b>Ø</b>                                                                               |                                                 |                                   |                                                                                                    |           |        |  |  |  |  |  |
| Execution Pla                                                                          | n of SQL Statement (Expla                       | ain)                              |                                                                                                    |           |        |  |  |  |  |  |
| Explain with Hint                                                                      | 1                                               |                                   |                                                                                                    |           |        |  |  |  |  |  |
| Execution Plan for                                                                     | SQL Optimizer                                   |                                   |                                                                                                    |           | ▲<br>▼ |  |  |  |  |  |
| OWNER                                                                                  | TABLENAME                                       | COLUMN OR INDEX                   | STRATEGY                                                                                                    | PAGECOUNT |        |  |  |  |  |  |
| MONA                                                                                   | BKPF                                            | BKPF~4<br>MANDT<br>AWTYP<br>AWKEY | RANGE CONDITION FOR INDEX<br>ONLY INDEX ACCESSED<br>(USED INDEX COLUMN)<br>(USED INDEX COLUMN)<br>(USED INDEX COLUMN)<br>RESULT IS NOT COPIED, COSTVALUE IS | 539       |        |  |  |  |  |  |
| SQL Statement                                                                          | •                                               |                                   |                                                                                                    |           |        |  |  |  |  |  |
| SELECT<br>MANDT, AWTYP,<br>FROM<br>MONA.BKPF<br>WHERE<br>MANDT = '800'<br>'0090000545' | AWSYS, AWKEY<br>AND AWTYP = 'VBRK' AND AWKEY BE | TWEEN '0090000220' AND            |                                                                                                    |           |        |  |  |  |  |  |

After the index has been recreated it is used by the optimizer when the statement found in the command monitor is executed again.

Now the execution of this statement is much faster.

### Tables/Views: Optimizer Statistics

| ⊡<br>                                                                                                    | slp                                                                                                    |                                                                                                    |                               |  |  |  |  |  |  |
|----------------------------------------------------------------------------------------------------|----------------------------------------------------------------------------------------------------|----------------------------------------------------------------------------------------------------|-------------------------------|--|--|--|--|--|--|
| 🕑 🚺 🖉                                                                                                    | B. C. C. (S. 1 🖉 😓 🔂 🕹 1                                                                                                    | ) 🕄   🐹 🔼   🔞 📑                                                                                               |                               |  |  |  |  |  |  |
| Table / view information                                                                                                    |                                                                                                    |                                                                                                    |                               |  |  |  |  |  |  |
| S 🙎 🗖                                                                                                    |                                                                                                    |                                                                                                    |                               |  |  |  |  |  |  |
| ↓       Alert Monitor         ↓       Current Status         ↓       Current Status         ↓       Configuration         ↓       Configuration         ↓       ∴         ↓       ∴         ↓       ∴         ↓       ∴         ↓       ∴         ↓       ∴         ↓       ∴         ↓       ∴         ↓       ∴         ↓       ∴         ↓       ∴         ↓       ∴         ↓       ↓         ↓       ↓         ↓       ↓         ↓       ↓         ↓       ↓         ↓       ↓         ↓       ↓         ↓       ↓         ↓       ↓         ↓       ↓         ↓       ↓         ↓       ↓         ↓       ↓         ↓       ↓         ↓       ↓         ↓       ↓         ↓       ↓         ↓       ↓         ↓       ↓         ↓       ↓ | Table/View Schema     MON       Table / View Name     BKP       Properties     Definition       Index     Update (Standard)       Image: Image: Imag | VA<br>PF<br>xes<br>Optimizer Statistics<br>Update (Column Selection)<br>Column Selection)<br>Column Selection |                               |  |  |  |  |  |  |
| Critical Regions                                                                                                    | Optimizer Statistics MONA.BKPF                                                                                                    | No of differ No of names Exact Num                                                                            | C Update Statistics           |  |  |  |  |  |  |
| System Settings ♥                                                                                                    | AWKEY                                                                                                    | 11104                                                                                                    | Sample:                       |  |  |  |  |  |  |
| Performance     Em Transactions     Database Analyzer                                                                                                    | AWTYP<br>BLART                                                                                                    | 3                                                                                                    | No. of Rows: 110 Rows         |  |  |  |  |  |  |
| G. Bottlenecks<br>G. Expert Analysis                                                                                                    | BLDAT<br>BSTAT                                                                                                    | 495                                                                                                    | O Percentage:                 |  |  |  |  |  |  |
| <ul> <li>▷ □ SQL Locks</li> <li>▽ □ SQL Performance</li> </ul>                                                                                                    | BUKRS                                                                                                    | 2 397                                                                                                    | In Dialog In the Background 🗶 |  |  |  |  |  |  |
| Command Monitor                                                                                                    | GJAHR                                                                                                    | 2                                                                                                    |                               |  |  |  |  |  |  |
| Messages                                                                                                    | MONAT                                                                                                    | 77                                                                                                    |                               |  |  |  |  |  |  |

To determine the best access strategy for a JOIN the optimizer needs statistical data. If this data is not updated regularly the optimizer might not choose the best strategy.

UPDATE STATISTICS determines information about the size and the value distribution of tables and indexes. These values are not counted but estimated on the basis of sample rows.

# Chapter

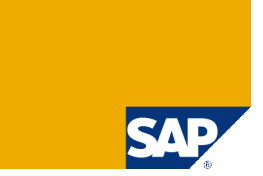

What Has to be Monitored?

**Standby Database** 

**Central Monitoring – Transaction DB59** 

**Database Assistant – Transaction DB50** 

**Performance Analysis Tools** 

**Alert Monitor – Transaction RZ20** 

**Snapshot** 

### Alert Monitor – RZ20

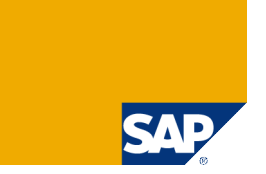

| 💷 М      | H_MYDB (10.29    |                                                |                                             |            |               |              |            |           |          |        |
|----------|------------------|------------------------------------------------|---------------------------------------------|------------|---------------|--------------|------------|-----------|----------|--------|
|          | Properties       | oto Views Extr <u>a</u> s System               | <u>H</u> elp                                |            |               |              | G          | I I X SA  | P        |        |
| <u> </u> | Current Status   | 🗎 🗸 📙 I 🚱 🤇                                    | 8 😥   🖨 🖽 🖧   8                             | ን 🔁 🕰 🕄 🖸  | 8 🔁 l 😰 📑     |              |            |           |          |        |
|          | SAP CCMS N       | Aonitors for Optiona                           | l Components ( l                            | MaxDB Mon  | itoring ) - N | <i>laint</i> |            |           |          |        |
|          | 8836             | Open alerts 🛛 🖾 🖽 🛛 Propert                    | ies 🖻 🏲 💺 🔌 🖉                               | 2 🖪 🗉      |               |              |            |           |          |        |
|          |                  |                                                |                                             |            |               |              |            |           | ▲<br>▼   |        |
|          | M Node display ( | nff                                            |                                             |            |               |              |            |           |          |        |
|          | Archive          |                                                |                                             |            |               |              |            |           |          |        |
|          |                  | _MYDB                                          |                                             | 220        | 168 2         | 7 B   2 B    | I 🕒 🖓 🗉    | 🕒 🗉 🌐     |          |        |
|          |                  | _Properties<br>Space Management<br>Performance |                                             | Backup     | Actions H     | listory      |            |           |          |        |
|          |                  | Backup/Recovery                                |                                             | Backup Lab | Action ID     | Error Code   | Start Date | StartTime | End Date | EndTim |
|          |                  | -🖻 🗌 <mark>Last Backup 🛛 🔠</mark>              |                                             |            | HISTLOST      | 0            | 09.08.2004 | 19:30:47  |          |        |
|          |                  | Last successful                                | Complete Data Backu<br>ata Backun Return Co |            | HISTLOST      | 0            | 09.08.2004 | 19:30:47  |          |        |
|          |                  | C Lest Because #                               |                                             |            |               |              |            |           |          |        |

The alert monitor collects e.g. data concerning the filling level of the log and the data area, the cache hit ratio and the creation of backups. If you perform a double-click on a node in the tree, you get detailed information about this node - e.g. the backup history. In this example no data backup exists.

# Creating a Complete Backup I

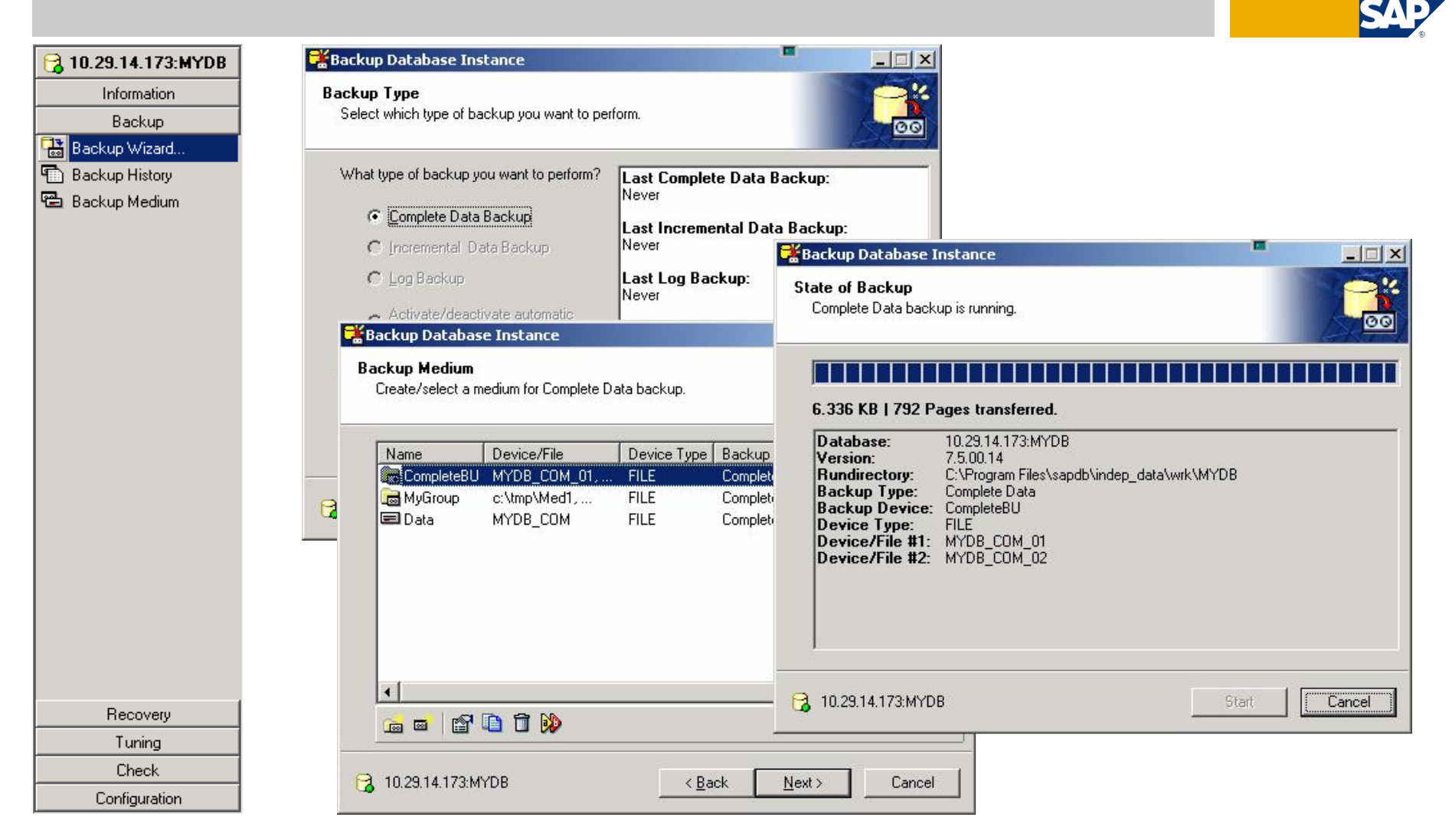

To create a data backup use the Database Manager GUI and choose  $Backup \rightarrow Database$ . The Backup Wizard will guide you through the backup process – including the creation of a backup medium, if there is none.

© SAP 2007 / MaxDB 7.6 Admin Workshop / SPC 150-2006 /Page 88

## Creating a Complete Backup II

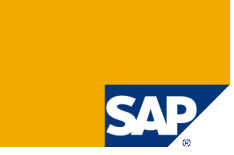

| ⊡<br>_Logs Edit Goto Syste                 | m <u>H</u> elp                                       |                                     |                                                   |
|--------------------------------------------|------------------------------------------------------|-------------------------------------|---------------------------------------------------|
| <b>©</b>                                   | I 🛛 🔤 🛛                                              | 0. er es i \$1 H. 🗳 i 😣 📀 🕗         | Creschedule a New Action                          |
| Jobs: DBA Plannin                          | ig Calendai                                          | r                                   | Action Description<br>Action Complete data backup |
| 🔲 🛐 Refresh 🛅 Day                          | 🔤 Week 📴                                             | Month 🖶 Save Settings 🔃 Le          | Status                                            |
| DBA Planning Calendar                      |                                                      | 🔍 Action Details 🖉 Edit 🛅 Delete    | te Action Parameters Recurrence                   |
| System MH_MYDB                             | Ē                                                    | August 2005 Calandar                | Backup Madium:                                    |
|                                            |                                                      | August 2005, Calendar               | Comp 3                                            |
| Category All Actions                       | Ē                                                    | Monday, 22 Tuesday, 2               | 23                                                |
| Calendar ID                                | Ē                                                    | 00:00                               |                                                   |
| Planning Mode Local                        | Ē                                                    | 01:00                               | 🔹 🛐 Read backup media again                       |
|                                            |                                                      | 02:00                               |                                                   |
| 5/7 2005/8                                 | 2005/9                                               | 04:00                               |                                                   |
| WN 29 30 31 32 33 34<br>Mo 18 25 1 8 15 22 | 35 36 37 38 1<br>29 5 12 19 1                        | 05:00                               |                                                   |
| Di 19 26 2 9 16 23                         | 30 6 13 20 2                                         | 06:00                               |                                                   |
| Mi 20 27 3 10 17 24                        | $\begin{array}{cccccccccccccccccccccccccccccccccccc$ | 07:00                               |                                                   |
| Fr 22 29 5 12 19 26                        | 2 9 16 23                                            | 08:00                               |                                                   |
| Sa 23 30 6 13 20 27<br>So 24 31 7 14 21 28 | 3 10 17 24<br>4 11 18 25                             | 09:00                               |                                                   |
|                                            |                                                      | 10:00 <ul> <li>undefined</li> </ul> | d:                                                |
|                                            |                                                      | 11:00                               |                                                   |
|                                            |                                                      | 12:00                               |                                                   |
| Action Red                                 |                                                      | 13:00                               |                                                   |
| Complete data backup                       |                                                      | 15:00                               |                                                   |
| Incremental data kashap                    | li <del>,</del>                                      | 16:00                               | Add X Cancel 🕀 Execute                            |
| Activate automatic log backu               | p 🗌                                                  | 17:00                               |                                                   |
| Deartivate automotic log har               | dun                                                  |                                     |                                                   |

It is also possible to use the DBA Planning Calendar to create the backup. With this transaction you can schedule different actions or execute them immediately.

#### Data Collector

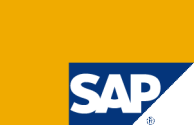

| 년<br>Monitor Edit Goto Views Extr <u>a</u> s System Help                        |                                                                                                    |
|---------------------------------------------------------------------------------|----------------------------------------------------------------------------------------------------|
| ◎ 🖉 🔜 🖉 🖓 🔛 🚱 🚱 의 🔛 🖉 🖉 🖉 🖗                                                     |                                                                                                    |
| SAP CCMS Monitors for Optional Components (MaxDB Monitoring) -                  | · Maint                                                                                                    |
| 🕼 🗟 📬 Open alerts 📔 🕮 Properties 🖺 🖷 🔍 🔌 🔝 🗄                                    |                                                                                                    |
| View: Current system status ( 18.08.2004 , 00:08:41 ) C Display MTE Description | Image: Performance Assistant     Image: Image: Image |
| MTE name QP8\MaxDB Monitoring: MH_MYDB\\Last Backup\Last successf               | Time of the last successful complete data backup                                                                                                    |
| Description Time of the last successful complete data backup                    | Message no. SDBALM099                                                                                                    |
| Continue >> Long text 💥                                                         | Description                                                                                                    |
| MH_MYDB     Properties     Space Management     Performance                     | The system displays how many days ago the last successful complete data<br>backup was performed. If the system does not find a successful data backup in<br>the last three months, it displays 9999 days.                                                                                                    |
| Backup/Recovery                                                                 | Data Collector                                                                                                    |
| Last Recovery                                                                   | Collector B<br>(RZ20 -> SAP CCMS Technical Experts Monitors -> All Monitoring Contexts<br>-> <name connection="" database="" of="" the=""> -&gt; Collectors and Internals -&gt; Collectors<br/>-&gt; Collector B)</name>                                                                                                    |
| Health<br>Lea External Analysis Tools                                           | Preset runtime interval of Collector B: 15 minutes                                                                                                    |

After you have solved the problem, you can either wait until the data collector runs the next time or start the data collector manually. To figure out which data collector is responsible for this node, place the cursor on this node and press *F1* then choose *Long Text*.

#### Manual Start of Data Collection for Alert Monitor

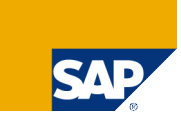

| [문<br>Monitor Edit Goto Extras System Help                                                                                                    | C Monitor Edit Goto Views Extras System Help                                                                                                    |
|----------------------------------------------------------------------------------------------------|----------------------------------------------------------------------------------------------------|
| S 1 2 2 2 2 2 2 2 2 2 2 2 2 2 2 2 2 2 2                                                                                                    | Display options                                                                                                    |
| CCMS Monitor Sets - Maintenance functions OFF                                                                                                    | SAP CCMS Technical Activate maintenance function oring Context                                                                                                    |
|                                                                                                    | Legend Shift+F1                                                                                                    |
| CCMS monitor sets ( See also http://service.sap.com/monitoring)<br>SAP APO Monitor<br>SAP BW Monitors<br>SAP BW Monitors<br>SAP CCMS Monitor Templates<br>SAP CCMS Monitors for Optional Components<br>SAP CCMS Technical Expert Monitors<br>All Contexts on Local Application Server<br>All Monitoring Contexts<br>CCMS Selfmonitoring<br>GRMG Selfmonitoring<br>Method Dispatching<br>Remote Application Server Status<br>Selfmonitoring CCMS Agents<br>Selfmonitoring CCMS Agents<br>System / All Monitoring Segments / All Monitoring Contexts<br>System / All Monitor Set<br>SAP CRM Monitor Templates<br>SAP CRM Monitor Templates<br>SAP SAP Lyeet Manager Monitor Set<br>SAP SAP J2EE Monitor Templates<br>SAP Mobile Infrastructure Monitor Templates<br>SAP Process Monitoring Infrastructure | View Current system status ( 18.08.2004 , 00:13:15 )  Node display off  MaxDB Monitoring: LDA  MaxDB Monitoring: MH2  MaxDB Monitoring: MH_MYDB  MH_MYDB  Backup/Recovery  Backup/Recovery Backup/Recovery Backup/Recovery Backup/R |
| To be able to start the data collector, you have to activate the maintenance function in                                                                                                    | Collectors 🖧                                                                                                    |

transaction RZ20. Choose CCMS monitor sets  $\rightarrow$  SAP CCMS Technical Expert Monitors  $\rightarrow$  All Monitoring Contexts. Then choose Extras  $\rightarrow$  Activate maintenance function.

# Start Data Collection Method

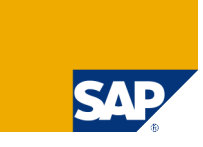

| <u>M</u> onitoring <u>E</u> | dit <u>G</u> oto Views Extr <u>a</u> s Syste | m <u>H</u> elp               |               |                                                                                                    |
|-----------------------------|----------------------------------------------|------------------------------|---------------|----------------------------------------------------------------------------------------------------|
| 2                           | Tree >                                       | 😵   🖴 🌐 🋗   🍪 🍄              | 🕰 🗶 I 🔀 🛃     | I 🔞 🖪                                                                                                    |
| AP CCM                      | Selections •                                 | tors ( All Monitorin         | a Contexte l  | - Maint                                                                                                    |
|                             | Nodes (MTE)                                  | Properties                   | Shift+F7      |                                                                                                    |
| 3 3 6                       | Alerts +                                     | Assign workgroup             |               |                                                                                                    |
|                             | Show node (MTE) for alert                    | Display details              | Shift+F6      |                                                                                                    |
| View                        | Find Ctrl+F                                  | Display MTE description      | F1            |                                                                                                    |
| Node displ                  | Find next Ctrl+G                             | Log on to R/3 System         | Ctrl+Shift+F1 |                                                                                                    |
| - 🖂 🗌 Max                   | Cancel F12                                   | Analyze <u>R</u> /3 System   | Ctrl+Shift+F2 |                                                                                                    |
|                             | )B Monitoring: MH MYDB                       | Assign methods               | ۱.            |                                                                                                    |
|                             |                                              | Start <u>m</u> ethods        | •             | Start analysis method Ctrl+F10                                                                                                    |
|                             | MH_MYDB                                      | Delete                       | Shift+ 2      | Start data collection method                                                                                                    |
|                             | ∋ Properties                                 | Reset(Z)                     |               | Start auto-reaction memou                                                                                                    |
|                             | ÐSpace Management<br>∋ _ Performance         | Activate                     |               |                                                                                                    |
|                             | ⊇ _ Backup/Recovery                          | Deactivate                   |               |                                                                                                    |
|                             | 🗕 🖸 🗌 Last Backup 🚰                          |                              |               | -                                                                                                    |
|                             | ∃ _ Health<br>∋ _ External Analysis Isols    |                              |               |                                                                                                    |
|                             |                                              |                              |               |                                                                                                    |
|                             | Collectors and Internals                     |                              |               |                                                                                                    |
|                             | ⊐ <mark>Collectors</mark> <b>&amp;</b>       |                              |               |                                                                                                    |
|                             | Data Collection                              | Active                       |               | , Green 17.08.2004 , 22<br>, Green 18.08.2004 , 00<br>, Green 18.08.2004 , 01<br>, Green 17.08.2004 , 0<br>, Green 17.08.2004 , 2<br>, Green 17.08.2004 , 1 |
|                             | File Watch - dban.pr                         | rt 📅                         |               | , 17.08.2004 , 19:18:<br>17.08.2004 , 19:18:1                                                                                                    |
|                             |                                              | Dotoros-1                    |               | 11.00.2004 13.10.                                                                                                    |
| f you re                    | efresh the displa                            | ay <mark>- 🗆 🗌 Backup</mark> | /Recovery     |                                                                                                    |
|                             |                                              |                              | st Backup     | 말                                                                                                    |

Then you can select the data collector (make sure the checkbox is marked) and choose *Edit*  $\rightarrow$  *Nodes* (*MTE*)  $\rightarrow$ *Start methods*  $\rightarrow$  *Start data collection method*.

If you refresh the display in RZ20 then, the backup node will be green.

| -6 | Backup/Recovery                                                                           |  |
|----|-------------------------------------------------------------------------------------------|--|
|    | —————————————————————————————————————                                                     |  |
|    |                                                                                           |  |
|    | 🗾 🔚 🔄 Last successful Complete Data Backup 🛛 🐼 0 Days 👘 , Green 18.08.2004 , 01:17:27     |  |
|    | 🔄 🖵 🔄 Last Complete Data Backup Return Code 📅 0000 - SUCCESS, Green 18.08.2004 , 01:17:27 |  |
|    |                                                                                           |  |

# Changing Threshold Values

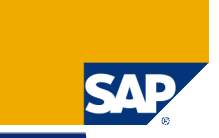

| Ē                                                           | 년<br>Properties <u>E</u> dit <u>G</u> oto System <u>H</u> elp                                                                                                    |          |  |  |  |  |
|-------------------------------------------------------------|----------------------------------------------------------------------------------------------------|----------|--|--|--|--|
| Monitor Edit Goto Views Extr <u>a</u> s System <u>H</u> elp | 🔮 🔹 🔿 🖓 🔛 🖓 🖓 😓 😓 🖓 🖓 🔛 🖉                                                                                                    | <b>-</b> |  |  |  |  |
|                                                             | Monitoring: Properties and Methods                                                                                                    | _        |  |  |  |  |
| SAP CCMS Monitors for Optional Components (MaxDB            | B man                                                                                                    |          |  |  |  |  |
| 🕼 💩 🖬 Open alerts 📔 🔍 Properties 🕑 👫 🔍 🔌 🔒 📑                |                                                                                                    |          |  |  |  |  |
|                                                             | Properties of QP8\MaxDB Monitoring: MH_MYDB\\Log Area\Free Log Space                                                                                                    |          |  |  |  |  |
| View: Current system status ( 08.07.2004 , 14:31:27 )       | MTE class SDB_space_log_free_mb_pfcl_MH_MYDB                                                                                                    |          |  |  |  |  |
| 😫 Node display off                                          |                                                                                                    |          |  |  |  |  |
| MaxDB Monitoring                                            | General PerformanceAttribute Methods Addni into                                                                                                    |          |  |  |  |  |
|                                                             | Performance properties assigned from group SDB_space_log_free_pfcg_MH_MYDB                                                                                                    |          |  |  |  |  |
| Archive                                                     |                                                                                                    |          |  |  |  |  |
|                                                             | Comparison Value                                                                                                    |          |  |  |  |  |
|                                                             | Cast reported value     O Smoothing over last 1 min.                                                                                                    |          |  |  |  |  |
|                                                             | Average in the last nour     Average in the last quarter of an hour     Smoothing over last 15 min.                                                                                                    |          |  |  |  |  |
|                                                             |                                                                                                    |          |  |  |  |  |
| —⊕ □ Data Area ♣                                            | Threshold values                                                                                                    |          |  |  |  |  |
| Log Area                                                    | Change from GREEN to YELLOW 12 MB                                                                                                    |          |  |  |  |  |
| Intal Log Space                                             | Change from YELLOW to RED 8 MB                                                                                                    |          |  |  |  |  |
| Free Log Space                                              | Reset from RED to YELLOW 9 MB                                                                                                    |          |  |  |  |  |
| Log Writing                                                 | at at a set to the set of the set of the set |          |  |  |  |  |
| Last Log I/O Sequence Number 📅 5.616                        | Alert is triggered if the comparative value                                                                                                    |          |  |  |  |  |
|                                                             | falls below threshold value     O exceeds the threshold value                                                                                                    |          |  |  |  |  |
| Backup/Recovery                                             |                                                                                                    |          |  |  |  |  |

Sometimes the default threshold values for the nodes do not fit your requirements.

In this example a very small test database is monitored.

The log volume is nearly empty but the alert is red.

Mark the concerning node and choose *Properties* to adapt the threshold values.

#### **Green Alerts**

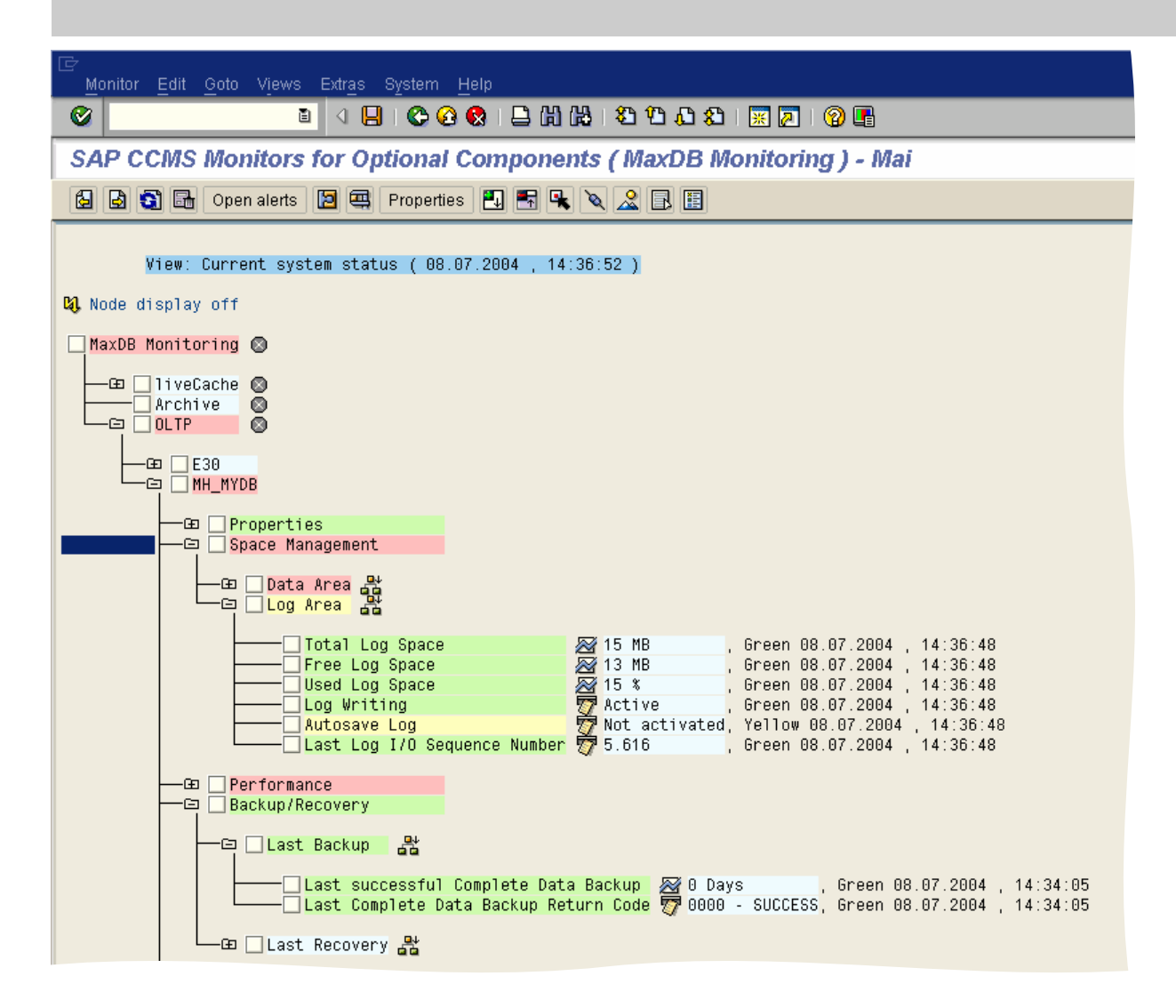

SAP

After changing the threshold values the node concerning the Free Log Space is green.

# Chapter

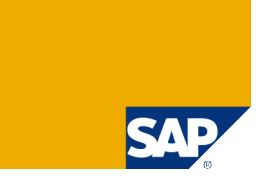

What Has to be Monitored?

**Standby Database** 

**Central Monitoring – Transaction DB59** 

**Database Assistant – Transaction DB50** 

**Performance Analysis Tools** 

**Alert Monitor – Transaction RZ20** 

**Snapshot** 

# Snapshot

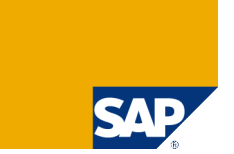

Freezing a database image

- Create Snapshot (ADMIN)
- Revert to Snapshot (ADMIN)
- Drop Snapshot (ADMIN)
- Ideas of use:
  - Very fast point in time resetting (e.g. during upgrades)
  - Restoring training-systems to a defined status

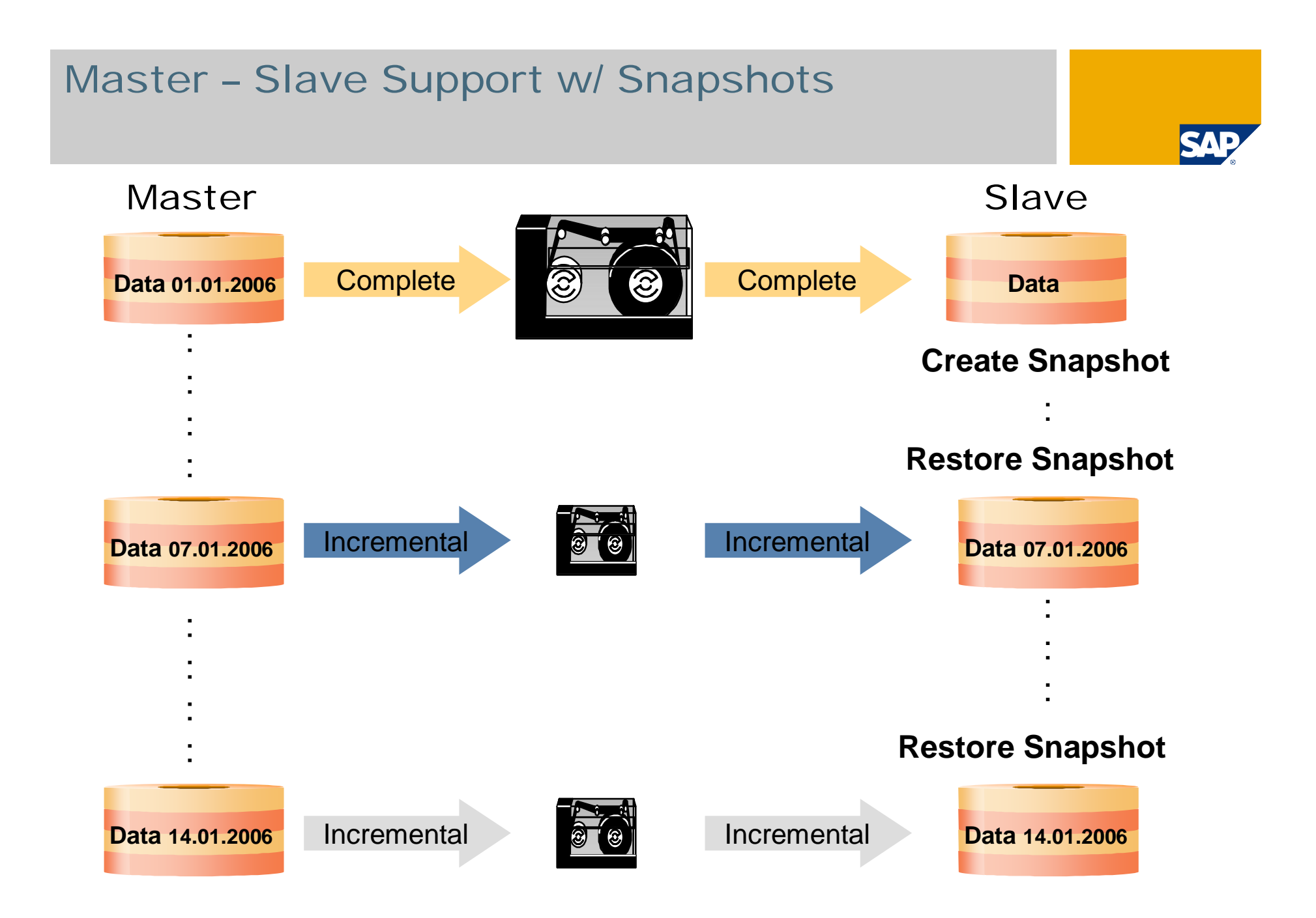

# Snapshots: Database After Setup

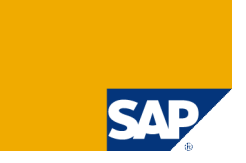

| 🚹 Database Manage                                | r                                                          |                                                                         |                             |                     |                  |                 | _ 🗆 ×           |  |
|--------------------------------------------------|------------------------------------------------------------|-------------------------------------------------------------------------|-----------------------------|---------------------|------------------|-----------------|-----------------|--|
| <u>File Edit View Insta</u>                      | nce <u>A</u> ctions <u>T</u> ools                          | <u>H</u> elp                                                            |                             |                     |                  |                 |                 |  |
| ] 😂 📙 📑 😁 🗌                                      | 🗞 🖸 🗶 🖁                                                    | □                                                                       | • • • •                     |                     |                  |                 |                 |  |
| My Folders<br>Servers<br>CLocal><br>Hot-Standbys | Name<br>MAXDB1<br>MAXDB2<br>MAXSNAP<br>MDMASTER<br>MDSLAVE | State<br>Offline<br>Offline<br>Online<br>Not connected<br>Not connected | Data L<br>2% A<br>d         | og<br>uto Overwrite | Sessions         | Data Cache Hit  | Auto Log<br>Off |  |
|                                                  | State                                                      |                                                                         |                             |                     |                  |                 | ×               |  |
| Information                                      | MAXSNAP                                                    | Data:                                                                   |                             |                     | 2%               |                 |                 |  |
| Backup                                           |                                                            | Т                                                                       | otal: 95.984 KB Perm: 1.81  | 8 KB Temp: 88 K     | B Used: 1.904 KB | Free: 94.080 KB |                 |  |
| Recovery                                         |                                                            | Log: 🔋                                                                  |                             |                     | 8%               |                 |                 |  |
| Tuning                                           | ONLINE                                                     | T                                                                       | otal: 39.400 KB Used: 3.136 | 8 KB Free: 36.264   | 1 KB             |                 |                 |  |
| Check                                            |                                                            | Sessions:                                                               | rad: 2 Eraa: 9              |                     | 20 %             |                 |                 |  |
| Configuration                                    |                                                            |                                                                         | seu. z riee. o              |                     |                  |                 |                 |  |
|                                                  | General                                                    |                                                                         |                             |                     |                  |                 |                 |  |
| TO DBM Uperator                                  | Name                                                       |                                                                         | MAXSNAP                     | Auto L              | .og              | Off             |                 |  |
| C Log Settings                                   | Version                                                    |                                                                         | 7.6.00.07                   | Comm                | and Monitor      | Off             |                 |  |
| V Hot Standby                                    | Operating System Windows XP (WIN32) Resource Monitor Off   |                                                                         |                             |                     |                  |                 |                 |  |
| Mapchar Sets                                     | oper annig t                                               | c:\documents and settings\all                                           |                             |                     |                  |                 |                 |  |
| Termohar Sets                                    | Run Directo                                                | ory                                                                     | users\application           | Databa              |                  | 011             |                 |  |
| Upgrade System T                                 | . 💌                                                        |                                                                         | data\sdb\data\wrk\MAX       | SNAP Datab          | ase Analyzer     | Off             | -               |  |
|                                                  |                                                            |                                                                         |                             |                     |                  | 😭 MAXSNAF       | > //            |  |

# Taking a Snapshot

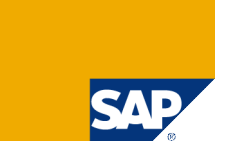

| 👪 Database Manage                                                                                                    | 27                                                         |                                                            |                                                  |                        |                      |                                          | <u> </u> |
|----------------------------------------------------------------------------------------------------|------------------------------------------------------------|------------------------------------------------------------|--------------------------------------------------|------------------------|----------------------|------------------------------------------|----------|
| <u>File E</u> dit <u>V</u> iew Insta                                                                                   | ance <u>A</u> ctions <u>T</u> ool                          | ls <u>H</u> elp                                            |                                                  |                        |                      |                                          |          |
| 6685                                                                                                    | Va 🖸 🗶 !                                                   |                                                            | 🗐 🔴 🕘 🕒 🖯 🕒                                      | 1                      |                      |                                          |          |
| My Folders<br>Servers<br>Cocal><br>Hot-Standbys                                                                        | Name<br>MAXDB1<br>MAXDB2<br>MAXSNAP<br>MDMASTER<br>MDSLAVE | State<br>Offline<br>Offline<br>Admin<br>Not con<br>Not con | Data<br>Create Snapshot<br>Choose 'OK' to freeze | Log                    | Sessions             | Data Cache Hit<br>anges won't affect the | Auto Log |
| Information         Backup         Backup Wizard         Backup History         Backup Medium         Coreate Snapshot | ADMIN                                                      | Data:<br>Log:<br>Sessic                                    | rrozen area. Ir an olde                          | er shapshot exists, it | will de overwritten. |                                          |          |
| Recovery<br>Tuning<br>Check                                                                                            | General<br>Name<br>Version<br>Operating                    | System                                                     | usersteppiceti                                   |                        |                      | DK <u>C</u> ancel                        |          |
| Configuration                                                                                                    | Run Direct                                                 | tory                                                       | users\applicati<br>data\sdb\data\v               | on<br>wrkWAXSNAP       |                      | 🕞 MAXSNA                                 | <b>▼</b> |

If you would like to create a snapshot, the database has to be in ADMIN mode. *DBMGUI* allows to create the snapshot with menu *Backup g Create Snapshot*.

#### Some Data Has Been Loaded

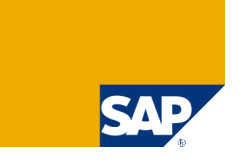

| 🚹 Database Manage                                         | 2r                                                         |                                                                         |                             |                     |                   |                    |                 |
|-----------------------------------------------------------|------------------------------------------------------------|-------------------------------------------------------------------------|-----------------------------|---------------------|-------------------|--------------------|-----------------|
| <u>File Edit View Insta</u>                               | ance <u>A</u> ctions <u>T</u> ool                          | ls <u>H</u> elp                                                         |                             |                     |                   |                    |                 |
| ] 😂 🔲   🗗 🕑                                               | & 🖸 🗶                                                      |                                                                         | • • • •                     |                     |                   | - 1990             |                 |
| My Folders<br>Servers<br>Cocal><br>Hot-Standbys<br>All    | Name<br>MAXDB1<br>MAXDB2<br>MAXSNAP<br>MDMASTER<br>MDSLAVE | State<br>Offline<br>Offline<br>Online<br>Not connecter<br>Not connecter | Data L<br>38% A<br>d<br>d   | og<br>uto Overwrite | Sessions<br>30 %  | Data Cache Hit     | Auto Log<br>Off |
|                                                           | State                                                      |                                                                         |                             |                     |                   |                    | ×               |
| Information                                               | MAXSNAP                                                    | Data:                                                                   |                             |                     | 38 %              |                    |                 |
| Backup                                                    |                                                            | Ţ                                                                       | otal: 95.984 KB Perm: 35.97 | 76 KB Temp: 10      | 4 KB Used: 36.080 | KB Free: 59.904 KB |                 |
| Backup Wizard                                             |                                                            | Log:                                                                    |                             |                     | 0%                |                    |                 |
| Backup History                                            | ONLINE                                                     | I<br>Secciona:                                                          | otal: 39.400 KB Used: 8 KB  | Free: 39.392 KB     | 20.%              |                    |                 |
| 🖶 Backup Medium                                           |                                                            |                                                                         | sed: 3 Free: 7              |                     | 50 %              |                    |                 |
| 💣 Create Snapshot                                         | · · · · · · · · · · · · · · · · · · ·                      |                                                                         |                             |                     |                   |                    |                 |
| Delete Snapshot                                           | General                                                    |                                                                         |                             |                     |                   |                    |                 |
|                                                           | Name                                                       |                                                                         | MAXSNAP                     | Auto                | Log               | Off                |                 |
| Recovery                                                  | Version                                                    |                                                                         | 7.6.00.07                   | Comm                | nand Monitor      | Off                |                 |
| Tuning                                                    | Operating                                                  | Operating System Windows XP (WIN32)                                     |                             |                     |                   | Off                |                 |
| Check                                                     | Run Direct                                                 | tory                                                                    | c:\documents and setting    | gs\all Datak        | base Trace        | Off                |                 |
| Configuration data\sdb\data\wrk\MAXSNAP Database Analyzer |                                                            |                                                                         |                             |                     |                   | Off                | -               |
|                                                           |                                                            |                                                                         |                             |                     |                   |                    | • //.           |

Then you can use your database instance normally – e.g. you can load some data.

# Checking Data in SQL Studio

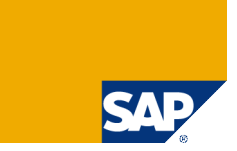

| 📰 SQL Studio [TEST,maxsnap,Local Host]                   |         |           |             |            |            |                   |          |
|----------------------------------------------------------|---------|-----------|-------------|------------|------------|-------------------|----------|
| Session View Result Window Help                          |         |           |             |            |            |                   |          |
| 🤞 🙉 🚍 📰 🔳 🗐 🕮 🎽 🖉 🎼 📴 ! 🤋                                | Г       | No Timeou | ıt          |            |            |                   |          |
| <b>S</b>                                                 | SQLSQL  | Dialog 1  |             |            |            |                   | ×        |
| maxsnap                                                  | SELE    | CT * FROM | 1 "TEST"."  | BKPF"      |            |                   | X        |
| 🗄 🧰 SQL Studio Objects                                   |         | MANDT     | BUKRS       | BELNR      | GJAHR      | BLAR1             | -        |
| 🖻 🧰 Tables                                               | 1       | 800       | 0001        | 0100000000 | 1995       | SA                | 1        |
|                                                          | 2       | 800       | 1000        | 0100000000 | 1994       | AA                | -        |
|                                                          | 3       | 800       | 1000        | 0100000001 | 1994       | AA                |          |
| 🗄 📲 SYSINFO                                              | 4       | 800       | 1000        | 010000002  | 1994       | AA                |          |
| E                                                        | 5       | 800       | 1000        | 010000003  | 1994       | AA                |          |
| BKPF                                                     | 6       | 800       | 1000        | 0100000004 | 1994       | AA                |          |
| 🗄 🧰 Indexes                                              | 7       | 800       | 1000        | 010000005  | 1994       | AA                |          |
| 🗄 🧰 Sequences                                            | 8       | 800       | 1000        | 010000006  | 1994       | AA                |          |
| 🗄 🧰 Owned Users                                          | 9       | 800       | 1000        | 010000007  | 1994       | AA                |          |
| 🗄 🧰 Procedures                                           | 10      | 800       | 1000        | 010000008  | 1994       | AA                | -        |
| 🗄 🧰 Triggers                                             | 11      | 800       | 1000        | 010000009  | 1994       | <u>۵۵</u>         | ₹        |
|                                                          |         |           |             |            |            |                   |          |
|                                                          | Rows in | Result:   | Unknown     |            |            |                   |          |
|                                                          | 1       |           | (+ <u>-</u> | SELECT     | * FROM "TE | ST"."BKPF"        | -        |
|                                                          | 1       | _         | _           |            |            | 54 - 1073-544<br> | _        |
|                                                          |         |           |             |            |            |                   |          |
|                                                          |         |           |             |            |            | <b>⊡</b> Ira      | ice All  |
| Execution Lime: 22:37:56.147 - 22:37:56.156 [UU.UU9 sec] |         |           |             |            |            |                   | <u>+</u> |
|                                                          |         |           | TE          | ST I       | maxsnap    | Local H           | lost     |

### Admin Mode: Revert to Snapshot

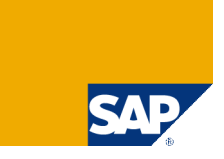

| <mark>] </mark> Database Manage                  | 26'                                                                    |                                                                        |                  |                      |           |                | _ 🗆 🗵    |
|--------------------------------------------------|------------------------------------------------------------------------|------------------------------------------------------------------------|------------------|----------------------|-----------|----------------|----------|
| <u>File E</u> dit <u>V</u> iew <u>I</u> nsta     | ance <u>A</u> ctions <u>T</u> ools                                     | <u>H</u> elp                                                           |                  |                      |           |                |          |
| ] 😂 📙 📴 🖯                                        | 🔌 🗿 🗶 😐                                                                |                                                                        | 000              | í.                   |           |                |          |
| My Folders<br>Servers<br>KLocal><br>Hot-Standbys | Name S<br>MAXDB1 O<br>MAXDB2 O<br>MAXSNAP A<br>MDMASTER N<br>MDSLAVE N | tate<br>ffline<br>ffline<br>di <mark>Revert to</mark><br>o<br>Choose ' | Data<br>Snapshot | Log                  | Sessions  | Data Cache Hit | Auto Log |
|                                                  | State                                                                  |                                                                        |                  | inges made alter the | shapshot. |                | ×        |
| Information                                      | MAXSNAP                                                                | D                                                                      |                  |                      |           |                |          |
| Backup                                           |                                                                        | i.                                                                     |                  |                      |           |                |          |
| Recovery                                         | ADMIN                                                                  | s                                                                      |                  |                      |           |                |          |
|                                                  | General                                                                |                                                                        |                  |                      |           |                |          |
| J Volumes                                        | Name                                                                   |                                                                        |                  |                      |           |                |          |
|                                                  | Version                                                                |                                                                        |                  |                      |           |                |          |
| Tuning                                           | Operating Sy                                                           | st                                                                     |                  |                      | ОК        | <u>C</u> ancel |          |
| Check                                            | Run Directory                                                          |                                                                        |                  |                      |           |                |          |
| Configuration                                    |                                                                        |                                                                        | data\sdb\data\   | wrkWAXSNAP           |           |                | •        |
|                                                  |                                                                        |                                                                        |                  |                      |           | 🔀 MAXSNAF      | • //.    |

If you would like to revert to the snapshot, choose menu Recovery → Revert to Snapshot. This can be done in ADMIN mode, only.

# After Reverting to Initial State

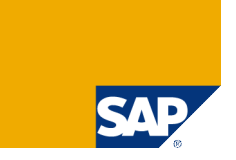

| 🚹 Database Manager                    |                                                                                                   |                                           |                       |                   |                 | -o×             |  |
|---------------------------------------|---------------------------------------------------------------------------------------------------|-------------------------------------------|-----------------------|-------------------|-----------------|-----------------|--|
| <u>File Edit View Instand</u>         | e <u>A</u> ctions <u>T</u> ools <u>H</u> el                                                       | p                                         |                       |                   |                 |                 |  |
| ] 😂 📙 🔒 😁 🛛 🎙                         | a 🗿 🗶 📲 🖫                                                                                         |                                           |                       |                   |                 |                 |  |
| My Folders<br>Servers<br>Hot-Standbys | Name State<br>MAXDB1 Offlin<br>MAXDB2 Offlin<br>MAXSNAP Online<br>MDMASTER Not c<br>MDSLAVE Not c | Data<br>e<br>e 2%<br>onnected<br>onnected | Log<br>Auto Overwrite | Sessions          | Data Cache Hit  | Auto Log<br>Off |  |
|                                       | State                                                                                             |                                           |                       |                   |                 | ×               |  |
| Information                           | MAXSNAP Data                                                                                      | a:                                        |                       | 2%                |                 |                 |  |
| Backup                                |                                                                                                   | Total: 95.984 KB Perm:                    | 1.936 KB Temp: 88     | KB Used: 2.024 KB | Free: 93.960 KB |                 |  |
| Recovery                              | Log                                                                                               | : [                                       |                       | 0%                |                 |                 |  |
| Recovery                              | ONLINE                                                                                            | Total: 39.400 KB Used: (                  | 3 KB Free: 39.392 k   | (B<br>            |                 |                 |  |
| Recovery with Initializ               | a                                                                                                 | Ised: 2 Free: 8                           |                       | 20 %              |                 |                 |  |
| Revert to Snapshot                    |                                                                                                   | 03ed. 2 11ee. 0                           |                       |                   |                 |                 |  |
| 🚛 Index                               | General                                                                                           |                                           |                       |                   |                 |                 |  |
| R Volumes                             | Name                                                                                              | MAXSNAP                                   | Aut                   | o Log             | Off             | -               |  |
|                                       | Version                                                                                           | 7.6.00.07                                 | Con                   | nmand Monitor     | Off             |                 |  |
| Tuning                                | Operating System Windows XP (WIN32) Resource Monitor Off                                          |                                           |                       |                   |                 |                 |  |
| Check                                 | Check Check Rup Directory C:\documents and settings\all Database Trace Off                        |                                           |                       |                   |                 |                 |  |
| Configuration                         | Nun Directory                                                                                     | data\sdb\data\wrk\                        | MAXSNAP Data          | abase Analyzer    | Off             | -               |  |
|                                       |                                                                                                   |                                           |                       |                   | 🔀 MAXSNA        | P //.           |  |

After you restored the snapshot, all data loaded after the creation of the snapshot is gone, data which was deleted, is available again.

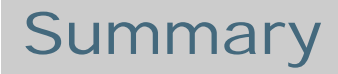

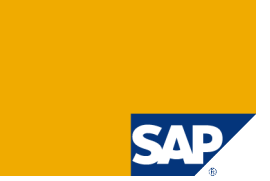

Transactions DB59, DB50 and RZ20 help you to monitor and administer all MaxDB database instances in your system landscape.

- Transaction DB59 is the central entry point where the instances can be integrated into the monitoring system. Using this transaction you can easily switch to the Database Assistant for each of your database instances.
- Transaction DB50 is the Database Assistant which allows to monitor your MaxDB instance. Performance problems can be analyzed and solved using this transaction.
- The DBA Planning Calendar enables you to schedule important database tasks like backups or consistency checks.
- In transaction RZ20 a special branch for the MaxDB instances can be created, so that critical situations are reported using the SAP Alert concept.

Database Manager (GUI) provides all necessary functions to administer existing database instances and to create new instances – e.g. standby databases.

# Thank you!

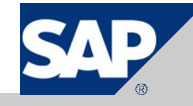

### Copyright 2007 SAP AG All rights reserved

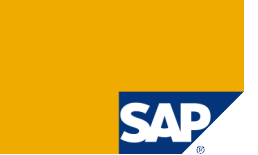

No part of this publication may be reproduced or transmitted in any form or for any purpose without the express permission of SAP AG. The information contained herein may be changed without prior notice.

Some software products marketed by SAP AG and its distributors contain proprietary software components of other software vendors.

SAP, R/3, mySAP, mySAP.com, xApps, xApp, SAP NetWeaver, Duet, Business ByDesign, ByDesign, PartnerEdge and other SAP products and services mentioned herein as well as their respective logos are trademarks or registered trademarks of SAP AG in Germany and in several other countries all over the world. All other product and service names mentioned and associated logos displayed are the trademarks of their respective companies. Data contained in this document serves informational purposes only. National product specifications may vary.

The information in this document is proprietary to SAP. This document is a preliminary version and not subject to your license agreement or any other agreement with SAP. This document contains only intended strategies, developments, and functionalities of the SAP® product and is not intended to be binding upon SAP to any particular course of business, product strategy, and/or development. SAP assumes no responsibility for errors or omissions in this document. SAP does not warrant the accuracy or completeness of the information, text, graphics, links, or other items contained within this material. This document is provided without a warranty of any kind, either express or implied, including but not limited to the implied warranties of merchantability, fitness for a particular purpose, or non-infringement.

SAP shall have no liability for damages of any kind including without limitation direct, special, indirect, or consequential damages that may result from the use of these materials. This limitation shall not apply in cases of intent or gross negligence.

The statutory liability for personal injury and defective products is not affected. SAP has no control over the information that you may access through the use of hot links contained in these materials and does not endorse your use of third-party Web pages nor provide any warranty whatsoever relating to third-party Web pages

Weitergabe und Vervielfältigung dieser Publikation oder von Teilen daraus sind, zu welchem Zweck und in welcher Form auch immer, ohne die ausdrückliche schriftliche Genehmigung durch SAP AG nicht gestattet. In dieser Publikation enthaltene Informationen können ohne vorherige Ankündigung geändert werden.

Einige von der SAP AG und deren Vertriebspartnern vertriebene Softwareprodukte können Softwarekomponenten umfassen, die Eigentum anderer Softwarehersteller sind.

SAP, R/3, mySAP, mySAP.com, xApps, xApp, SAP NetWeaver, Duet, Business ByDesign, ByDesign, PartnerEdge und andere in diesem Dokument erwähnte SAP-Produkte und Services sowie die dazugehörigen Logos sind Marken oder eingetragene Marken der SAP AG in Deutschland und in mehreren anderen Ländern weltweit. Alle anderen in diesem Dokument erwähnten Namen von Produkten und Services sowie die damit verbundenen Firmenlogos sind Marken der jeweiligen Unternehmen. Die Angaben im Text sind unverbindlich und dienen lediglich zu Informationszwecken. Produkte können länderspezifische Unterschiede aufweisen.

Die in diesem Dokument enthaltenen Informationen sind Eigentum von SAP. Dieses Dokument ist eine Vorabversion und unterliegt nicht Ihrer Lizenzvereinbarung oder einer anderen Vereinbarung mit SAP. Dieses Dokument enthält nur vorgesehene Strategien, Entwicklungen und Funktionen des SAP®-Produkts und ist für SAP nicht bindend, einen bestimmten Geschäftsweg, eine Produktstrategie bzw. -entwicklung einzuschlagen. SAP übernimmt keine Verantwortung für Fehler oder Auslassungen in diesen Materialien. SAP garantiert nicht die Richtigkeit oder Vollständigkeit der Informationen, Texte, Grafiken, Links oder anderer in diesen Materialien enthaltenen Elemente. Diese Publikation wird ohne jegliche Gewähr, weder ausdrücklich noch stillschweigend, bereitgestellt. Dies gilt u. a., aber nicht ausschließlich, hinsichtlich der Gewährleistung der Marktgängigkeit und der Eignung für einen bestimmten Zweck sowie für die Gewährleistung der Nichtverletzung geltenden Rechts.

SAP übernimmt keine Haftung für Schäden jeglicher Art, einschließlich und ohne Einschränkung für direkte, spezielle, indirekte oder Folgeschäden im Zusammenhang mit der Verwendung dieser Unterlagen. Diese Einschränkung gilt nicht bei Vorsatz oder grober Fahrlässigkeit.

Die gesetzliche Haftung bei Personenschäden oder die Produkthaftung bleibt unberührt. Die Informationen, auf die Sie möglicherweise über die in diesem Material enthaltenen Hotlinks zugreifen, unterliegen nicht dem Einfluss von SAP, und SAP unterstützt nicht die Nutzung von Internetseiten Dritter durch Sie und gibt keinerlei Gewährleistungen oder Zusagen über Internetseiten Dritter ab.

Alle Rechte vorbehalten.